# Operating Instructions **FLOWSIC200**

Flow Velocity Monitor

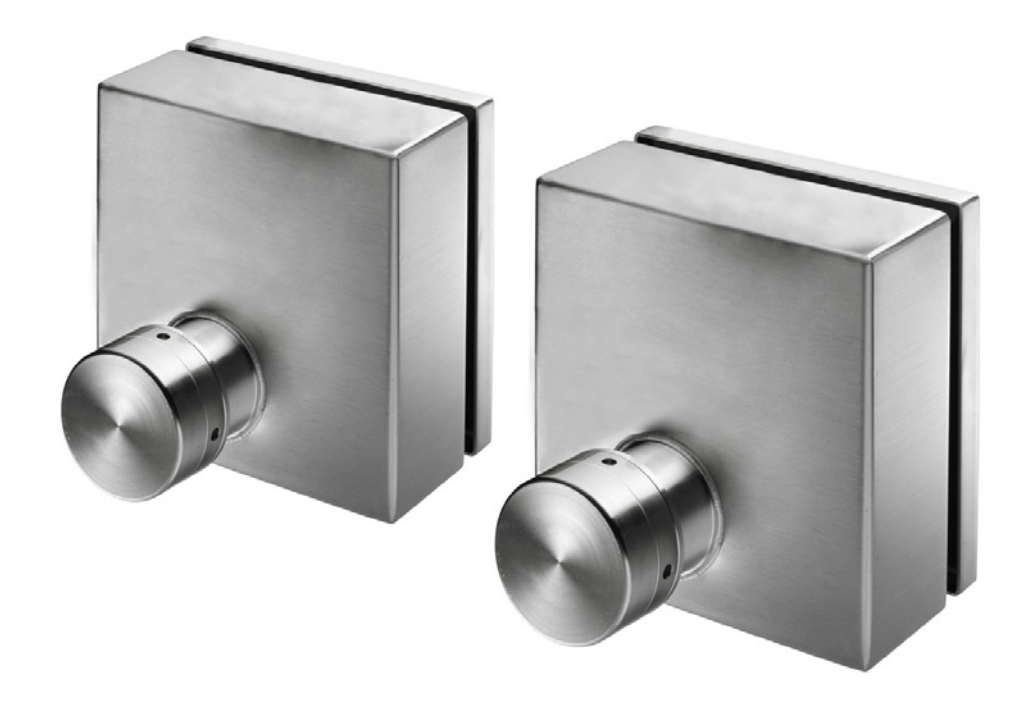

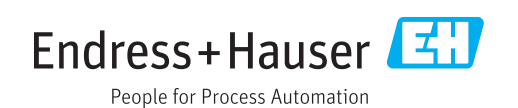

#### **Described product**

Product name: FLOWSIC200

### Manufacturer

Endress+Hauser SICK GmbH+Co. KG Bergener Ring 27 01458 Ottendorf-Okrilla Germany

#### Legal information

This work is protected by copyright. Any rights derived from the copyright shall be reserved for Endress+Hauser SICK GmbH+Co. KG. Reproduction of this document or parts of this document is only permissible within the limits of the legal determination of Copyright Law.

Any modification, abridgment or translation of this document is prohibited without the express written permission of Endress+Hauser SICK GmbH+Co. KG.

The trademarks stated in this document are the property of their respective owner.

© Endress+Hauser SICK GmbH+Co. KG. All rights reserved.

# **Original document**

This document is an original document of Endress+Hauser SICK GmbH+Co. KG.

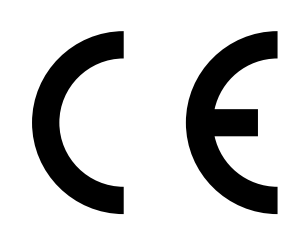

# Warning symbols

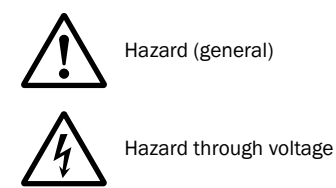

# Warning levels / signal words

#### DANGER

Risk or hazardous situation which *will* result in severe personal injury or death.

#### WARNING

Risk or hazardous situation which *could* result in severe personal injury or death.

#### CAUTION

Hazard or unsafe practice which *could* result in less severe or minor injuries.

#### NOTICE

Hazard which could result in property damage.

# Information symbols

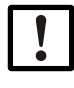

Important technical information for this product

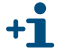

Supplementary information

| 1          | Important information                                                    | 7    |
|------------|--------------------------------------------------------------------------|------|
| 1.1        | Function of this document                                                | 8    |
| 1.2        | Scope of application                                                     | 8    |
| 1.3        | Target groups                                                            | 8    |
| 1 <i>A</i> | Data integrity                                                           | g    |
| 1.4        |                                                                          | 0    |
| 1.5        |                                                                          | 9    |
| 1.6        | Safety Information and protective measures                               | . 10 |
| 1.0.1      | Boois sofety information                                                 | . 10 |
| 1.0.2      | Basic safety informations                                                | . 11 |
| 1.0.3      | Preventing damage                                                        | . 11 |
| 1.0.4      |                                                                          | . 12 |
| 2          | Product description                                                      | . 13 |
| 2.1        | System overview, functional principle                                    | . 14 |
| 2.1.1      | System overview                                                          | . 14 |
| 2.1.2      | Communication between sender/receiver units and control unit             | . 15 |
| 2.1.3      | Functional principle                                                     | . 16 |
| 2.2        | System components                                                        | . 18 |
| 2.2.1      | FLSE200 sender/receiver unit                                             | . 18 |
| 2.2.2      | Bracket for sender/receiver unit                                         | . 19 |
| 2.2.3      | MCU control unit                                                         | . 20 |
| 2.2.4      | Connection cable                                                         | . 25 |
| 2.2.5      | Mounting kit                                                             | . 26 |
| 2.3        | Computations                                                             | . 27 |
| 2.3.1      | Flow velocity calibration                                                | . 27 |
| 2.3.2      | Temperature calibration                                                  | . 27 |
| 2.3.3      | Response time                                                            | . 27 |
| 2.4        | Check cycle                                                              | . 28 |
| 2.4.1      | Zero point check                                                         | . 28 |
| 2.4.2      | Span test                                                                | . 28 |
| 2.4.3      | Check cycle output on the analog output                                  | . 29 |
| 3          | Assembly and installation                                                | . 31 |
| 3.1        | Project planning                                                         | . 32 |
| 3.1.1      | Planning steps                                                           | . 32 |
| 3.1.2      | Requirements for the installation location for the sender/receiver units | . 32 |
| 3.2        | Assembly                                                                 | . 34 |
| 3.2.1      | Fitting the brackets for the sender/receiver units                       | . 34 |
| 3.2.2      | Setting the bus systems                                                  | . 35 |
| 3.2.2.1    | Check the termination                                                    | . 35 |
| 3.2.2.2    | Bus addressing via hardware setting                                      | . 36 |
| 3.2.3      | Fitting the sender/receiver units                                        | . 37 |
| 3.2.4      | Aligning the sender/receiver units                                       | . 39 |
| 3.2.5      | Installing the junction box                                              | . 40 |
| 326        | Installing the MCU control unit                                          | 41   |

4

Endress+Hauser

| 3.3     | Installation                                                                  | )        |
|---------|-------------------------------------------------------------------------------|----------|
| 3.3.1   | General information, prerequisites42                                          | <u>)</u> |
| 3.3.2   | Information on wiring43                                                       | 3        |
| 3.3.2.1 | Cable specification (connection of a measuring point)                         | ł        |
| 3.3.2.2 | Cable lengths                                                                 | 5        |
| 3.3.3   | Connecting sender/receiver units and junction boxes                           | 5        |
| 3.3.4   | Connecting the control unit with wall housing                                 | 3        |
| 3.3.5   | Connecting the control unit in the 19" housing                                |          |
| 0.010   |                                                                               | •        |
| 4       | Commissioning and parameterization55                                          | 5        |
| 4.1     | Basics                                                                        | 3        |
| 4.1.1   | General information                                                           | 3        |
| 4.1.2   | Installing the SOPAS ET program56                                             | 3        |
| 4.1.3   | Connecting to the device                                                      | 3        |
| 4.1.3.1 | Changing the language                                                         | 3        |
| 4.1.3.2 | Connecting to the device via the "Device family" mode (recommended            |          |
|         | search settings)                                                              | )        |
| 4.1.3.3 | Connect to the device with advanced mode61                                    | L        |
| 4.1.4   | Information on using the program64                                            | ł        |
| 4.2     | Standard commissioning procedure67                                            | 7        |
| 4.2.1   | Assigning sensors                                                             | 3        |
| 4.2.2   | Activating connected sender/receiver units                                    | )        |
| 4.2.3   | Assigning the measuring system to the measuring location                      | )        |
| 4.2.4   | Entering system data                                                          | L        |
| 4.2.5   | Setting the check cycle                                                       | 2        |
| 4.2.6   | Configuring the analog output                                                 | 3        |
| 4.2.7   | Configuring the analog inputs                                                 | 5        |
| 4.2.8   | Configuring the limit value relay                                             | 3        |
| 4.2.9   | Setting the response time (damping time)                                      | 7        |
| 4.2.10  | Output flow direction                                                         | 3        |
| 4.2.11  | Data backup                                                                   | )        |
| 4.2.12  | Starting normal measuring operation82                                         | <u>)</u> |
| 4.3     | Advanced commissioning                                                        | 5        |
| 4.3.1   | Parameterizing optional analog and digital output modules                     | 5        |
| 4.3.1.1 | Analog outputs                                                                | 5        |
| 4.3.1.2 | Digital outputs                                                               | 3        |
| 4.3.1.3 | Assigning and configuring limit value switches to optional digital outputs 88 | 3        |
| 4.3.2   | Configuring optional Interface modules                                        | )        |
| 4.3.2.1 | General information                                                           | )        |
| 4.3.2.2 | Changing the field bus address for the Profibus module                        | )        |
| 4.3.2.3 | Configuring the Ethernet module                                               | L        |
| 4.3.3   | Calibrating velocity and temperature measurement                              | )        |
| 4.3.4   | Bus addressing using SOPAS ET                                                 | 3        |
| 4.3.5   | Configuring automatic system restart                                          | ł        |
|         |                                                                               |          |

| 4.4<br>4.4.1<br>4.4.2<br>4.4.3<br>4.4.3.1<br>4.4.3.2<br>4.4.4 | Operating / parameterization with the LC display option<br>General information on use<br>Menu structure<br>Configuring<br>MCU<br>Sender/receiver units<br>Changing the display settings with SOPAS ET | 95<br>95<br>96<br>96<br>96<br>96<br>98<br>98<br>99 |
|---------------------------------------------------------------|----------------------------------------------------------------------------------------------------|----------------------------------------------------|
| 5                                                             | Maintenance                                                                                                    | 101                                                |
| 5.1                                                           | General                                                                                                    | 102                                                |
| 5.2                                                           | Measures to be taken when cleaning the tunnel                                                                                                    | 103                                                |
| 6                                                             | Malfunctions                                                                                                    | 105                                                |
| 6.1<br>6.1.1<br>6.1.2                                         | General information<br>Implausible measured values<br>General system malfunctions                                                                                                    | 106<br>107<br>107                                  |
| 6.2                                                           | Sender/receiver unit                                                                                                    | 108                                                |
| 6.3                                                           | Control unit                                                                                                    |                                                    |
| 7                                                             | Specification                                                                                                    | 111                                                |
| 7.1                                                           | Technical data                                                                                                    | 112                                                |
| 7.2<br>7.2.1<br>7.2.2<br>7.2.3<br>7.2.4                       | Dimensions, Part Nos.<br>Sender/receiver units<br>Bracket for sender/receiver unit<br>MCU control unit.<br>Junction box                                                                               |                                                    |
| 7.3<br>7.3.1<br>7.3.2                                         | Accessories<br>Accessories for mounting<br>Connection cable, sender/receiver unit - junction box                                                                                                    |                                                    |
| 7.4<br>7.4.1<br>7.4.2                                         | Options<br>MCU control unit<br>Miscellaneous                                                                                                    | 118<br>118<br>119                                  |
|                                                               |                                                                                                    |                                                    |
| 7.5                                                           | Consumable parts for 2-years operation                                                                                                    | 119                                                |

# FLOWSIC200

# **1** Important information

Function of this document Intended use Safety information and protective measures

# **Function of this document**

These Operating Instructions describe for the FLOWSIC200 measuring system:

- Device components
- Installation
- Operation
- For the maintenance work required for safe operation, detailed information on function testing/device setting, data backup, software update, fault and error handling and possible repairs, see the Service Manual.

#### **Retention of documents**

- Keep these Operating Instructions and all associated documents available for reference.
- Pass the documents on to a new owner.

# **Scope of application**

These Operating Instructions apply exclusively to the FLOWSIC200 measuring system with the described system components.

They are not applicable for other Endress+Hauser measuring devices.

These Operating Instructions cover only standard applications which conform with the technical data specified. Additional information and assistance for special applications are available from your Endress+Hauser representative.

It is generally recommended to take advantage of qualified consulting services provided by Endress+Hauser experts for your specific application.

# 1.3Target groups

This Manual is intended for persons who install, operate and maintain the device.

#### **Requirements for personnel qualification**

The measuring system may only be installed and operated by skilled technicians who, based on their technical training and knowledge as well as knowledge of the relevant regulations, can assess the tasks given and recognize the hazards involved. Skilled technicians are persons according to DIN VDE 0105, DIN VDE 1000-10 or IEC 60050-826 or directly comparable standards.

The persons named must have precise knowledge of operational hazards, e.g. due to low voltage, hot, toxic, explosive or pressurized gases, gas-liquid mixtures or other media, as well as sufficient knowledge of the measuring system through training.

# 1.4Data integrity

Endress+Hauser uses standardized data interfaces, such as standard IP technology, in its products. The focus here is on the availability of the products and their properties. Endress+Hauser always assumes that the customer ensures the integrity and confidentiality of data and rights affected in connection with the use of the products.

In all cases, the customer is responsible for the implementation of safety measures suitable for the respective situation, e.g., network separation, firewalls, virus protection and patch management.

# 1.5 Intended use

#### Purpose of the device

The FLOWSIC200 measuring system is used for non-contact measurement of flow velocity and air temperature in traffic tunnels (road, railroad tunnels) or can be used in other tunnel facilities.

#### Correct use

- Only use the device as described in these Operating Instructions. The manufacturer bears no responsibility for any other use.
- Observe all measures necessary for conservation of value, e.g., for maintenance and inspection and/or transport and storage.
- Do not remove, add or modify any components to or on the device unless described and specified in the official manufacturer information. Otherwise, the device could become a hazard, any warranty of the manufacturer is void.

# **1.6** Safety information and protective measures

## 1.6.1 General information

### WARNING: General information

Improper use or handling can cause health or material damage. Read this Section carefully and ensure you observe the safety precautions during all work on the FLOWSIC200, as well as the warning and caution information in the individual Sections of these Operating Instructions.

Adhere to the following:

- The relevant legal stipulations and associated technical regulations must be observed when preparing and carrying out work on the installation.
- All work must be carried out in accordance with the local, system-specific conditions and with due consideration to operating hazards and specifications.
- The Operating Instructions belonging to the measuring system as well as system documentation must be available on site. Always observe the information on the prevention of injuries and damage given therein.

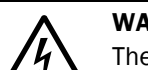

#### WARNING: Danger through power voltage

The FLOWSIC200 measuring system is an item of electrical equipment designed for use in industrial high-voltage systems.

- Disconnect power supply lines before working on power connections or parts carrying power voltage.
- Refit any contact protection removed before switching the power voltage back on again.
- The device may only be operated with the cover closed.
- Before opening the cover, the device must be disconnected from the power supply.
- The device must not be used when the electrical wiring (cables, terminals, ...) is damaged.

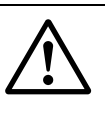

#### WARNING: Hazards through ultrasonic signals

Do not expose unprotected hearing to the sonic beam of the transducer.

Wearing suitable hearing protection is recommended when inspecting the duct, connecting the device outside the duct or similar activities.

# 

The user must ensure:

- Neither failures nor erroneous measurements can lead to operational states that can cause damage or become dangerous.
- The specified maintenance and inspection tasks are carried out regularly by qualified, experienced personnel.

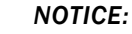

The operator must ensure the following to avoid malfunctions that can indirectly or directly lead to injuries to persons or material damage:

- The responsible maintenance personnel are at hand at all times and as quickly as possible,
- The maintenance personnel are adequately qualified to react correctly to malfunctions of the measuring system and any resulting operational interruptions (e.g., when used for measurement and control purposes),
- The malfunctioning equipment is switched off immediately in case of doubt and that switching off does not cause collateral malfunctions.

### 1.6.2 Basic safety information

Observe the safety information here and the warning information in the following Sections of these Operating Instructions to reduce health risks and avoid dangerous situations.

In the case of warning symbols on the devices, the Operating Instructions must be consulted to determine the nature of the potential hazard and the actions required to avoid the hazard.

- Only put the FLOWSIC200 into operation after reading the Operating Instructions.
- Observe all safety information.
- ► If anything is not clear: Please contact Endress+Hauser Customer Service.
- Only use the FLOWSIC200 measuring system as described in these Operating Instructions. The manufacturer bears no responsibility for any other use.
- ▶ Do not carry out any work or repairs on the FLOWSIC200 not described in this Manual.
- Do not remove, add or modify any components to or on the FLOWSIC200 unless described and specified in the official manufacturer information.
- Only use accessories approved by the manufacturer.
- Do not use damaged components or parts.
- If you do not follow these guidelines, the following applies:
  - Any warranty by the manufacturer becomes void
  - ► The FLOWSIC200 can become dangerous
  - The approval for use in potentially explosive atmospheres is no longer valid.

#### 1.6.3 **Recognizing malfunctions**

Any deviations from normal operation must be regarded as a serious indication of a functional impairment. This includes, amongst others:

- Significant drifts in measured results
- Increased power consumption
- Increased temperatures of system components
- Triggering of monitoring devices
- Unusually strong vibrations or unusual operating noise from a purge air/cooling air blower
- Smells or smoke emission

# 1.6.4 **Preventing damage**

To prevent personal injury or damage to the system, the operator must ensure:

- The responsible maintenance personnel are at hand at all times and as quickly as possible
- The maintenance personnel is sufficiently qualified to respond to malfunctions on the FLOWSIC200 and any resulting operational malfunctions
- Malfunctioning equipment is switched off immediately in case of doubt and that switching off does not cause collateral failures

# **FLOWSIC200**

# **2** Product description

System overview, functional principle System components Computations Check cycle

# 2.1 **System overview, functional principle**

# 2.1.1 System overview

- FLSE200 sender/receiver unit for transmitting and receiving ultrasonic pulses
- Bracket for FLSE200 for mounting the sender/receiver units on the tunnel wall
- MCU control unit For control, evaluation and output of data of sensors connected via RS485 interface
- Connection cable
   Junction box for connection cable
- Connection cable to connect the FLSE200 to the junction box

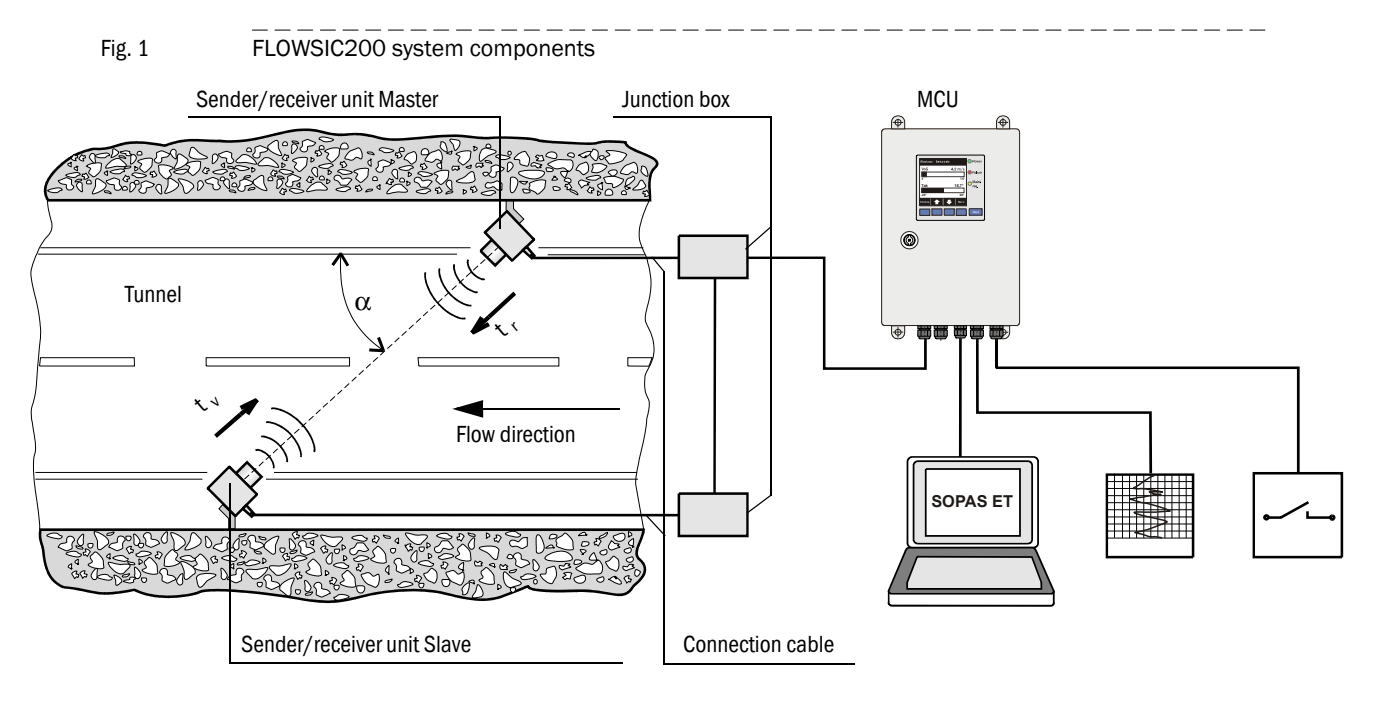

# 2.1.2 Communication between sender/receiver units and control unit

#### Standard version

The two sender/receiver units (FLSE) work as Master and Slave. The master FLSE has a second interface to be able to completely separate communication to the slave FLSE and to the MCU. The master triggers the slave and controls measurement. The MCU can request measured values from the master unit independent of the measuring cycle (asynchronous). For wiring, the junction box is installed on both FLSEs. Interface division runs in the master FLSE junction box.

Fig. 2

Bus connection FLSE200 - MCU with one measuring point

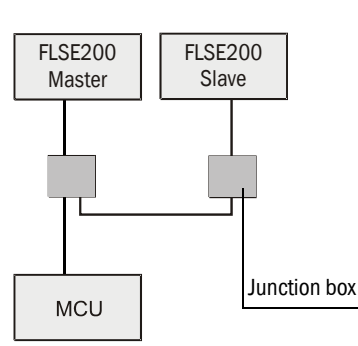

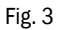

Bus connection FLSE200 - MCU with several measuring points

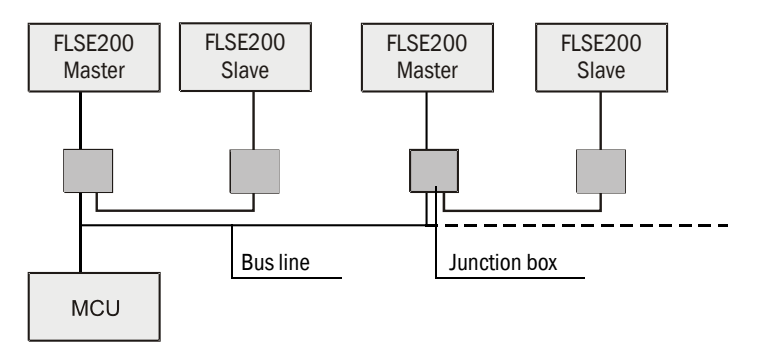

With the bus version, up to eight sensors can be connected to one MCU.

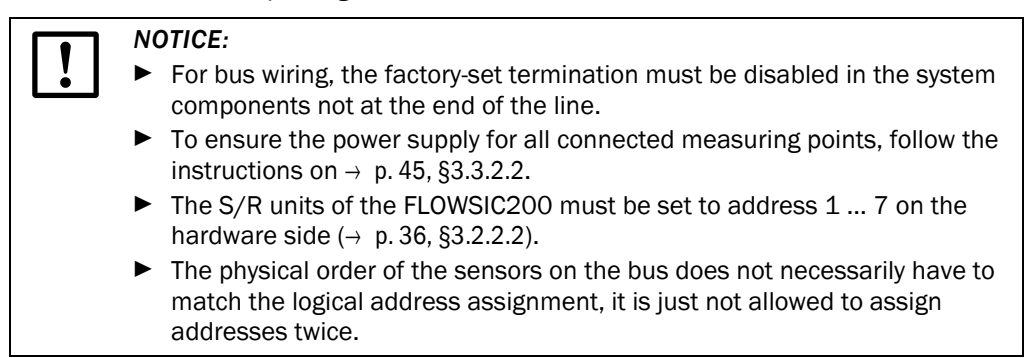

Fig. 4

#### **Functional principle** 2.1.3

The FLOWSIC200 works according to the principle of ultrasonic transit time difference measurement. Sender/receiver units are mounted on both sides of a tunnel at a certain angle of inclination to the gas flow ( $\rightarrow$  Fig. 4).

The sender/receiver units contain piezoelectric ultrasonic transducers which operate alternately as senders and receivers. The sound pulses are emitted at an angle  $\alpha$  to the flow direction. Depending on angle  $\alpha$  and the flow velocity, the transit time of the respective sound direction varies as a result of certain "acceleration and braking effects" (formulas 2.1 and 2.2). The higher the flow velocity and the smaller the angle to the flow direction are, the higher the difference in the transit times of the sound pulses.

Flow velocity v is determined from the difference of both transit times, independent of the sound velocity value. With this measuring method, changes of the sound velocity due to pressure or temperature fluctuations therefore have no influence on the flow velocity determined.

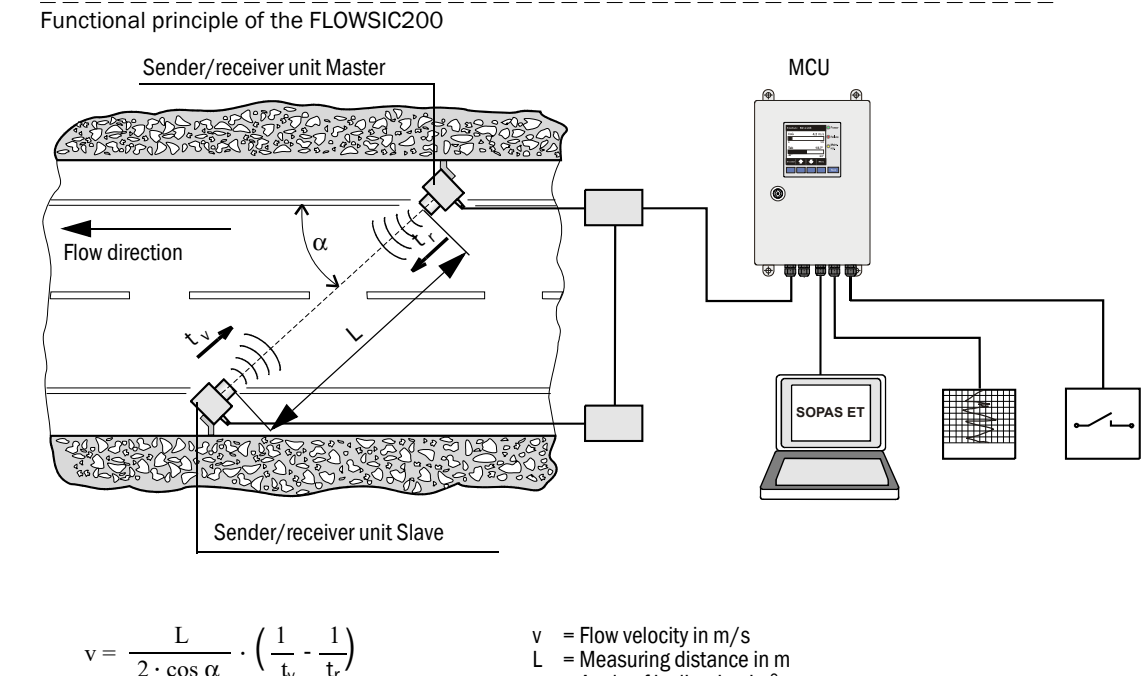

- = Measuring distance in m L
  - = Angle of inclination in α
  - = Sound transit time in flow direction tv
  - t, = Sound transit time against the flow

#### Determining the flow velocity

Measuring path L is equal to the active measuring distance, that is, the free flowing distance. Given measuring path L, sound velocity c, and angle of inclination  $\alpha$  between the sound and flow direction, the following applies for the transit time of the sound when sound is emitted in flow direction (forward direction):

(2.1) 
$$t_v = \frac{L}{c + v \cdot \cos \alpha}$$

Valid against the flow is:

(2.2) 
$$t_r = \frac{L}{c - v \cdot \cos \alpha}$$

The resolution to v gives:

(2.3) 
$$v = \frac{L}{2 \cdot \cos \alpha} \cdot \left(\frac{1}{t_v} - \frac{1}{t_r}\right)$$

A relation in which, apart from the two measured transit times, only the active measuring distance and the angle of inclination are constants.

#### Determining the air temperature

The temperature dependency of the sound velocity allows using the calculated transit times to determine the air temperature.

Simultaneous detection of flow velocity and temperature can be used to warn of icy conditions when the road surface is wet and temperatures are below or around freezing point.

The sound velocity is obtained by resolving to c:

$$(2.4) \qquad c = \frac{L}{2} \cdot \left( \frac{t_v + t_r}{t_v \cdot t_r} \right)$$

For the temperature dependence of the sound velocity, the following applies with standard sound velocity  $c_0$  at 0 °C (= 331.4 m/s) and air temperature  $\vartheta$  in °C:

(2.5) 
$$c = c_0 \cdot \sqrt[7]{1 + \frac{\vartheta}{273 \ ^\circ C}}$$

This results in the following for the air temperature:

(2.6) 
$$\vartheta = 273 \quad \mathrm{C} \cdot \left(\frac{\mathrm{L}^2}{4 \cdot \mathrm{c_0}^2} \cdot \left(\frac{\mathrm{t_v} + \mathrm{t_r}}{\mathrm{t_v} \cdot \mathrm{t_r}}\right) - 1\right)$$

Formula 2.6 shows that the determined temperature depends not only on the measured transit times but also quadratically on the measuring distance and the standard sound velocity.

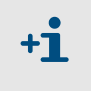

This means precise temperature measurement is only possible when measuring distance L has been determined very accurately and a calibration has been carried out ( $\rightarrow$  p. 92, §4.3.32) and the air composition is constant.

# 2.2 System components

# 2.2.1 FLSE200 sender/receiver unit

The sender/receiver unit consists of the electronics unit and the ultrasonic transducer. The electronics unit contains all the necessary assemblies for signal processing, digitalization and communication. The ultrasonic transducer is firmly connected to the enclosure. The sender/receiver unit is supplied with 24 V. Communication to the MCU is via a buscapable serial connection.

The sender/receiver units are available in three versions:

| Sender/receiver unit type                                                                     |                                                      |                                                                                                    |  |  |  |  |
|-----------------------------------------------------------------------------------------------|------------------------------------------------------|----------------------------------------------------------------------------------------------------|--|--|--|--|
| FLSE200-M                                                                                     | FLSE200-HM                                           | FLSE200-H                                                                                                    |  |  |  |  |
| Use without special requirements                                                              | Use in highly saline ambient air                     | Use in highly saline ambient<br>air, for large measuring<br>distances or interference with<br>ultrasonic transmission |  |  |  |  |
| Aluminum transducer,<br>medium power, in protective<br>tube made of aluminum                  | Titanium transducer, medium<br>power                 | Titanium transducer, high<br>power                                                                                    |  |  |  |  |
| Electronics unit housing<br>made of aluminium,<br>anodized, powder-coated and<br>painted grey | Electronics unit housing made of stainless steel V4A | Electronics unit housing made of stainless steel V4A                                                                  |  |  |  |  |
| Measuring dis                                                                                 | stance 5 25 m                                        | Measuring distance 5 40 m                                                                                             |  |  |  |  |

The protective tube of the FLSE200-M serves to protect the ultrasonic transducer from excessive contamination and mechanical damage (e.g. during tunnel cleaning).

#### Fig. 5 FLSE200-M sender/receiver unit

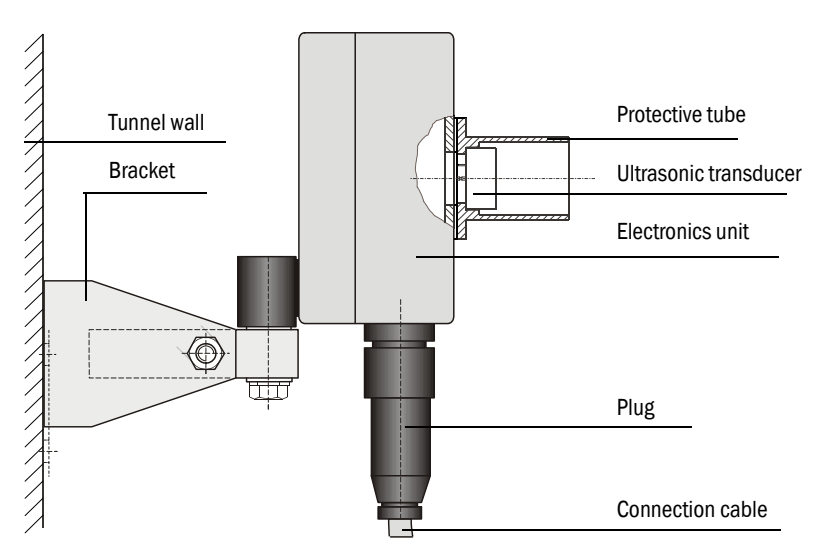

Fig. 6

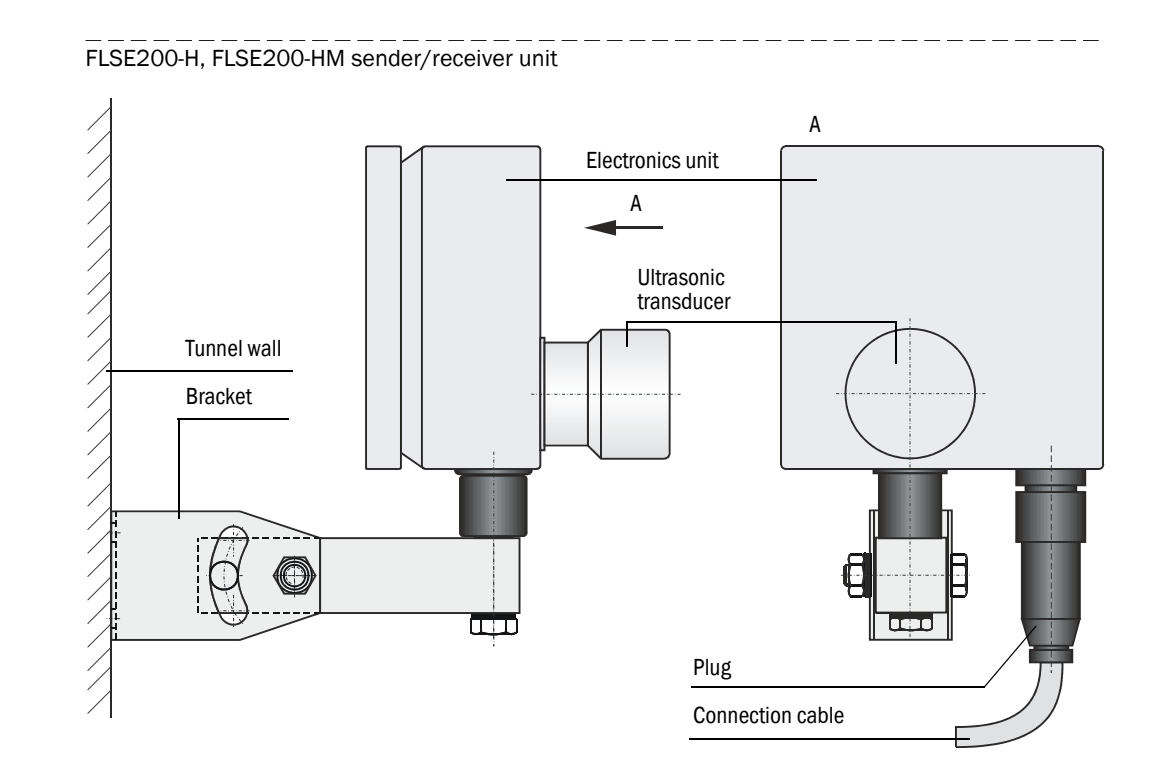

# 2.2.2 Bracket for sender/receiver unit

The bracket serves mounting the sender/receiver unit. It also allows the FLSE200s to be aligned with each other with the required accuracy. Two hexagonal bolts and dowels serve to fasten the bracket on the tunnel wall (or ceiling).

The brackets are adapted to the respective sender/receiver unit design, i.e. there are two types:

- ► Bracket for FLSE200-M (→ p. 18, Fig. 5) Parts made of stainless steel and aluminium.
- ► Bracket for FLSE200-H or FLSE200-HM (→ Fig. 6) All parts made of stainless steel.

# 2.2.3 MCU control unit

The control unit has the following functions:

- Control of data transfer and processing the data from the sender/receiver units connected via RS485 interface
- Signal output via analog output (measured value) and relay outputs (device status)
- Signal input via analog and digital inputs
- ► Voltage supply for the connected sender/receiver units
- Communication with host control systems via optional modules

System and device parameters can be set easily and conveniently via a USB interface using a laptop and the user-friendly SOPAS ET operating software. The parameters are stored reliably even in the case of a power failure.

The control unit is usually installed in a stainless steel housing.

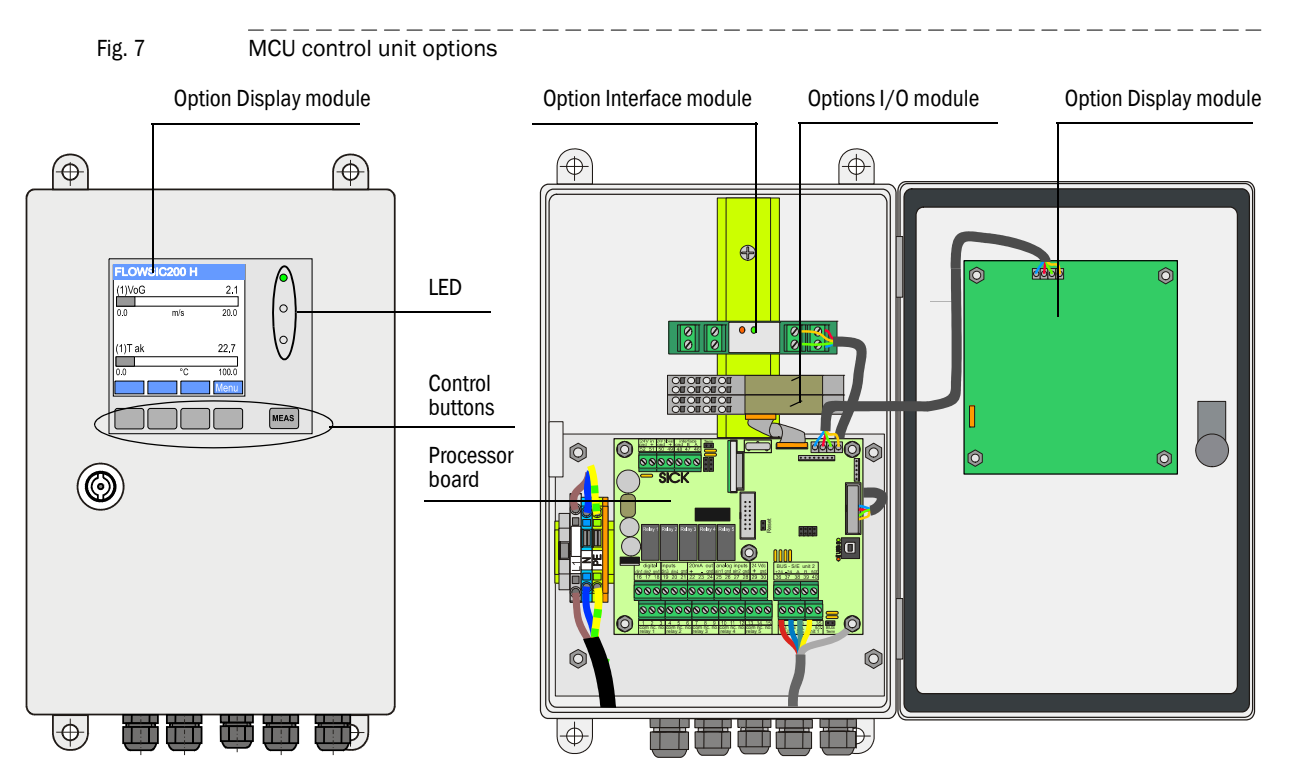

#### Standard interfaces

| Analog output                                                                                                    | Analog inputs                                                                       | Relay outputs                                                                                                    | Digital inputs                                                                                                  | Communication                                                                                                    |
|----------------------------------------------------------------------------------------------------|-------------------------------------------------------------------------------------|----------------------------------------------------------------------------------------------------|----------------------------------------------------------------------------------------------------|----------------------------------------------------------------------------------------------------|
| 1 output 0/2/422 mA<br>(electrically isolated,<br>active); for selectable<br>output of measured<br>variables:<br>- Velocity<br>- Air temperature<br>Resolution 0.01 mA | 2 inputs 0 20 mA<br>(Standard; without<br>electric isolation)<br>Resolution 0.01 mA | 5 NC contacts (48 V,<br>1 A) to output status<br>signals:<br>- Operation/<br>malfunction<br>- Maintenance<br>- Check cycle<br>- Maintenance<br>request<br>- Limit value/direction | 2 inputs to connect<br>potential-free<br>contacts for a<br>maintenance switch or<br>triggering a check<br>cycle | <ul> <li>USB 1.1 and RS232<br/>(on terminals) for<br/>measured value<br/>inquiries, setting<br/>parameters and<br/>software updates</li> <li>RS485 for sensor<br/>connection</li> </ul> |

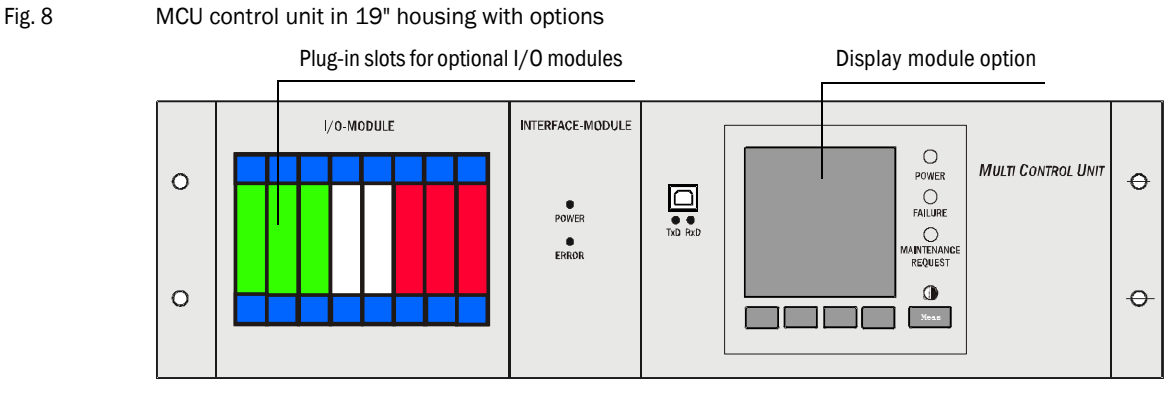

Power supply slot for Interface module option

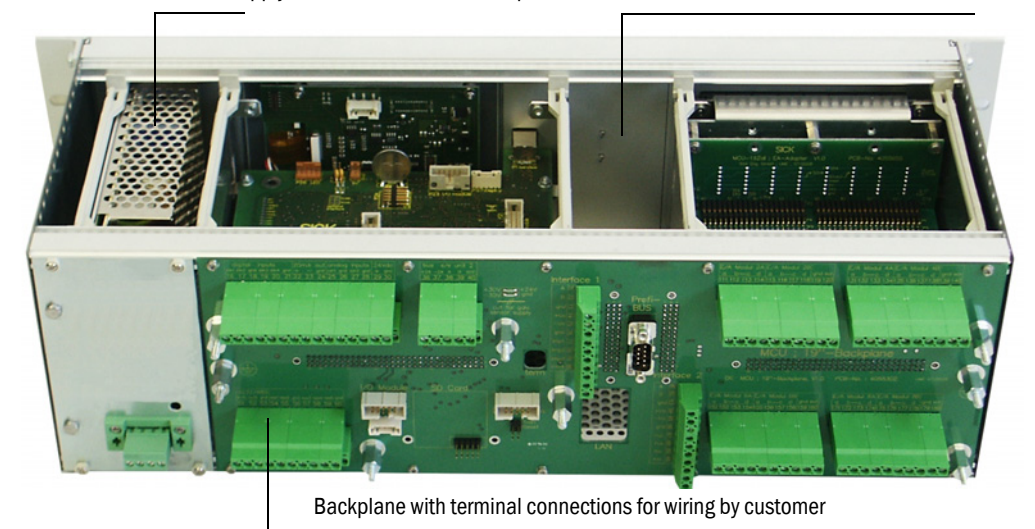

# Options

The options described in the following can considerably expand the functionality of the MCU:

1 Display module

Module to display measured values and status information of the connected sender/ receiver unit(s) using control buttons (capacitive sensors).

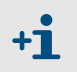

The integration of this module into already delivered control units can only be done by the supplier.

Displays

| Туре       |                                 | Display                                                        |  |  |  |  |  |  |
|------------|---------------------------------|----------------------------------------------------------------|--|--|--|--|--|--|
|            | Power (green)                   | Voltage supply OK                                              |  |  |  |  |  |  |
| LED        | Failure (red)                   | Function fault                                                 |  |  |  |  |  |  |
|            | Maintenance<br>request (yellow) | Maintenance request                                            |  |  |  |  |  |  |
| LC display | Graphic display                 | <ul> <li>Flow velocity</li> </ul>                              |  |  |  |  |  |  |
| Le display | (main display)                  | <ul> <li>Air temperature</li> </ul>                            |  |  |  |  |  |  |
|            | Text display                    | 2 measured values (see graphic display) and 6 diagnosis values |  |  |  |  |  |  |

In the graphic display, two factory-preselected main measured values of a connected sensor pair are shown in a bar graph. Alternatively, up to 8 single measured values of a sender/receiver unit can be displayed (toggle with "Meas" button).

Fig. 9

LC display with graphic (left) and text (right) display

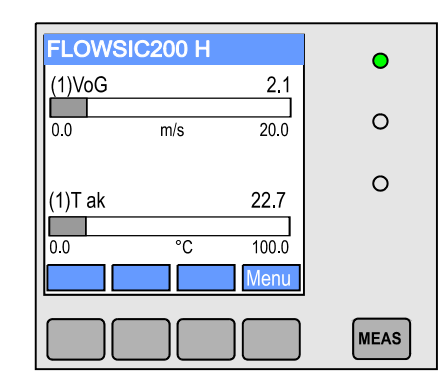

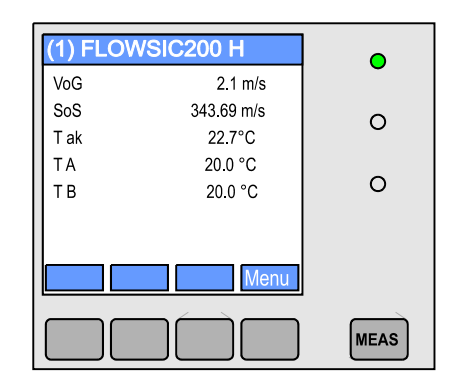

Control buttons

| Button                                  | Function                                                         |  |  |  |  |
|-----------------------------------------|------------------------------------------------------------------|--|--|--|--|
| Moas                                    | <ul> <li>Toggles between text and graphic display</li> </ul>     |  |  |  |  |
| weas                                    | <ul> <li>Displays the contrast settings (after 2.5 s)</li> </ul> |  |  |  |  |
| Arrows                                  | Selects next/previous measured value screen                      |  |  |  |  |
| Status Displays alarm or error messages |                                                                  |  |  |  |  |
| Menu                                    | Displays main menu and selection of submenus                     |  |  |  |  |

# 2 I/O module

For plugging onto module carrier (MCU in wall-mounted housing) or in slide-in module (MCU in 19" housing), optionally as:

- Analog output module with 2 outputs 0/4 ... 22 mA to output further measured variables (load 500  $\Omega)$
- Analog input module with 2 inputs 0/4 ... 22 mA to read in values from external sensors
- Digital output module with 2 outputs (NC contact, contact load 48 V AC/DC, 5 A)
- Digital output module with 4 outputs (NO contact, contact load 48 V AC/DC, 0,5 A)

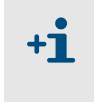

- One module carrier is required per module (to plug in on the hat rail). One module carrier has to be connected to the processor board with a special cable, other module carriers can be docked to it.
- A maximum of 8 I/O modules can be plugged in, of which a maximum of 4 modules of the same type.
- 3 Interface module

Module to pass on measured values, system status and service information to higher level control systems, optionally for Profibus DP VO, Ethernet or MODBUS, to plug onto a hat rail (MCU in a wall housing) or slot (MCU in 19" housing). The module is connected to the connection board with an associated cable.

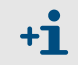

Profibus DP-V0 for transfer via RS485 according to DIN 19245 Part 3 as well as IEC 61158.

### Type code

| The various configuration options are defined by the following type code:         Type code - control unit:       Control unit type code: MCU-X         X X X X X X X X X X X X X       Image: Control unit type code: MCU-X |
|----------------------------------------------------------------------------------------------------|
| Integrated purge air supply                                                                                                    |
| - N: Without blower                                                                                                    |
| Power supply                                                                                                    |
| - W: 90 250 V AC                                                                                                    |
|                                                                                                    |
| Housing variants                                                                                                    |
| - S: Wall-mounted nousing, painted, gray stainless steel 1.4571                                                                                                    |
| - R: 19" housing, terminal connection                                                                                                    |
| Display module                                                                                                    |
| - N: Without (only variant in wall-mounted housing)                                                                                                    |
| - D: With                                                                                                    |
| Other options                                                                                                    |
| - N: Without                                                                                                    |
| Optional analog input (plug-in module; 0/420 mA; 2 per module)                                                                                                    |
| $-0:  \text{without} \qquad \qquad \qquad \qquad \qquad \qquad \qquad \qquad \qquad \qquad \qquad \qquad \qquad \qquad \qquad \qquad \qquad \qquad \qquad$                                                                   |
| - II: With, $\Pi = 1, 2^{-1}$                                                                                                    |
| Optional analog output (plug-in module; 0/420 mA; 2 per module)                                                                                                    |
| - 0. Without $(1 - n)$ With $n = 1, 2, 1$                                                                                                    |
| Ontional digital input (nlug in module: 1 inputs per module)                                                                                                    |
| - O: Without                                                                                                    |
| - n: Number on request                                                                                                    |
| Option - digital output power (plug-in module: 48 V DC, 5 A;                                                                                                    |
| 2 NC contacts per module)                                                                                                    |
| - O: Without                                                                                                    |
| - n: Number on request                                                                                                    |
| Option - digital output low power (plug-in module; 48 V DC, 0.5 A;                                                                                                    |
| 4 NO contacts per module)                                                                                                    |
| - 0: Without                                                                                                    |
| - n: Number on request                                                                                                    |
| Optional Interface module                                                                                                    |
| - N: Without Interface module                                                                                                    |
| - D. I/F-WOD Ethernet V1, COLA-B, pulse 2)                                                                                                    |
| - 0: T/P-MOD Ethernet V2, MODBUS TCP, pulse 2)                                                                                                    |
| - D: T/P-MOD RS485,MODBUS ASCII/RTU. pulse 2)                                                                                                    |
| - F: T/P-MOD RS485, PROFIBUS, pulse 2)                                                                                                    |
| Special features                                                                                                    |
| - N: Without special version                                                                                                    |
| - S: Special solution                                                                                                    |
| EX certification                                                                                                    |
| - N: Without EX certification                                                                                                    |

Software -- E: Emission 1): Up to 4 analog modules on request 2): Pulse not available Example: MCU-NWSDN01010PNNE Not purged \_\_\_\_\_ Wide-range power pack 90...250 V AC Wall-mounted housing, stainless steel 1.4571 (painted grey) With Display module — Without other options Without optional analog inputs -With one additional analog module \_\_\_\_\_ Without optional digital inputs — With additional digital output Power \_\_\_\_\_ Without optional digital outputs Low Power — With optional Interface module Profibus DP -Without special features -Without EX certification — Emission software —

# 2.2.4 Connection cable

The sender/receiver units are connected to the junction boxes using cables included in the scope of delivery. The junction boxes must be connected to the MCU control unit using cables provided by the customer (information on cable types and wiring  $\rightarrow$  p. 43, §3.3.2).

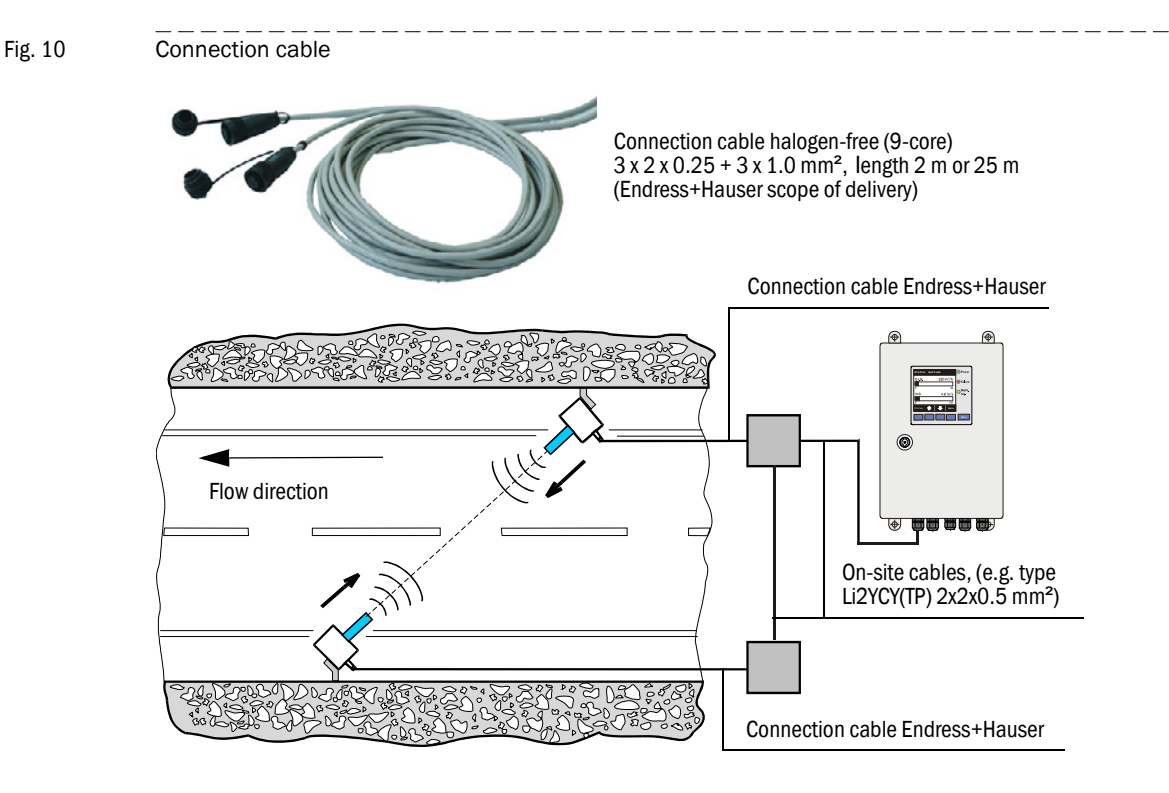

# 2.2.5 Mounting kit

Various mounting kits are available for mounting the bracket assemblies for the sender/ receiver unit and junction box on the tunnel wall or ceiling. Selection depends on the actual requirements. The Table below lists the respective parts and their usage options.

| Mounting kit                                                                                 |                                                                                      | Usage                     |                                                                                                    |                   |  |  |  |
|----------------------------------------------------------------------------------------------|--------------------------------------------------------------------------------------|---------------------------|----------------------------------------------------------------------------------------------------|-------------------|--|--|--|
| Designation<br>(Part No.)                                                                    | Components                                                                           | Requirements              | For component                                                                                                    | Qty. per<br>comp. |  |  |  |
| 2D8-1.4571/PA<br>(2031888)                                                                   | <ul> <li>2x Fischer dowel S10</li> <li>2x hexagon wood-<br/>screw 8*50 A4</li> </ul> | No<br>special             | <ul> <li>Bracket for FLSE200-M</li> <li>Bracket for FLSE200-HM</li> <li>Bracket for FLSE200-H</li> </ul>                                                                                                    | 1                 |  |  |  |
| 2M8-1.4571 - 2x dowel SLM 8N A4<br>(2031891) - 2x hexagon screw<br>8*55 A4                   |                                                                                      | Stainless steel<br>only   | <ul> <li>Bracket for FLSE200-M</li> <li>Bracket for FLSE200-HM</li> <li>Bracket for FLSE200-H</li> </ul>                                                                                                    | 1                 |  |  |  |
|                                                                                              |                                                                                      |                           | <ul> <li>Junction box in stainless<br/>steel housing</li> </ul>                                                                                                    | 2                 |  |  |  |
| 2M8-1.4529<br>(2031886)                                                                      | 2x Fischer tie bolt FAZ<br>8/10 C                                                    | Aggressive<br>ambient air | <ul> <li>Bracket for FLSE200-M</li> <li>Bracket for FLSE200-M</li> <li>Material 1.4529</li> <li>Bracket for FLSE200-HM</li> <li>Bracket for FLSE200-H</li> <li>Bracket for FLSE200-H and<br/>FLSE200-HM 1.4529</li> </ul> | 1                 |  |  |  |
| 4D8-1.4571/PA<br>(2031889)                                                                   | <ul> <li>4x Fischer dowel S10</li> <li>4x hexagon wood-<br/>screw 8*50 A4</li> </ul> | No<br>special             | <ul> <li>Junction box in stainless<br/>steel housing</li> </ul>                                                                                                    | 1                 |  |  |  |
| 2D4-1.4571/PA<br>(2031890) - 2x Fischer dowel S6<br>- 2x round head wood-<br>screw 3.5*40 A4 |                                                                                      |                           | - Junction box                                                                                                    | 1                 |  |  |  |
| 4M8-1.4529<br>(2031887)                                                                      | 4x Fischer tie bolt FAZ<br>8/10 C                                                    | Aggressive<br>ambient air | <ul> <li>Junction box in stainless<br/>steel housing</li> </ul>                                                                                                    | 1                 |  |  |  |

# 2.3 **Computations**

# 2.3.1 Flow velocity calibration

When the measured velocity does not agree with the mean value of the flow velocity in the entire tunnel cross-section, the FLOWSIC200 can be calibrated by a network measurement with a comparison measuring system. Regression coefficients Cv2, Cv1 and Cv0 are determined from the measured values of the two measuring systems, which are entered into the FLOWSIC200 during parameterization ( $\rightarrow$  p. 92, §4.3.3). The device then calculates the calibrated flow velocity v from measured value x of the FLOWSIC200 according to the following formula:

 $v = Cv2 \cdot x^2 + Cv1 \cdot x + Cv0$ 

If no calibration is required, Cv2, Cv0 = 0, Cv1 = 1 (default factory setting). The value x then corresponds to the representative velocity.

# 2.3.2 **Temperature calibration**

The calibration of the temperature measurement with the FLOWSIC200 can be done by a comparison measurement with a separate temperature sensor (e.g. Pt100), but is generally not necessary, since the active measuring distance can be determined extremely accurately (± 1 cm) (see formula 2.6,  $\rightarrow$  p. 16, §2.1.3 ).

# 2.3.3 Response time

+1

The response time is the time taken by the measuring device to reach 90% of the end value after a sudden change in the measured value ( $\rightarrow$  Fig. 11).

The response time can be set to any value in the range 1...300 (typical: 60 ... 90 s). Setting a higher response time provides better attenuation of transient fluctuations in the measured value and interference to produce a "smoother" output signal.

There is a separate response time for the measurement of flow velocity and air temperature respectively.

#### Fig. 11 Response time

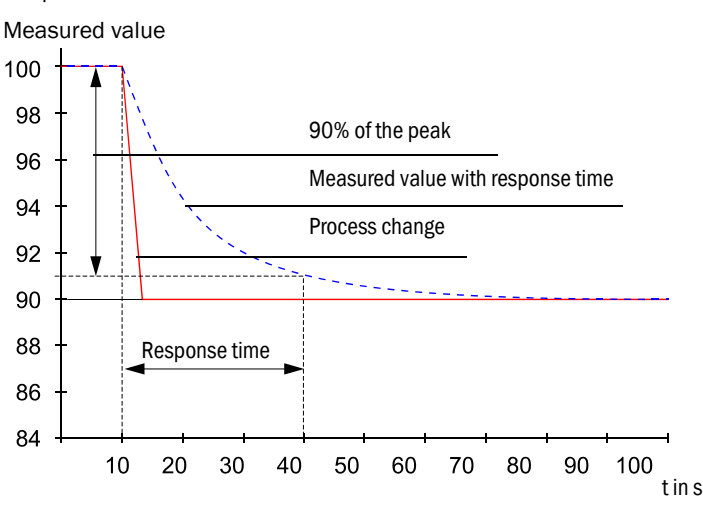

The response time should be regarded as a guide value. If the signal quality of the ultrasonic pulses is poor, the FLOWSIC200 requires more measured values for an output signal of the same accuracy. As a result, the response time is higher, within certain limits, than the set time.

# 2.4 Check cycle

A check cycle can be triggered on the FLOWSIC200 to test whether the device components are functioning correctly. The check cycle can also be triggered automatically (the interval can be set using SOPAS ET) and/or via a digital input ( $\rightarrow$  p. 20, §2.2.3). Any deviations from normal behavior are output as a warning or error.

If a malfunction is present or a warning is displayed, a check cycle can be triggered manually to locate the cause of the problem (see Service Manual).

The check cycle comprises a zero point control and span test. The check values can be output via the analog output. The progress of the check cycle is output on the corresponding relay and, when the display module option is used, indicated by the text "Check cycle" on the display.

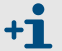

- If the check cycle is not output on the analog output, the last measured value is output for the duration of the check cycle (approx. 20 s when the check runs correctly).
- To trigger a zero point control and span test, as well as a check cycle via a digital input, a contact must be closed at the corresponding terminals for at least 2 s.
- Automatic check cycles are carried out periodically from the configured time interval, until the interval setting is changed (or the device is reset). After a device reset (or power failure), the check cycle begins at the defined time when the device resumes operation.
- If the automatic check cycle and check cycle triggered via a digital input occur at the same time, only the cycle triggered first takes effect.

# 2.4.1 Zero point check

A special circuit arrangement in the sender/receiver units ensures transmission signals from the transducers can be read back without delay and with the original waveform. These transmission signals are received as reception signals, amplified, demodulated, and evaluated. If the device is operating correctly, the exact zero point is calculated here. This check comprises a full check of all the system components, including the transducers. A warning is output for offsets greater than approx. 0.25 m/s (depending on the measuring path and gas temperature). In this case, check the transducers and electronic components. If the signal amplitude or waveform does not match the expected values, the transducers or electronic components are defective and, in this case, an error message is output.

#### 2.4.2 Span test

During the electronic zero point test, the time difference between both directions of signal transmission is determined and computed with the system parameters gas temperature, measuring distance and sound velocity as a velocity offset at the zero point. This offset is added to the selected span value and output. The span value can be set to between 50 and 70% in 1% steps using SOPAS ET (default value from the factory 70%). The complete measuring system will respond in the prescribed manner when all system components are intact.

# 2.4.3 Check cycle output on the analog output

A check cycle is output as follows:

- ▶ 90 s zero value (live zero)
- ▶ 90 s span value

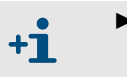

- ► The output duration of 90 s is the default factory setting. The value can be changed in SOPAS ET (→ p. 77, §)
- The output is only useful for velocity-dependent measured values (flow velocity).

# FLOWSIC200

# **3** Assembly and installation

Project planning Assembly Installation

# 3.1 **Project planning**

# 3.1.1 Planning steps

Plan the following before starting assembly and installation work:

- Determine measuring location(s).
- ► Select system components according to → p. 18, §2.2 meeting the conditions of use and customer requirements.
- ► Define installation locations for sender/receiver units, MCU and junction boxes.
- Plan power supply.

# 3.1.2 **Requirements for the installation location for the sender/receiver units**

The master and slave sender/receiver units must be installed on opposite tunnel walls at a sufficient height above the road surface, offset to the side ( $\rightarrow$  Fig. 12). The angle between the measuring axis and tunnel axis should not be significantly greater than 60° (minimum value 45°).

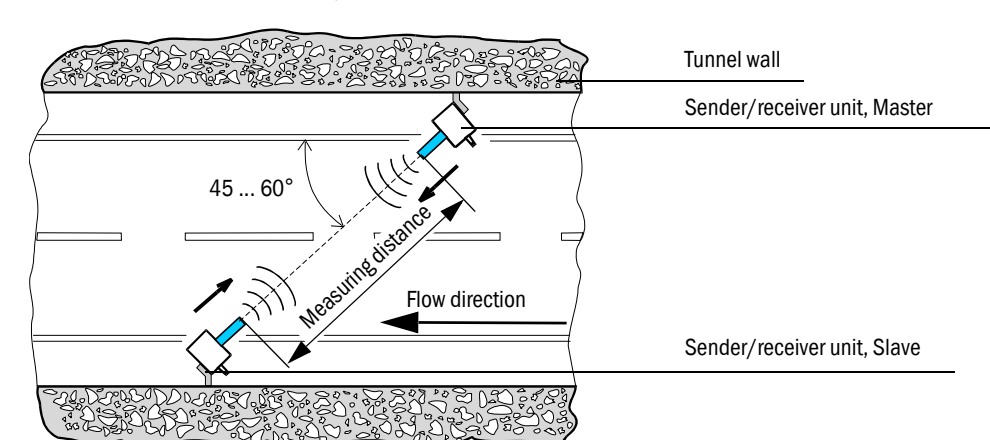

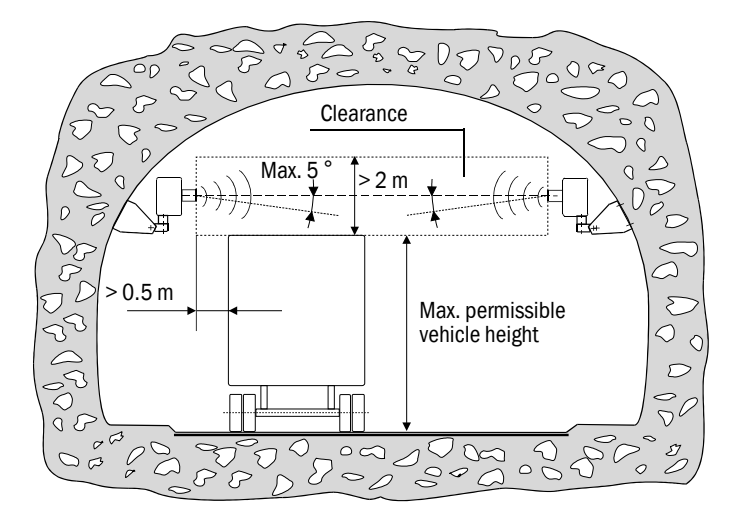

#### Fig. 12 Installation location for sender/receiver units

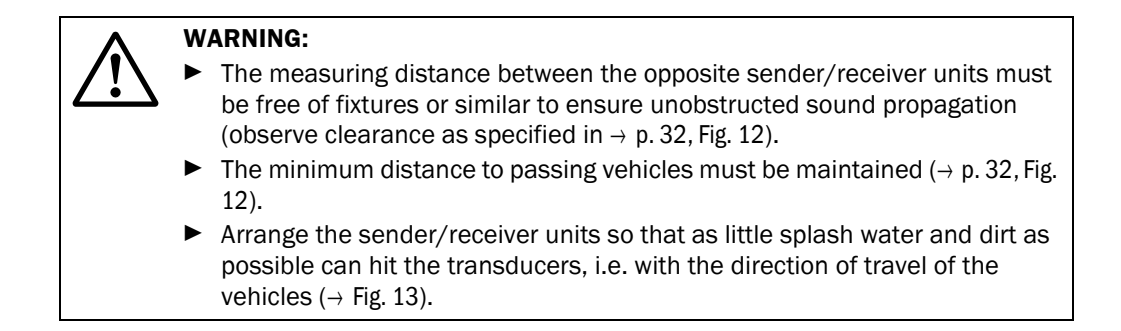

### Fig. 13 Arrangement of sender/receiver units

**+1** 

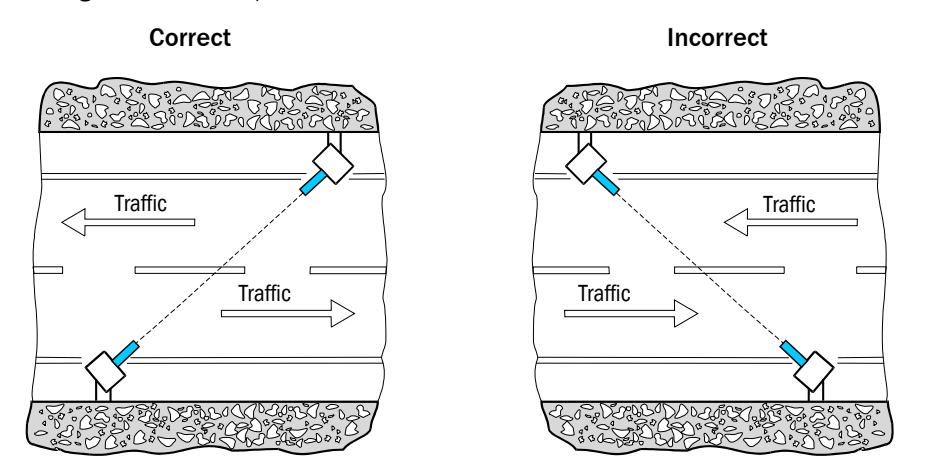

- If, due to structural conditions, the measurement axis has to be set so low that the maximum permissible vehicle height reaches into the necessary clearance, the measurement can be interrupted in the event of traffic congestion.
  - If the required distance between the measurement axis and tunnel ceiling cannot be maintained, especially in the case of rectangular tunnel crosssections, sound reflections can occur on the tunnel ceiling with resulting measurement disturbances.

This can be remedied by slightly tilting the measuring axis of both sender/receiver units downward by max. 5° ( $\rightarrow$  p. 32, Fig. 12) or by installing sound-absorbing materials on the tunnel ceiling.

Fig. 14

# 3.2 Assembly

All of the installation work has to be carried out by the customer. This includes:

- ► Fitting the brackets for the sender/receiver units.
- Configuring the bus systems (when used).
- ► Fitting the sender/receiver units, junction boxes and MCU.

### WARNING:

- Observe the relevant safety regulations as well as the safety notices in Section 1 during all assembly work!
- If possible, only carry out assembly work when the tunnel is closed!
- ► Take suitable protective measures against possible hazards!

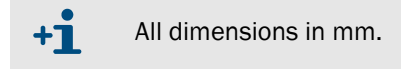

# 3.2.1 Fitting the brackets for the sender/receiver units

The brackets are fastened to the tunnel wall/ceiling with the respective required mounting kit (selection according to Section  $\rightarrow p. 26$ , §2.2.5). The following steps are then necessary:

- Drill 2 holes 40 mm apart (drill hole dimensions  $\rightarrow$  Fig. 14).
- Insert anchor bolts (mounting kits 2D4/2D8/4D8-1.4571/PA, 2M8-1.4571) or anchor bolts (mounting kit 2M8/4M8-1.4529).
- Fasten the brackets with the hexagon head screws or nuts.

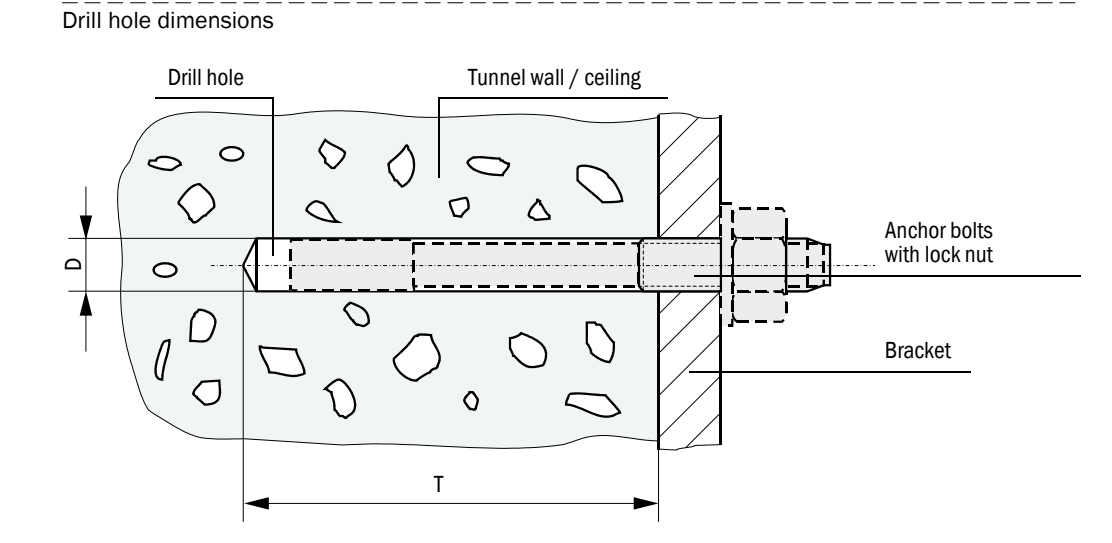

| Mounting kit      | Dia. | Depth | Remark                                                                         |  |  |  |  |  |
|-------------------|------|-------|--------------------------------------------------------------------------------|--|--|--|--|--|
| 2D4-1.4571/PA     | 6    | ≥40   | The dowel should be flush with the tunnel wall/                                |  |  |  |  |  |
| 2D8/4D8-1.4571/PA | 10   | ≥70   | ceiling                                                                        |  |  |  |  |  |
| 2M8-1.4571        | 12   | ≥60   |                                                                                |  |  |  |  |  |
| 2M8/4M8-1.4529    | 8    | ≥65   | The anchor bolt must not protrude more than 12 mm from the tunnel wall/ceiling |  |  |  |  |  |

# 3.2.2 Setting the bus systems

# 3.2.2.1 Check the termination

The connection between the sender/receiver units and the MCU must be terminated at both ends with resistors. These are already present on the boards (jumpers).

To check/change the termination, open the MCU and sender/receiver units, position the jumpers on the respective pins depending on the MCU layout, and then close the device components again.

### Fig. 15 Termination

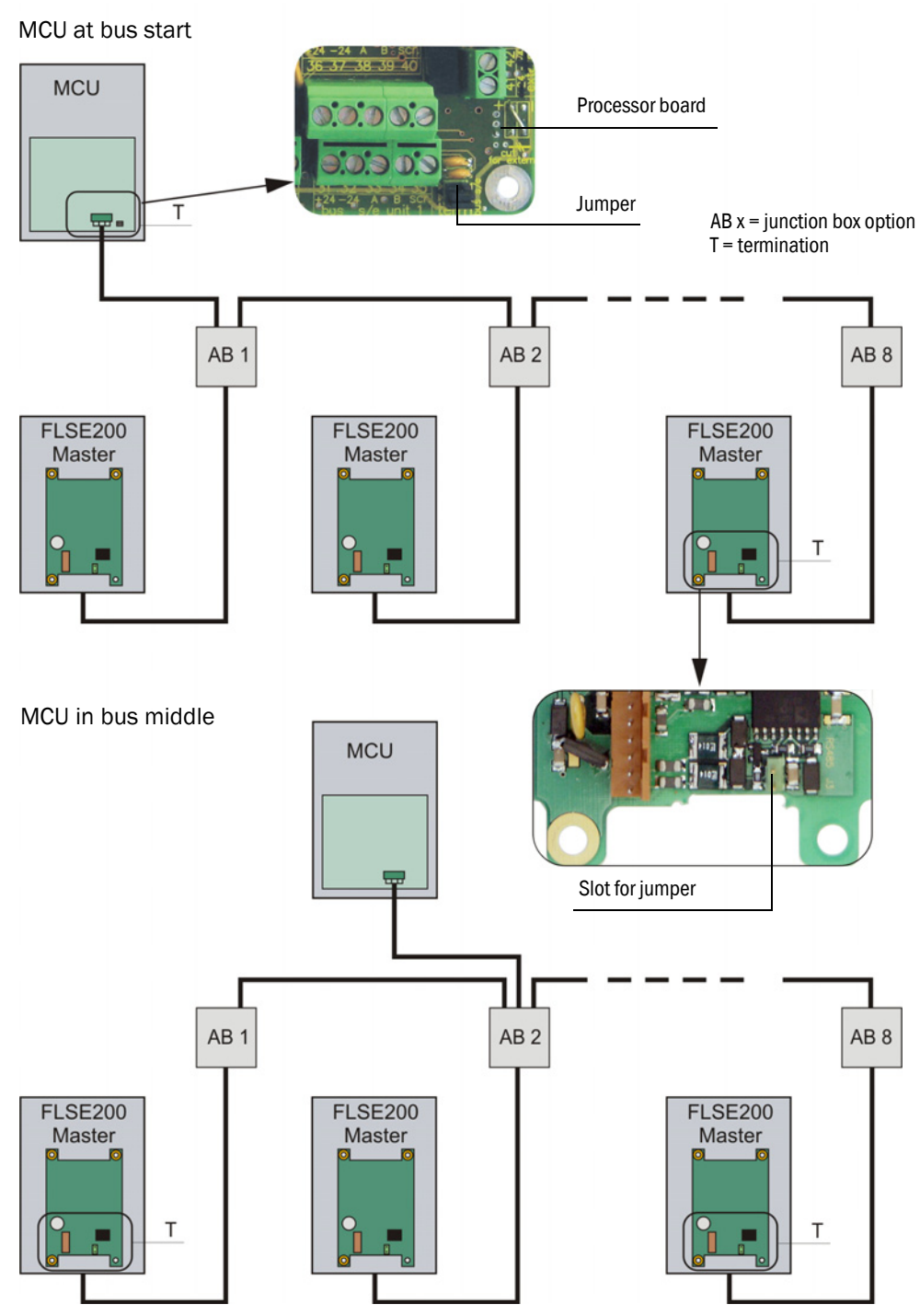

#### 3.2.2.2 Bus addressing via hardware setting

The bus address of a sender/receiver unit required for the bus system can be assigned by hardware or software ( $\rightarrow$  p. 93, §4.3.4). Hardware addressing is read in when SOPAS ET starts ( $\rightarrow$  p. 56, §4.1) and has a higher priority than software addressing. Bus address and sensor number in the MCU are always identical.

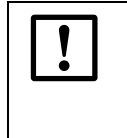

# NOTICE:

For bus systems, it must be ensured that the bus addressing of the Master FLSE200 is set correctly.

The sender/receiver units must have different addresses. Identical addresses for several units cause the communication with the MCU to abort!

As standard, the address is set using a miniature switch on the digital board in the sender/receiver unit (3 switches for hexadecimal addressing from address 1 to 7;  $\rightarrow$  Fig. 16). To change the address, open the sender/receiver unit and set the desired address. Then close the sender/receiver unit again.

Fig. 16 Hardware addressing of sender/receiver unit

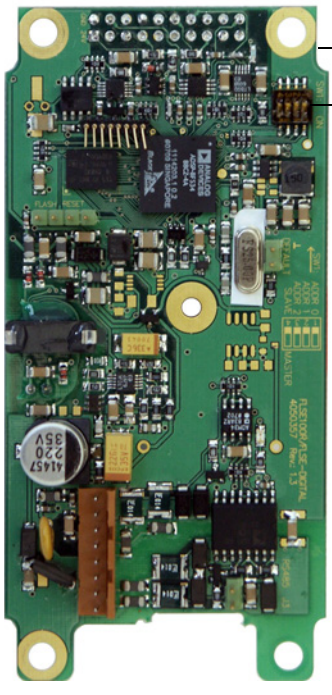

| Digital board                |
|------------------------------|
| Miniature switch             |
| Switch 4 serves for Master - |

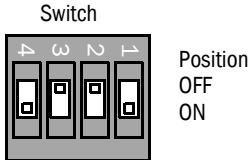

(Switch position for address 1/Master)

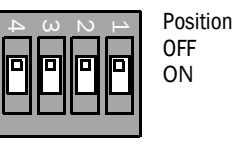

(No addressing/Slave)

| Address | 1 |   | 1 |   | 1 |   | 1 |   | 1 |   | 2 |   |   | 3 |   |   | 4 |   | 5 |   | 6 |  |  | 7 |  |  |
|---------|---|---|---|---|---|---|---|---|---|---|---|---|---|---|---|---|---|---|---|---|---|--|--|---|--|--|
| Switch  | 1 | 2 | 3 | 1 | 2 | 3 | 1 | 2 | 3 | 1 | 2 | 3 | 1 | 2 | 3 | 1 | 2 | 3 | 1 | 2 | 3 |  |  |   |  |  |
| ON      | Х |   |   |   | Х |   | Х | Х |   |   |   | Х | Х |   | Х |   | Х | Х | Х | Х | Х |  |  |   |  |  |
# 3.2.3 Fitting the sender/receiver units

Attach the sender/receiver units to the fitted brackets. Arrange with the connection line downwards ( $\rightarrow$  Fig. 17 and  $\rightarrow$  p. 38, Fig. 19, as well as  $\rightarrow$  p. 39, Fig. 21) should be preferred. For precise alignment to each other according to  $\rightarrow$  p. 39, §3.2.4, the sender/receiver units can be rotated vertically and tilted horizontally over a wide range. This allows easy adaptation to local conditions such as the slope of the tunnel wall, road inclination, curves. The two mounting holes in the part of the bracket that is directly connected to the sender/receiver unit serve to increase or extend the swivel range in the horizontal direction.

# FLSE200-M sender/receiver unit

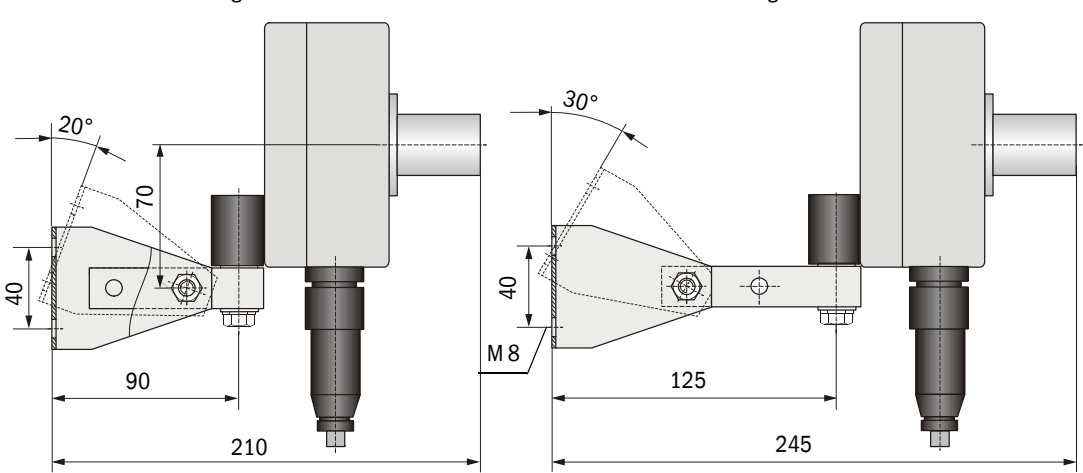

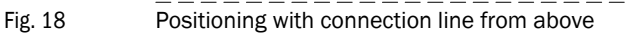

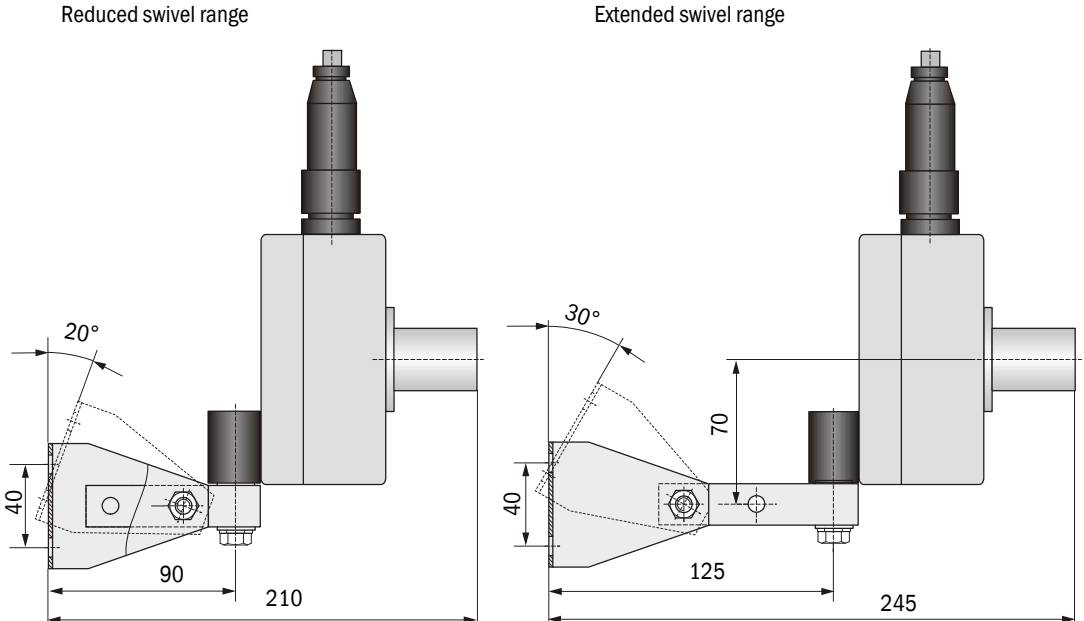

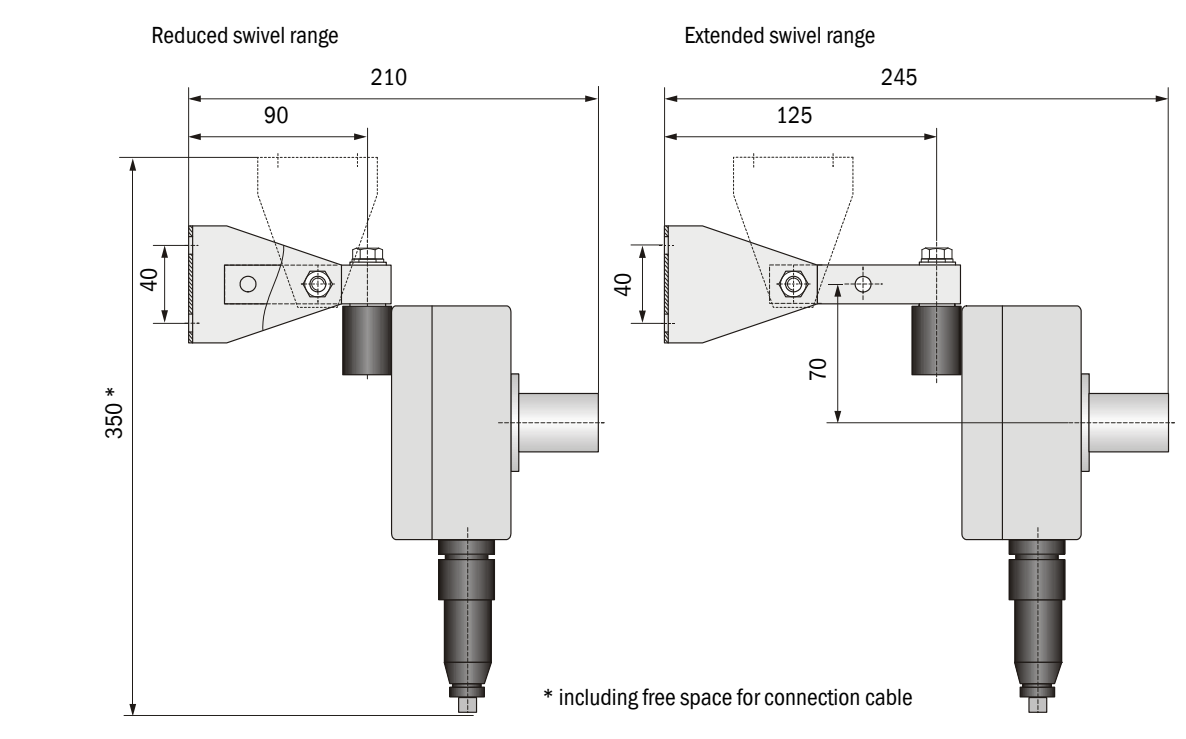

Fig. 19 Hanging positioning with connection cable from below

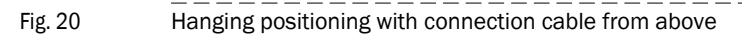

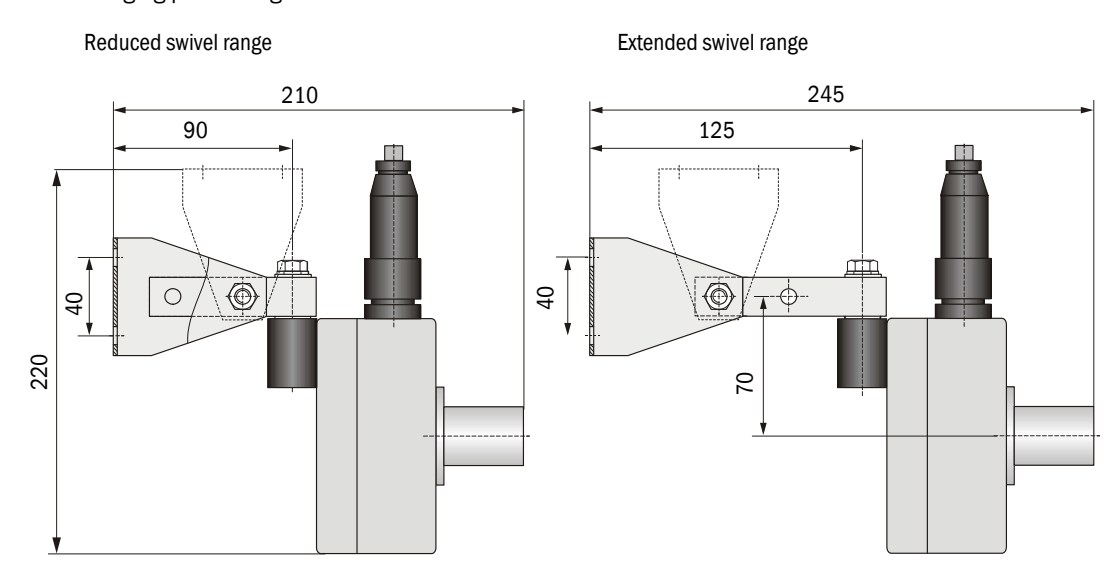

# FLSE200-H / FLSE200-HM sender/receiver unit

Fig. 21 Installing the FLSE200-H / FLSE200-HM sender/receiver unit

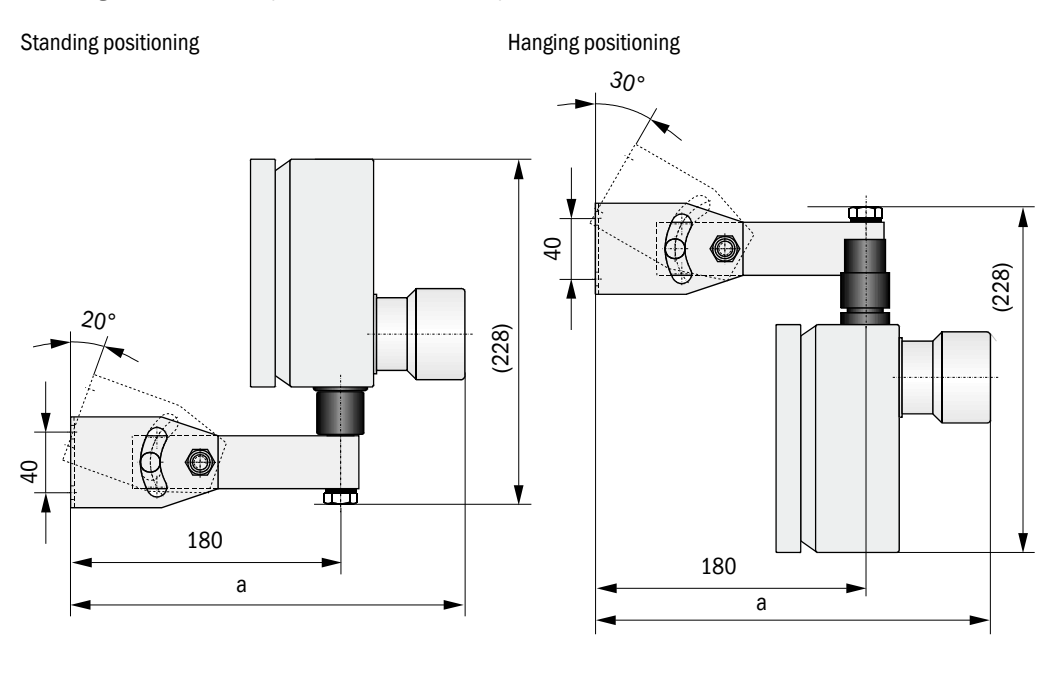

| FLSE200-H<br>FLSE200-HM |  |
|-------------------------|--|
| a =263                  |  |

# 3.2.4 Aligning the sender/receiver units

After installation, the sender/receiver units must be aligned so that the respective transmission directions match ( $\rightarrow$  Fig. 22 and  $\rightarrow$  p. 40, Fig. 23).

Fig. 22 Permissible swivel range in flow direction

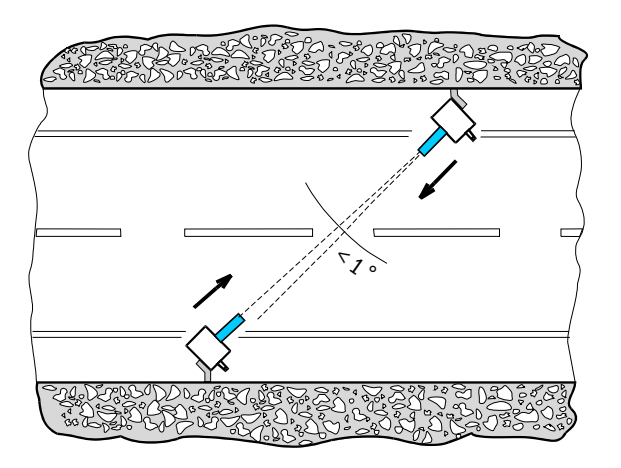

# Fig. 23 Permissible horizontal swivel range

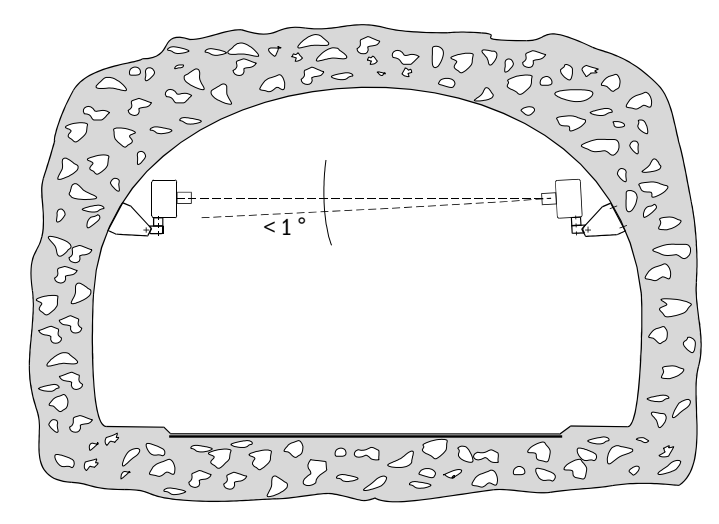

In exceptional cases, both sender/receiver units can be installed tilted downwards by up to 5° (+  $\,$  p. 32, §3.1.2).

The sender/receiver units can be aligned in 2 steps:

- 1 Rough alignment with aid (string or similar) or by sight
- 2 Fine adjustment with laser pointer or similar.

# 3.2.5 Installing the junction box

Install this component on a level surface (tunnel wall or roof) as shown in  $\rightarrow$  Fig. 24. For fastening, the respective suitable mounting kits can be used according to  $\rightarrow ~p. 26, \S 2.2.5$  (drill hole measurements and fitting  $\rightarrow ~p. 34,$  Fig. 14).

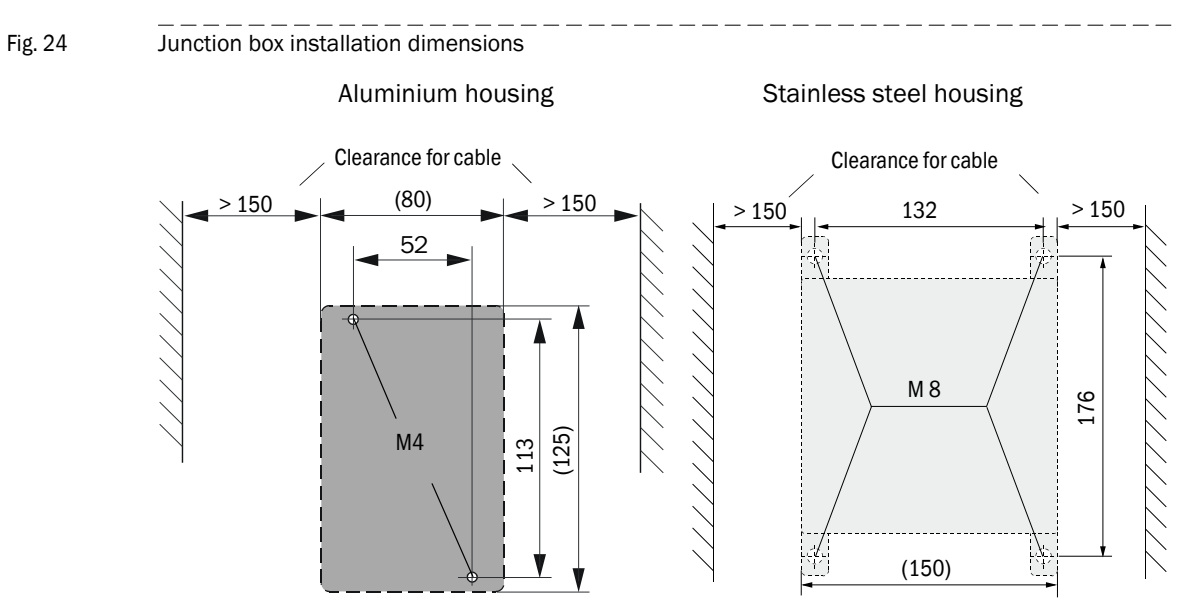

# 3.2.6 Installing the MCU control unit

+i

The control unit must be mounted on a vertical, level base at an easily accessible, well protected location as shown in Fig.25.

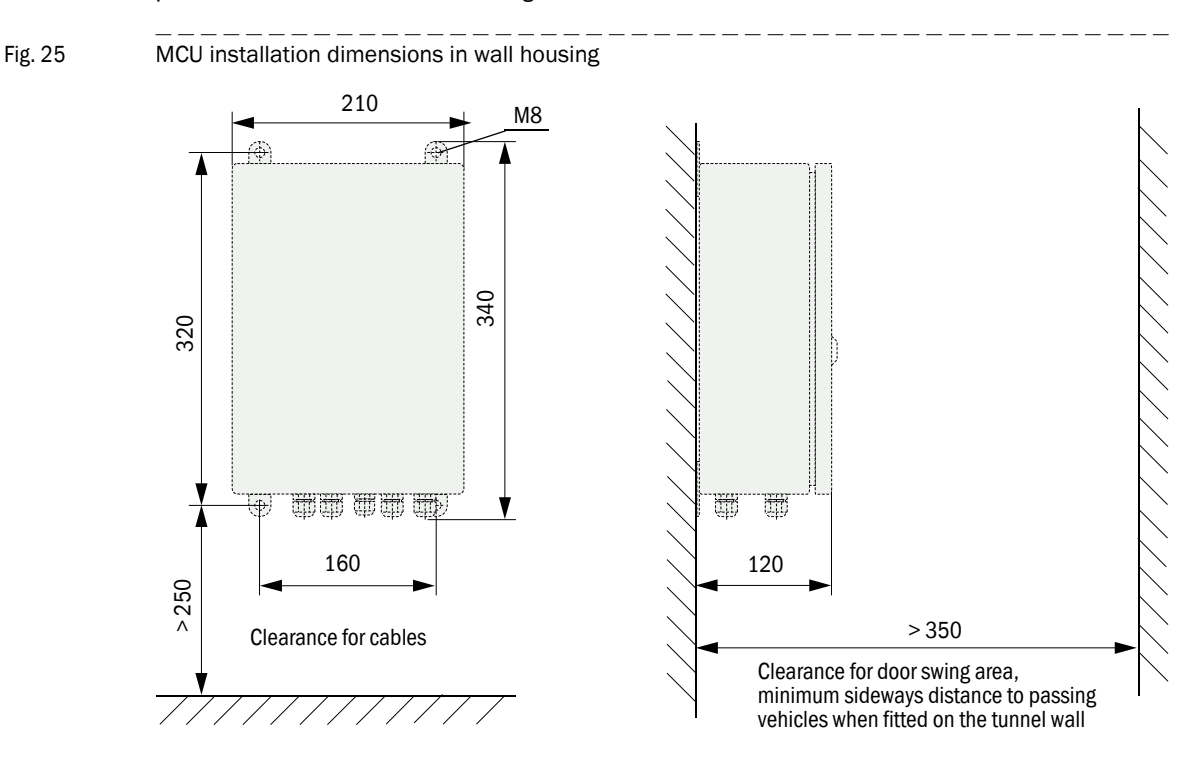

The respectively suitable mounting kits can be used for fastening ( $\rightarrow~$  p. 26, §2.2.5; installation  $\rightarrow$  p. 34, Fig. 14).

- When using suitable cables (→ p. 55, §4), the control unit can be positioned up to 1000 m away from the sender/receiver units (use bus wiring according to p. 48, Fig. 29; length is overall length of all cables used).
  - We recommend installing the MCU in a control room or similar for troublefree communication with the FLOWSIC200.

# 3.3 Installation

# WARNING:

- Observe the relevant safety regulations as well as the safety notices in Section 1 during all installation work.
- Take suitable protective measures against possible local or installationspecific hazards.
- All work may only be carried out when the device is disconnected from the power supply.
  - Before opening the cover, the device must be disconnected from the power supply.
  - Only connect the sender/receiver units to the MCU control unit as intended.

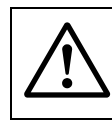

#### WARNING: Hazard through voltage

 The cables and wires must be permanently installed. The plant operator must provide adequate strain relief.

# 3.3.1 General information, prerequisites

The assembly work described in  $\S3.2\ \text{must}$  have been carried out before starting installation.

Carry out all assembly work on-site. This includes:

- Laying all the power supply and signal cables
- Connecting the power supply and signal cables to the system components
  - WARNING: Danger due to missing fuse protection of the power supply line
     An external line fuse must be provided during installation. Internally, the main power supply lines are designed for an overcurrent protection device up to max. 16 A.
     Requirements for the external main power switch:
     A main power switch must be provided in the installation.
     The main power switch must be located at a suitable position and must be easily accessible.
    - The main power switch must be marked as disconnecting device for the device.

+1

- ▶ Plan adequate cable cross-sections ( $\rightarrow$  p. 43, §3.3.2).
- The cable ends with plugs for connecting the sender/receiver units must be long enough.
- Cable connectors that are not connected must be protected from dirt and moisture (fit cover).

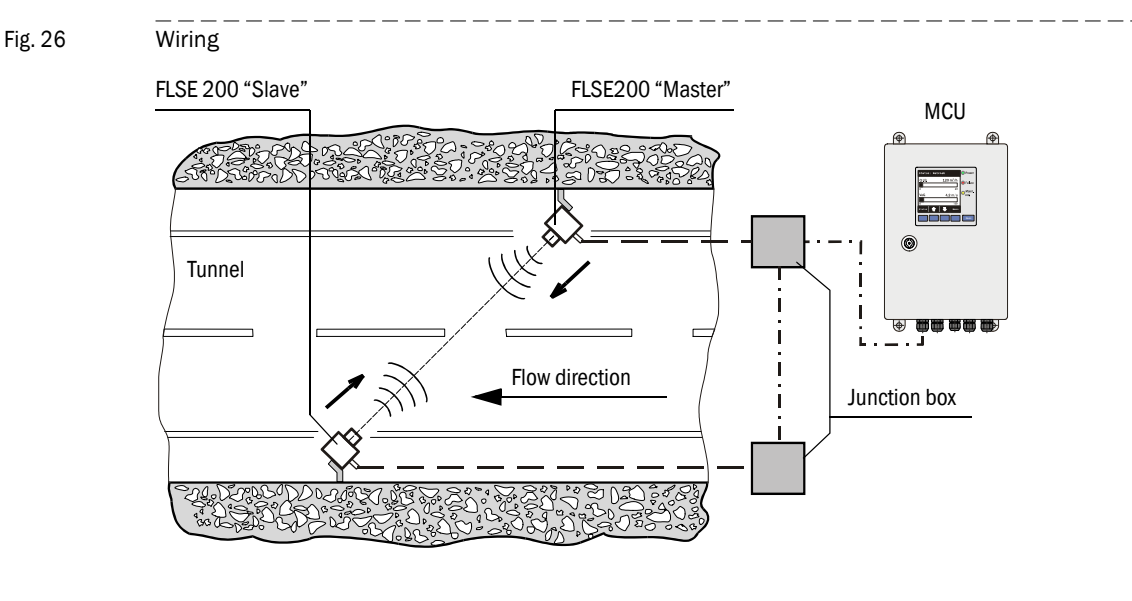

# 3.3.2 Information on wiring

— FLSE200 connection cable (Endress+Hauser scope of delivery)

---- Connection cable between MCU and junction boxes (on-site wiring)

# 3.3.2.1 Cable specification (connection of a measuring point)

| Connecting                                                                                                    | Data transfer                                                                                                    | Power supply<br>FLSE200                                                                                                    | Cable type                                                                  |  |  |
|----------------------------------------------------------------------------------------------------|----------------------------------------------------------------------------------------------------|----------------------------------------------------------------------------------------------------|-----------------------------------------------------------------------------|--|--|
| Sender/receiver unit and<br>junction box (Endress+Hauser<br>scope of delivery)FLSE200 Master connection:<br>2 pairs of wires (twisted pair), oper<br> |                                                                                                    | onnection:<br>isted pair), operating<br>wire < 110 pF/m,<br>$\geq 0.25 \text{ mm}^2$ 1 pair of wires with<br>wire cross-section<br>1 mm <sup>2</sup> UNITRONIC FD P B<br>3 x 2 x 0.25 mm <sup>2</sup> |                                                                             |  |  |
|                                                                                                    | FLSE200 Slave connection:<br>1 pair of wires (twisted pair), operating<br>capacitance wire/wire < 110 pF/m,<br>wire cross-section ≥0.25 mm <sup>2</sup> |                                                                                                    |                                                                             |  |  |
| <ul> <li>MCU and junction box<br/>(on-site wiring)</li> <li>Junction box - junction box<br/>(on-site wiring)</li> </ul>                               | 1 pair of wires (twisted pair), operating capacitance wire/wire < 110 pF/m, wire cross-section ≥0.25 mm <sup>2</sup>                                    | 1 pair of wires with<br>wire cross-section<br>≥ 0.5 mm <sup>2</sup><br>(AWG20)                                                                                                    | E.g. UNITRONIC<br>Li2YCYv (TP) 2 x 2 x 0.5 mm <sup>2</sup><br>or equivalent |  |  |

# Recommended cable types for on-site connection of MCU and junction box

- UNITRONIC LIYCY (TP) 2 x 2 x 0.5 mm<sup>2</sup>
   pair of wire for RS485, 1 pair of wire for transducer power supply; Not suitable for underground laying (protected installation required if necessary)
- 2 UNITRONIC Li2YCYv (TP) 2 x 2 x 0.5 mm<sup>2</sup>
   1 pair of wire for RS485, 1 pair of wire for transducer power supply; can be used as an alternative to Pos. 1; Suitable for underground laying
- 3 UNITRONIC Bus FD P Combi 3 x 2 x 0.25 + 3 x 1.0 mm<sup>2</sup>
   1 pair of wire for RS485, 1 pair of wire with cross-section 1.0 mm<sup>2</sup> for transducer power supply, for cable lengths up to 1000 m with 2 measuring points connected
- Special cable type ASS 4 x 2 x 0.5 mm<sup>2</sup>
   1 pair of wire for RS485, 1 to 3 pairs of wires for transducer power supply;
   Silicone, halogen-free, highly heat and cold resistant, sheath color red (similar to RAL 3000)

Accessories: Braided cable sleeving PA-S 4, black, to provide mechanical protection or to cover the sheathing color if necessary.

- Manufacturer of UNITRONIC cables: LAPP-Kabel
   Manufacturer of appaid cable: matrefuelt KAPEL
  - Manufacturer of special cable: metrofunk KABEL-UNION GmbH
    - Cables from other manufacturers can be used when they have the same transmission characteristics.
    - We recommend coordinating the wiring of a control unit with several measuring points (up to 8) with the manufacturer (→ p. 20, §2.2.3).
    - For standard wiring (bus wiring), the factory-set termination must be disabled in the system components not at the end of the line.

- The manufacturer does not assume any warranty for the proper functioning of the device when cables that do not comply with the specifications are used.
- The cables are to be laid continuously without changing to other cables or lines and shielded throughout.
- ▶ Not suitable are telephone cables such as type A-2YF(L)2Y....

# 3.3.2.2 Cable lengths

When connecting bus versions with several sensors ( $\rightarrow$  p. 15, Fig. 3), the maximum cable length is reduced as follows depending on the number of measuring points connected:

| Number of<br>measuring points | Cable type 2 x 2 x 0.5 mm <sup>2</sup><br>(e. g. UNITRONIC Li2YCYv(TP)) | Cable type 3 x 2 x 0.25 + 3 x 1.0 mm <sup>2</sup><br>(e.g. UNITRONIC FD P BUS Combi) |
|-------------------------------|-------------------------------------------------------------------------|--------------------------------------------------------------------------------------|
| 1                             | 1000 m                                                                  | 1000 m                                                                               |
| 2                             | 500 m                                                                   | 1000 m                                                                               |
| 3                             | 330 m                                                                   | 660 m                                                                                |
| 4                             | 250 m                                                                   | 500 m                                                                                |
| 5                             | 200 m                                                                   | 400 m                                                                                |

Proceed as follows when longer cable lengths are used to connect several sensors:

1 Use larger diameter e.g. cable type with 3 or 4 pairs of wires and 2 pairs of wires for power supply

To ensure the power supply for long cable lengths, the following key data for the FLOWSIC200 must be observed when selecting the wire diameter:

| Sender/receiver unit supply     | Type 200M   | Туре 200Н, 200НМ |
|---------------------------------|-------------|------------------|
| Current consumption per FLSE200 | 35.5 mA     | 38 mA            |
| Required voltage to the FLSE200 | 18 - 24 VDC | 18 - 24 VDC      |

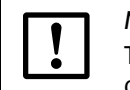

#### NOTICE:

The maximum cable length is 1000 m even when using larger wire diameters.

2 Use an MCU with more powerful power supply unit

Both solutions are available from the manufacturer on request.

# 3.3.3 Connecting sender/receiver units and junction boxes

These components are to be interconnected as shown in p. 48, Fig. 29:

- Between the sender/receiver unit and the junction box using the cables with connector included in the scope of delivery,
- Between junction boxes and MCU with cable provided by customer.

# Layout of components in MCU (with options) Fig. 27 Option Display module $\oplus$ Œ Ð *k* Option Interface module 0 0 Options I/O module $\bigcirc$ Ô Processor board Terminals for power supply 1) $\bigcirc$ $\oplus$

## 3.3.4 Connecting the control unit with wall housing

<sup>1)</sup> Fuse ratings, see type plate or identification plate on fuse holder.

Necessary work

- Connect connection cable as shown in  $\rightarrow$  p. 48, Fig. 29.
- Connect cables for status signals (operation/malfunction, maintenance, check cycle, maintenance request, limit value), analog output, analog and digital inputs according to requirements (→ p. 48, Fig. 29, → p. 49, Fig. 30, Fig. 31, Fig. 32).

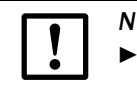

# NOTICE:

- Only use cables with twisted pairs and shield (e.g. UNITRONIC LIYCY (TP) 2 x 2 x 0.5 mm<sup>2</sup> from LAPP-Kabel; not suitable for underground laying).
- Connect power cable to terminals L1, N, PE ( $\rightarrow$  Fig. 27).
- Close off unused cable ducts with dummy plugs.

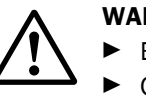

#### WARNING:

- Be sure to check the wiring before switching the supply voltage on.
- Only modify wiring when disconnected from the voltage supply and potential-free.

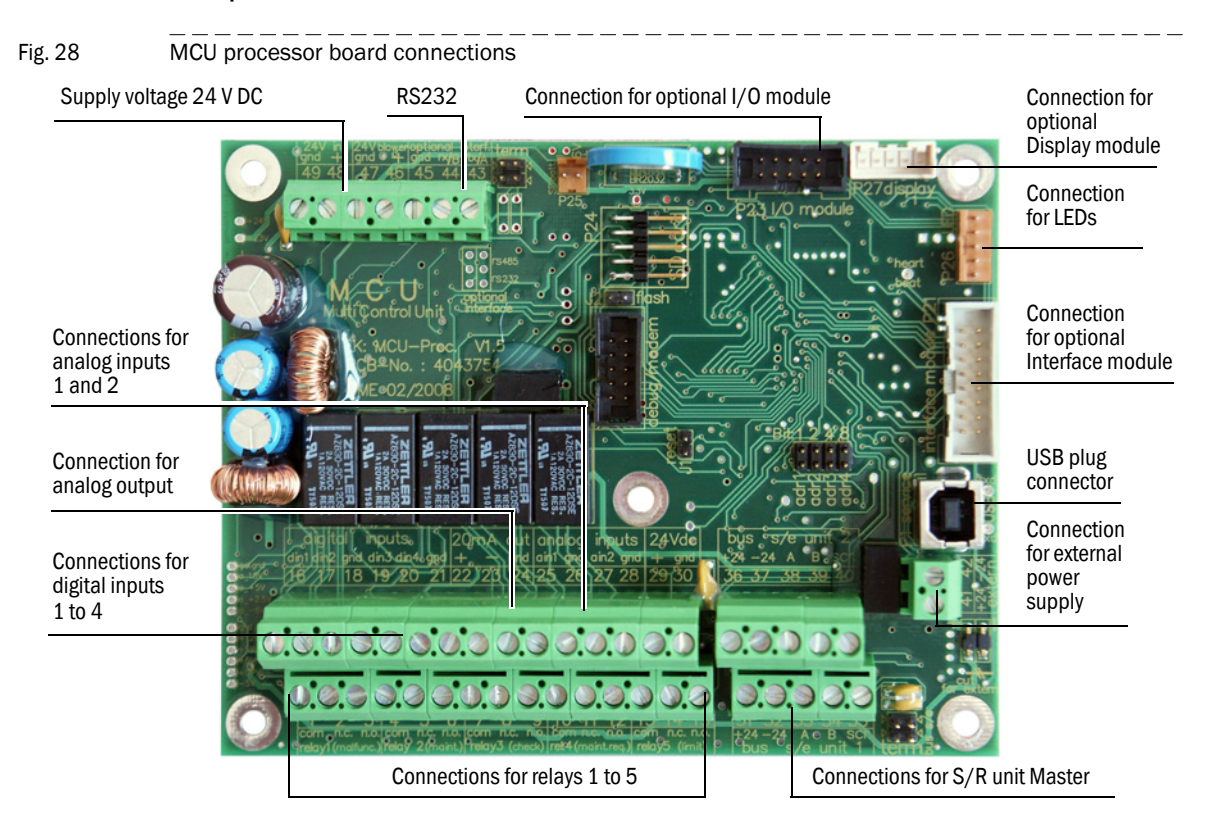

#### MCU processor board connections

Bus wiring

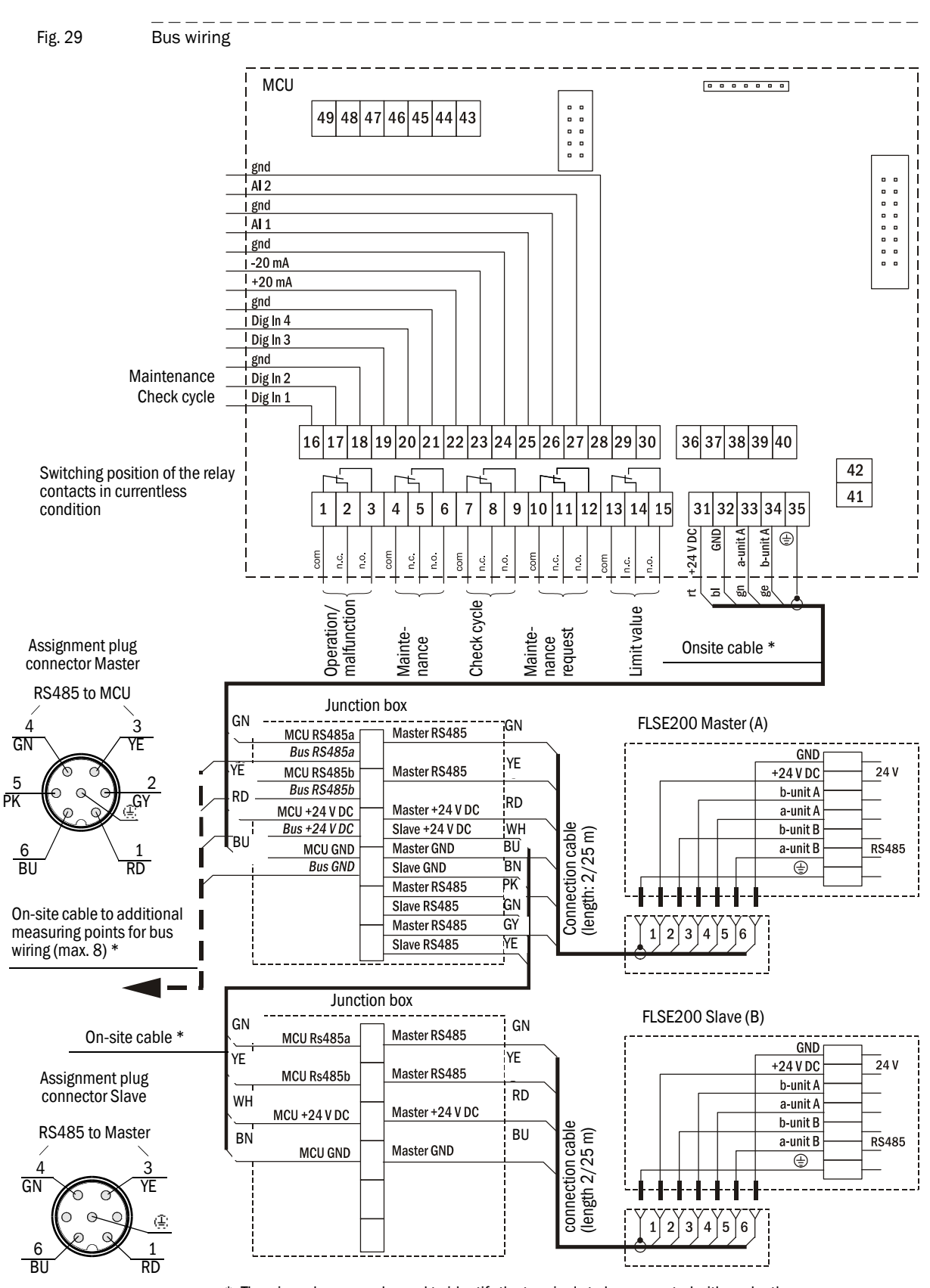

\*: The wire colors are only used to identify the terminals to be connected with each other.

#### Fitting and connecting optional Interface and $\ensuremath{\text{I/O}}$ modules

Plug Interface modules and module carriers for I/O modules onto the hat rail in the MCU ( $\rightarrow$  p. 46, Fig. 27) and connect to the associated connection on the processor board with the cable with plug-in connector ( $\rightarrow$  p. 47, Fig. 28). Then plug the I/O modules on the module carriers.

Connect the I/O modules to the terminal points on the module rack ( $\rightarrow$  Fig. 30, Fig.31, Fig.32), the Profibus module to the module terminals and the Ethernet module using on-site network cables.

A0 module terminal assignment

Fig. 30

Analog output module terminal assignment

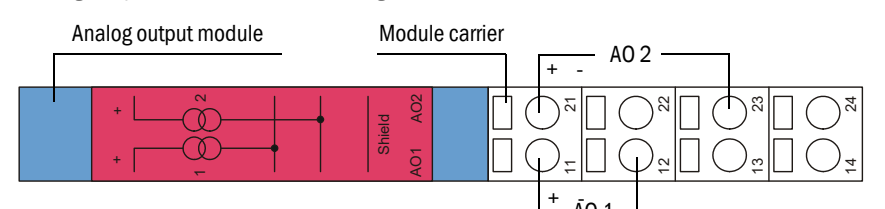

Al module terminal assignment

```
Fig. 31
```

Analog input module terminal assignment

| Analog input module | Module carrier Al 2 |
|---------------------|---------------------|
| + + + +             |                     |
|                     | + ĀI 1              |

- ► DO module terminal assignment (2 NC contacts)
- Fig. 32

Digital output module terminal assignment

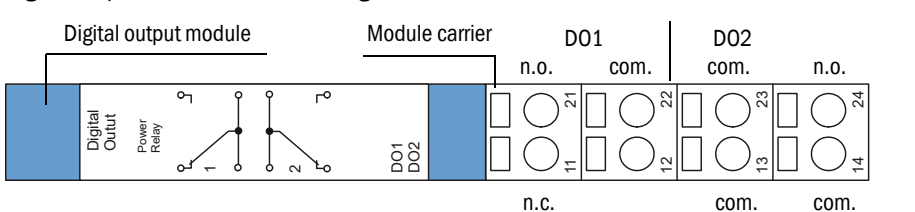

D0 module terminal assignment (4 N0 contacts)

Fig. 33 D0 module terminal assignment (4 N0 contacts)

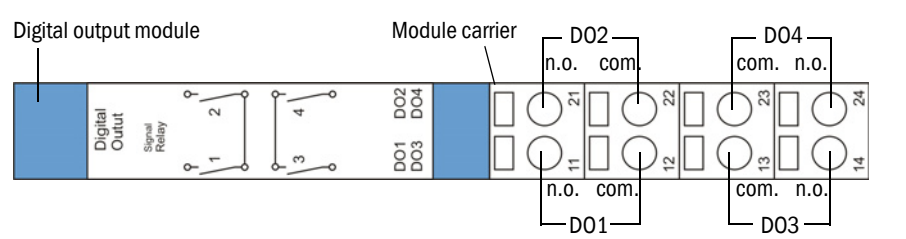

# Connection data

| Connection   |              |              | Module ty    | ре             |                |
|--------------|--------------|--------------|--------------|----------------|----------------|
|              | 2x analog    | 2x analog    | 2x digital   | Digital output | Digital output |
|              | input        | output       | input        | 2 NC contacts  | 4 NO contacts  |
|              |              | •            |              |                |                |
| 11           | AI 1+        | AO 1+        | DI 1+        | n.c. relay 1   | n.o. relay 1   |
| 12           | AI 1-        | AO 1-        | gnd          | com. relay 1   | com. relay 1   |
| 13           | AI 2-        | A0 2-        | gnd          | com. relay 2   | com. relay 3   |
| 14           | Screen (gnd) | Screen (gnd) | DI 3+        | n.c. relay 2   | n.o. relay 3   |
| 21           | AI 2+        | AO 2+        | n.o. relay 2 |                |                |
| 22           | AI 1-        | AO 1-        | gnd          | com. relay 1   | com. relay 2   |
| 23           | AI 2-        | AO 2-        | gnd          | com. relay 2   | com. relay 4   |
| 24           | Screen (gnd) | Screen (gnd) | DI 4+        | n.o. relay 2   | n.o. relay 4   |
|              |              |              | Load         |                |                |
| Max. voltage | 3 V d.c.     | 15 V d.c.    | 5.5 V d.c.   | 30 V a.c./d.c. | 24 V DV        |
| Max. current | 22 mA        | 22 mA        | 5 mA         | 2 A            | 36 mA          |

n.c.: normal closed

n.o.: normal open

# 3.3.5 Connecting the control unit in the 19" housing

Fig. 34 Connections for MCU 19" variant

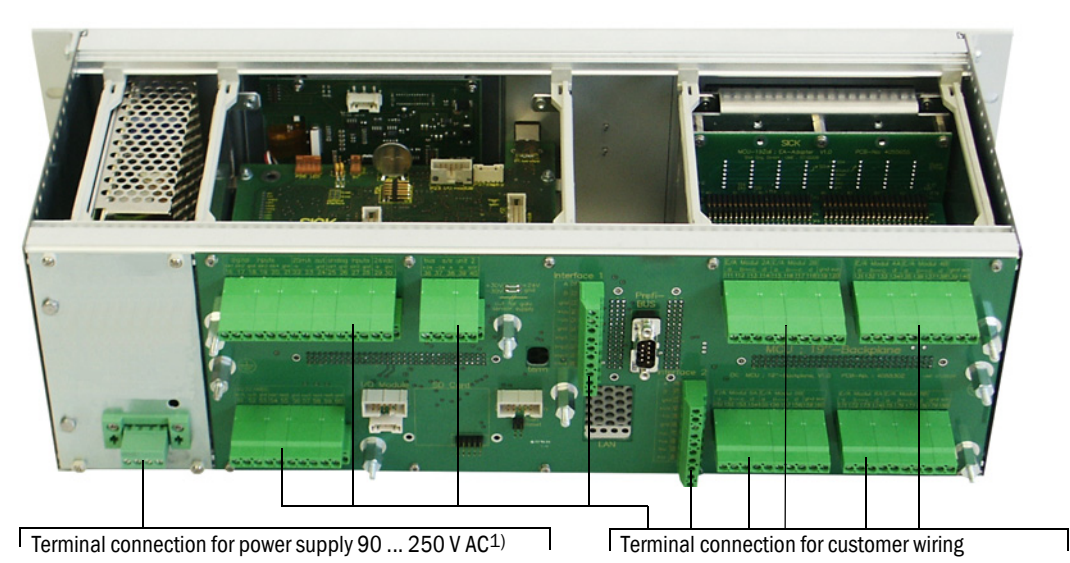

1) Fuse ratings, see type plate or identification plate on fuse holder.

| Function                               | Connection         | Terminal No. |
|----------------------------------------|--------------------|--------------|
| Output relay 1 (operation/malfunction) | com                | 1            |
|                                        | n.c. <sup>1)</sup> | 2            |
|                                        | n.o. <sup>2)</sup> | 3            |
| Output relay 2 (maintenance)           | com                | 4            |
|                                        | n.c. <sup>1)</sup> | 5            |
|                                        | n.o. <sup>2)</sup> | 6            |
| Output relay 3 (check cycle)           | com                | 7            |
|                                        | n.c. <sup>1)</sup> | 8            |
|                                        | n.o. <sup>2)</sup> | 9            |
| Output relay 4 (maintenance request)   | com                | 10           |
|                                        | n.c. <sup>1)</sup> | 11           |
|                                        | n.o. <sup>2)</sup> | 12           |
| Output relay 5 (limit value)           | com                | 13           |
|                                        | n.c. <sup>1)</sup> | 14           |
|                                        | n.o. <sup>2)</sup> | 15           |
| Digital input                          | d in 1             | 16           |
|                                        | d in 2             | 17           |
|                                        | gnd                | 18           |
|                                        | d in 3             | 19           |
|                                        | d in 4             | 20           |
|                                        | gnd                | 21           |
| Analog output                          | +                  | 22           |
|                                        | -                  | 23           |
|                                        | gnd                | 24           |

| Function                                     | Connection | Terminal No. |
|----------------------------------------------|------------|--------------|
| Analog input                                 | a in 1     | 25           |
|                                              | gnd        | 26           |
|                                              | a in 2     | 27           |
|                                              | gnd        | 28           |
| Connections for sender/receiver unit, Master | +24        | 31 (36)      |
|                                              | -24        | 32 (37)      |
|                                              | RS485 A    | 33 (38)      |
|                                              | RS485 B    | 34 (39)      |
|                                              | scr.       | 35 (40)      |
| Input voltage supply 24V DC <sup>3)</sup>    | 24 V       | 41           |
|                                              | gnd        | 42           |
| Output voltage supply 24 V DC <sup>3)</sup>  | 24 V       | 43           |
|                                              | gnd        | 44           |
| Input 30 V electr. isolated                  | +          | 45           |
|                                              | -          | 46           |
| RS232/485 <sup>3)</sup>                      | tx/A       | 51           |
|                                              | rx/B       | 52           |
|                                              | gnd        | 53           |
| Interface 1                                  | A          | 71           |
|                                              | В          | 72           |
|                                              | gnd        | 73           |
|                                              | +Us        | 74           |
|                                              | -Us        | 75           |
|                                              | gnd        | 76           |
|                                              | imp+       | 77           |
|                                              | imp-       | 78           |
|                                              | res 1      | 79           |
|                                              | res 2      | 80           |

1): Closed in currentless condition (normal closed)

<sup>2)</sup>: Open in currentless condition (normal open)

3): Only use after agreement with manufacturer

Fig. 35

# Fitting and connecting optional I/O modules

Connect the optional analog and digital modules to the slots on the module carrier as from slot 1 next to each other in the sequence  $AO \rightarrow AI \rightarrow DO \rightarrow DI$ . If single module types are not present, the next one follows according to the specified sequence.

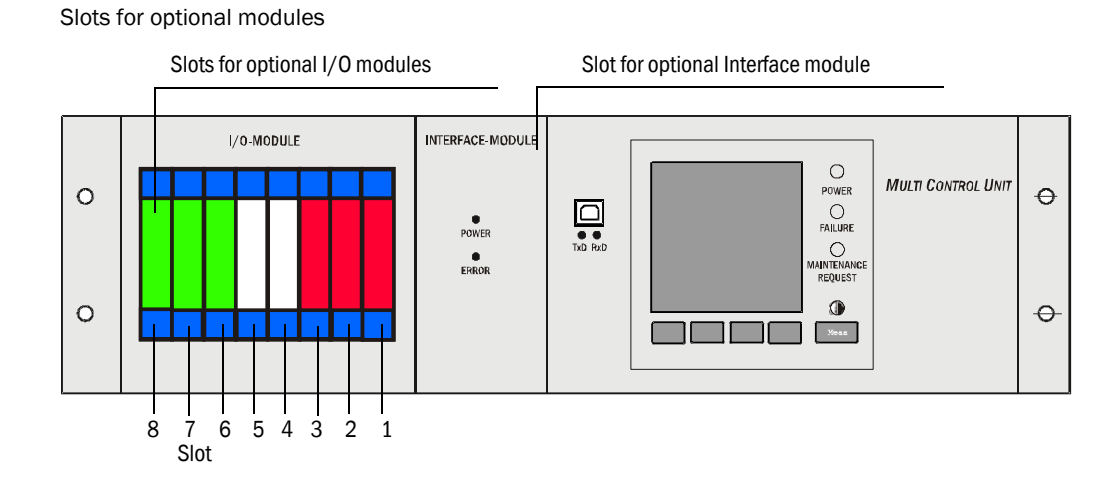

Connection is made to terminals 101 - 180 on the backplane. The following shows the I/O module connection for slot 1 as an example. Connect the I/O modules to slots 2 -8 in the same manner.

Analog module connection

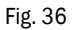

Analog module on slot 1 (terminals 101 - 110)

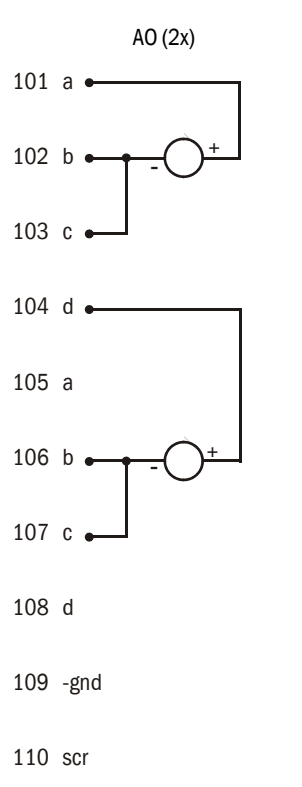

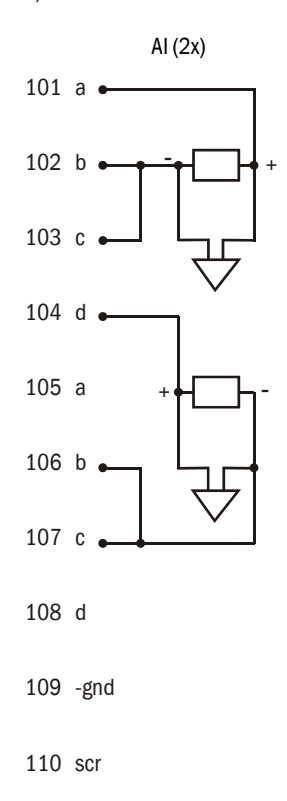

# Digital module connection

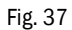

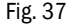

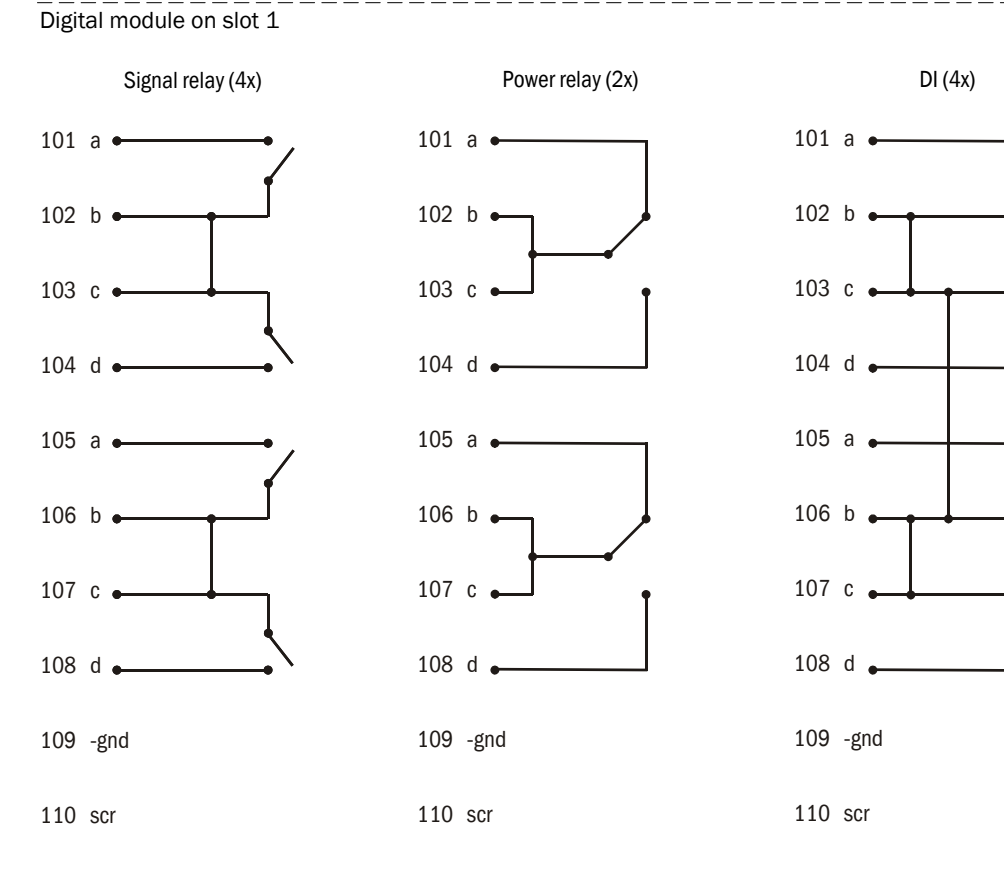

# **FLOWSIC200**

# **4** Commissioning and parameterization

Basics Standard commissioning procedure Advanced commissioning Operating / parameterization with the LC display option

# 4.1 Basics

# 4.1.1 General information

Commissioning primarily comprises entering system data (e.g. measuring distance, installation angle), parameter settings for output variables and reaction times and, if required, setting the check cycle ( $\rightarrow$  p. 72, §4.2.5). A zero adjust is not required.

Additional calibration of the velocity measurement by means of network point measurement using a reference system (for example, dynamic pressure probe) is then only necessary when the velocity profile along the measuring axis is not representative for the entire cross-section. The regression coefficients determined can then be entered into the device without problems ( $\rightarrow$  p. 92, §4.3.3).

The "SOPAS Engineering Tool" (SOPAS ET) is supplied with the device for parameterizing the system parameters. The required settings can be easily configured using the software menus. Further functions are also available (e.g., data storage, graphic displays).

# 4.1.2 Installing the SOPAS ET program

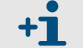

Administrator rights are required for the installation.

Prerequisites

- ► Laptop/PC with:
  - Processor: At least Pentium III 500 MHz (or comparable type)
  - USB interface (alternative RS232 via adapter)
  - Working memory (RAM): At least 1 GB
  - Operating system: MS-Windows XP, VISTA, Windows 7 and Windows 8 (32/64 bit)
  - Free memory: 450 MB
- ▶ USB interface cable to connect the laptop/PC to the measuring system (MCU).
- The SOPAS ET software as well as the USB driver (scope of delivery) must be installed on the laptop/PC.
- The voltage supply must be switched on.

#### Installing SOPAS ET

Insert the enclosed CD into the disk drive on the PC, select the language, choose "Software" and follow the instructions.

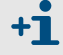

If the startup screen does not appear, run the "setup.exe" file.

#### Installing the USB driver

A special driver is required for communication between SOPAS ET and the measuring system via USB interface.

For installation on the laptop/PC, the power supply of the MCU must be switched on and the USB connector must be connected to the PC.

A message appears on the computer screen that new hardware has been found. Now insert the supplied CD into the drive on the PC and follow the installation instructions ( $\rightarrow$  p. 57, Fig. 38). Alternatively, the driver can also be installed via the hardware installation program in the Windows Control Panel.

-----

| Fig. 38 | Installing the USB driver                                                                                                    |  |  |  |  |  |  |  |
|---------|----------------------------------------------------------------------------------------------------|--|--|--|--|--|--|--|
|         | Found New Hardware Wizard         Image: Straig Straig St |  |  |  |  |  |  |  |
|         |                                                                                                    |  |  |  |  |  |  |  |
|         | Found New Hardware Wizard Please choose your search and installation options.                                                                                                    |  |  |  |  |  |  |  |
|         | <ul> <li>Search for the best driver in these locations.</li> <li>Use the check boxes below to limit or expand the default search, which includes local paths and removable media. The best driver found will be installed.</li> <li>Search removable media (floppy, CD-ROM)</li> <li>Include this location in the search:         <ul> <li>E:\USB_driver</li> <li>Browse</li> </ul> </li> <li>Den't search. I will choose the driver to install.</li> <li>Choose this option to select the device driver from a list. Windows does not guarantee that the driver you choose will be the best match for your hardware.</li> </ul>                                                                                                    |  |  |  |  |  |  |  |
|         | < <u>B</u> ack <u>N</u> ext > Cancel                                                                                                    |  |  |  |  |  |  |  |
|         | Found New Hardware Wizard                                                                                                    |  |  |  |  |  |  |  |
|         | Completing the Found New<br>Hardware Wizard<br>The wizard has finished installing the software for:<br>USB Serial Converter                                                                                                    |  |  |  |  |  |  |  |
|         | Click Finish to close the wizard.                                                                                                    |  |  |  |  |  |  |  |
|         | < Back Finish Cancel                                                                                                    |  |  |  |  |  |  |  |

# 4.1.3 **Connecting to the device**

• Connect the USB cable to the MCU(P) control unit ( $\rightarrow$  p. 47, Fig. 28) and the laptop/PC.

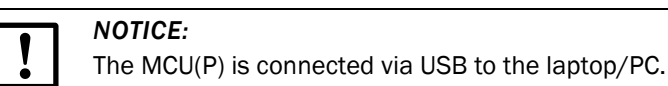

A serial interface (COM port) is simulated via which the connection is made.

- ► Start the software from the "SICK\SOPAS" start menu.
- ► The start page is displayed.

# 4.1.3.1 Changing the language

- ▶ If required, set the desired language in the "Tools / Language" menu ( $\rightarrow$  p. 58, Fig. 39).
- Confirm the dialog shown with "Yes" to restart SOPAS ET with the changed language.

# Fig. 39

Changing the language setting

| CICK                 | Project | Device | Parameter | View | Tools | Help     |     |      |            |               |          |            | SOPAS Engineering To | ol i | <br>ı x      |   |
|----------------------|---------|--------|-----------|------|-------|----------|-----|------|------------|---------------|----------|------------|----------------------|------|--------------|---|
| SICK                 | 📄 🚽     |        | 6         | 7    | Terr  | ninal    |     |      |            |               |          |            |                      |      |              |   |
| Sensor Intelligence. |         | - U    |           |      | 🔛 Lan | guage    | •   | -    | <b>I</b>   | inglish       |          |            |                      |      |              |   |
| New Project          |         |        |           | 88 1 | Exp   | ort SDDs |     |      | <b>—</b> ( | German        |          |            |                      |      |              | 6 |
|                      |         |        |           |      | Opt   | ions     |     |      | F F        | rench         | P 12 1   | Z          |                      |      |              |   |
|                      |         |        |           |      |       |          | -   |      | 1          | talian        |          |            |                      |      |              | 1 |
|                      |         |        |           |      |       |          | Ľ   |      | <u> </u>   | panish        |          |            |                      |      | <br><i>p</i> | 1 |
|                      |         |        |           |      |       |          | 9   |      | <b>-</b> F | Russian       |          |            |                      |      |              |   |
|                      |         |        |           |      |       |          | 14  |      | <u> </u>   | Chinese       | Sensor 1 | COM9{0     | 11}                  |      |              |   |
|                      |         |        |           |      |       |          |     |      | <b>1</b>   | ortuguese     |          |            |                      |      |              |   |
|                      |         |        |           |      |       |          |     |      | •          | apanese       |          |            |                      |      |              |   |
|                      |         |        |           |      |       |          |     |      |            |               |          |            |                      |      |              |   |
|                      |         |        |           |      |       |          | 8   |      |            |               |          |            |                      |      |              |   |
|                      |         |        |           |      |       |          |     |      |            |               |          |            |                      |      |              |   |
|                      |         |        |           |      |       |          |     |      |            |               |          |            |                      |      |              |   |
|                      |         |        |           |      |       |          |     |      |            |               |          |            |                      |      |              |   |
|                      |         |        |           |      |       |          |     |      |            |               |          |            |                      |      |              |   |
|                      |         |        |           |      |       |          | -   |      |            |               |          |            |                      |      |              |   |
|                      |         |        |           |      |       |          | S   | ear  | rch de     | vices: GDD2   | -        | Search set | ttings               |      |              |   |
|                      |         |        |           |      |       |          | 2 0 | onr  | nectio     | ns found      |          |            |                      |      |              |   |
|                      |         |        |           |      |       | ~        | •   | De   | tails      |               |          |            |                      |      |              |   |
| Datalogger           |         |        |           |      |       |          | Sca | n re | esult      | Device Catalo | g Emul   | ators      |                      |      |              |   |
|                      |         |        |           |      |       |          |     |      |            |               |          |            |                      |      |              |   |

- 4.1.3.2 Connecting to the device via the "Device family" mode (recommended search settings)
  - 1 Click "Search settings".
  - 2 Select search mode "Device family oriented search" and click "Next".
- Fig. 40 Selecting the search mode

| Search settings                                                                                                    | x |
|----------------------------------------------------------------------------------------------------|---|
| Select the search strategy                                                                                                    |   |
| The search settings dialog helps you to setup the device search in a way which fits best for your application.                                                                                   |   |
| Device family oriented search (recommended)                                                                                                    |   |
| Interface oriented search                                                                                                    |   |
| Description:                                                                                                    |   |
| This option is the most convenient and easy to use way of setting up a search<br>configuration. Use this option if you want to restrict the search to some selected<br>device types or families. |   |
| Next > Cancel                                                                                                    |   |

3 Select device family "MCU" and click "Next".

Fig. 41 Selecting the device family

| Scan wizard              | X                    |
|--------------------------|----------------------|
| Select the device family |                      |
| m                        |                      |
| Select all               |                      |
| LMS1xx                   | ^                    |
| LMS4xx                   |                      |
| LMS5xx/25x               |                      |
| MCS100FT                 |                      |
| MCS300P                  |                      |
| MCU                      |                      |
| □ ML20                   |                      |
|                          |                      |
| (                        | < Back Next > Cancel |

4 If devices are to be connected via Ethernet, configure the IP addresses:

| NOTICE:                                                                     |
|-----------------------------------------------------------------------------|
| The MCU(P) does not support automatic recognition of IP addresses (AutoIP), |
| therefore the IP addresses have to be configured manually.                  |
| -1. ((A -11))                                                               |

Click "Add".

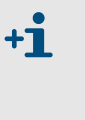

An IP address specified by the customer is entered at the factory when the address is available when the device is ordered. If not, standard address 192.168.0.10 is entered. To change the IP address, see  $\rightarrow$  p. 91, §4.3.2.3.

- ► Enter the IP address of the device or the IP address range when several devices are used (→ p. 60, Fig. 42). The IP addresses shown are exemplary.
- Click "OK".

| Fig. 42 Connection settings                                                                                                    | for connection via Ethernet |                                                                                                    |
|----------------------------------------------------------------------------------------------------|-----------------------------|----------------------------------------------------------------------------------------------------|
| Scan wizard Ethernet (TCP/IP): Address configur Automatic IP address discovery (SICK AutoIP) Custom IP address configuration Select all I 10.133.82.1 | Add                         | Add ip address<br>Single IP address<br>IP address range<br>From 10.133.82.1<br>To 10.133.82.4<br>ONS name<br>OK Cancel |

- 5 Click "Next".
- 6 When devices are connected via serial connections (COM ports), select the COM ports used and click "Next".

 NOTICE:

 The MCU(P) is connected via USB to the laptop/PC.

 A serial interface (COM port) is simulated via which the connection is made.

► If you are not sure which COM ports are used, select all COM ports.

#### Fig. 43 Selecting COM ports

| Scan wizard X                                                                                                    | s |
|----------------------------------------------------------------------------------------------------|---|
| Serial (Standard): Select COM ports Please select the serial ports where your devices are connected. Select all COM4 COM9 |   |
|                                                                                                    |   |
| < Back Next > Cancel                                                                                                    |   |

7 To save the search settings, enter a name and click "Finish". SOPAS ET starts the device search.

The devices found are displayed in the "Device search" area when the device search is finished ( $\rightarrow$  p. 64, Fig. 50).

#### Fig. 44 Saving the search settings

| Scan wizard                                    |                                                                        | × |
|------------------------------------------------|------------------------------------------------------------------------|---|
| Save the scan o                                | onfiguration                                                           |   |
| SICK                                           |                                                                        |   |
| You can also overwrit<br>you want to overwrite | e an existing scan configuration. Please select the scan configuration |   |
|                                                |                                                                        |   |
|                                                |                                                                        |   |
|                                                |                                                                        |   |
|                                                |                                                                        |   |
|                                                | < Back Finish Cancel                                                   |   |

4.1.3.3 Connect to the device with advanced mode

- 1 Click "Search settings".
- 2 Select search mode "Interface oriented search".
- 3 Select the communication interfaces where the search is to be made and click "Next".

#### Fig. 45 Selecting the communication interface

| Scan wizard                        | x |
|------------------------------------|---|
| Select the communication component |   |
| Select all                         |   |
| Ethernet communication (TCP/IP)    |   |
| USB communication                  |   |
| Serial communication (Standard)    |   |
| IOLink communication               |   |
| Hiperface communication            |   |
| Serial communication (DME5x, Dx60) |   |
| Serial communication (OD Series)   |   |
|                                    |   |
|                                    |   |
| < Back Next > Cancel               |   |

4 Configure the interfaces and click "Next".

## Ethernet communication

- Select "Custom IP address configuration".
- Click "Add".
- Enter the IP address of the device or the IP address range when several devices are used and confirm with "OK".
- ► Select TCP port 2111 in the "TCP port" directory.
- Define the protocol settings in the "Protocol" directory according to  $\rightarrow$  p. 62, Fig. 46.

\_\_\_\_\_

Fig. 46 Defining the protocol settings

| õcan wizard | can wizard X         |                      |   |  |
|-------------|----------------------|----------------------|---|--|
| Serial (Sta | indard): Advanced so | can settings         |   |  |
| Baudrate    | ✓ Enable SOPAS Hub s | can                  | Ĩ |  |
| Format      | CoLa dialect         | binary 🗸             |   |  |
| Protocol    | CoLa addressing mode | by index 🗸 🗸         |   |  |
| Timing      | Duplex mode          | half-duplex 🗸        |   |  |
|             | Byte order           | big-endian 🗸         |   |  |
|             |                      |                      |   |  |
|             |                      |                      |   |  |
|             |                      |                      |   |  |
|             |                      | < Back Next > Cancel |   |  |

• Define the timeout settings in the "Timing" directory according to  $\rightarrow$  Fig. 47.

| TCP port | Scan timeout       | 2000 | ms |
|----------|--------------------|------|----|
| Protocol | Connection timeout | 2000 | ms |
| Timing   | Additional timeout | 0    | ms |
|          |                    |      |    |
|          |                    |      |    |
|          |                    |      |    |
|          |                    |      |    |
|          |                    |      |    |
|          |                    |      |    |
|          |                    |      |    |

Fig. 47 Defining the timeout settings

### Serial communication (when connected via USB)

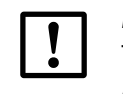

NOTICE:

The MCU(P) is connected via USB to the laptop/PC.

A serial interface (COM port) is simulated via which the connection is made.

- Select the COM ports used.
- ► If you are not sure which COM ports are used, select all COM ports.
- ▶ Define the baud rate settings in the "Baudrate" directory according to  $\rightarrow$  p. 63, Fig. 48.

#### Fig. 48 Selecting the baud rate

| Scan wizard |                                | x      |
|-------------|--------------------------------|--------|
| Serial (Sta | ndard): Advanced scan settings |        |
| Baudrate    | Select all                     |        |
| Format      | 1200                           | ^      |
| Protocol    | 2400                           |        |
| Timing      | 4800                           |        |
| ming        | 9600                           |        |
|             | 19200                          |        |
|             | 38400                          |        |
|             | 57600                          |        |
|             | 115200                         | $\sim$ |
|             | C Paulo Navita                 | Canad  |
|             | < Back Next >                  | Cancel |

- Configure the data format in the "Format" directory according to  $\rightarrow$  p. 63, Fig. 49.
- Fig. 49 Configuring the data format

|                |                                                   |                                                                        | x                                                                                           |
|----------------|---------------------------------------------------|------------------------------------------------------------------------|---------------------------------------------------------------------------------------------|
| andard): Advar | ced scan sett                                     | ings                                                                   |                                                                                             |
| Data bits      | 8 ~                                               |                                                                        |                                                                                             |
| Parity         | none 🗸                                            |                                                                        |                                                                                             |
| Stop bits      | 1 ~                                               |                                                                        |                                                                                             |
| SiLink Wakeup  | off 🗸                                             |                                                                        |                                                                                             |
|                |                                                   |                                                                        |                                                                                             |
|                |                                                   |                                                                        |                                                                                             |
|                |                                                   |                                                                        |                                                                                             |
|                |                                                   |                                                                        |                                                                                             |
|                |                                                   | < Back Next >                                                          | Cancel                                                                                      |
|                | Data bits<br>Parity<br>Stop bits<br>SiLink Wakeup | Data bits 8 v<br>Parity none v<br>Stop bits 1 v<br>SiLink Wakeup off v | Data bits 8 	v<br>Parity none 	v<br>Stop bits 1 	v<br>SiLink Wakeup off 	v<br>< Back Next > |

- ▶ Define the protocol settings in the "Protocol" directory according to  $\rightarrow$  p. 61, Fig. 45.
- Define the timeout settings in the "Timing" directory according to  $\rightarrow$  p. 62, Fig. 46.
- 5 To save the scan settings, enter a name and click "Finish" (→ p. 61, Fig. 44). SOPAS ET starts the device search. The devices found are displayed in the "Device search" area when device search is finished (→ p. 64, Fig. 50).

# 4.1.4 Information on using the program

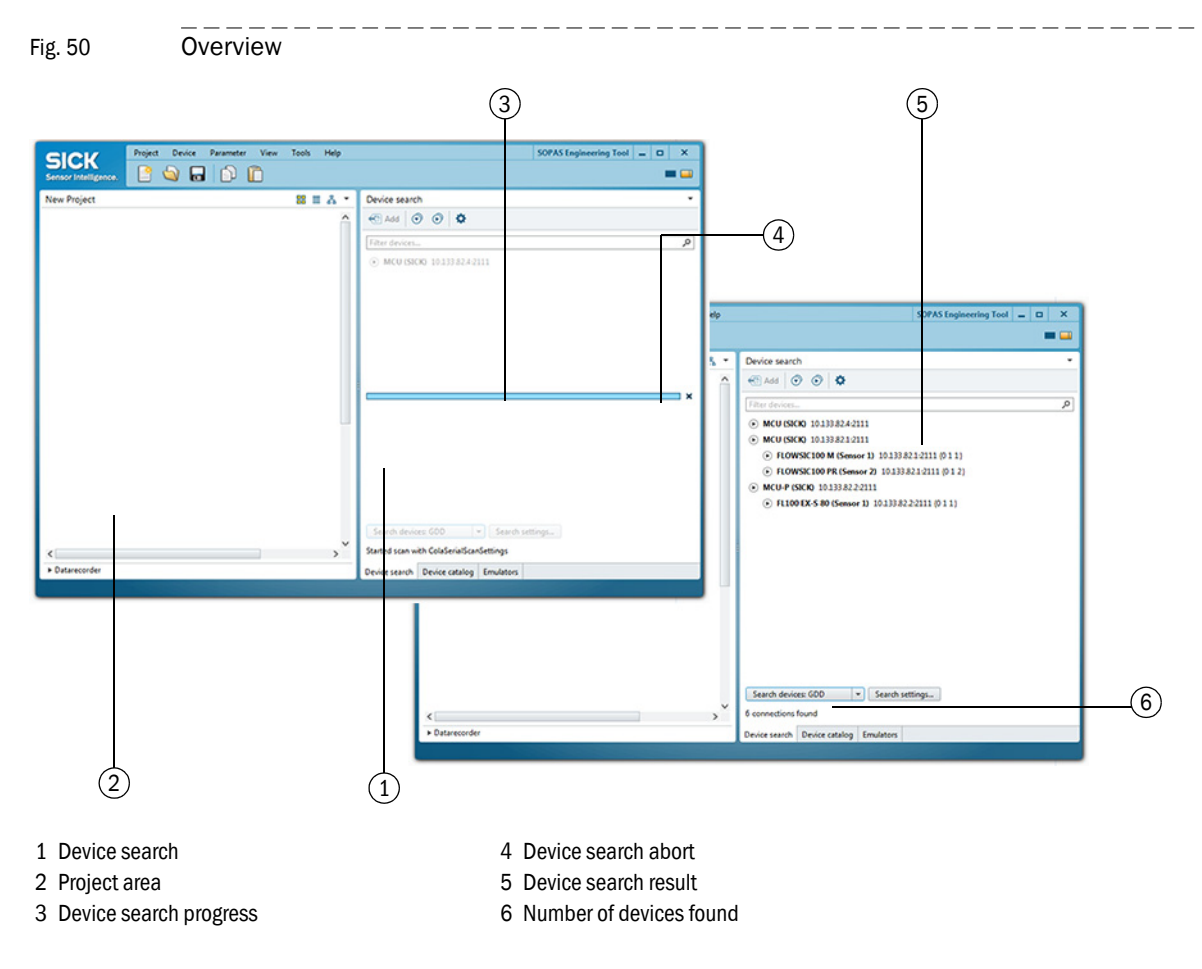

#### **Device selection**

- Move the required devices with drag-and-drop or a double-click on the required device into the project area.
  - The configuration of the devices is shown in a separate device window.
  - The device windows can be opened by a double-click on the respective device file or the context menu ( $\rightarrow$  p. 66, Fig. 52).

Fig. 51 Device selection

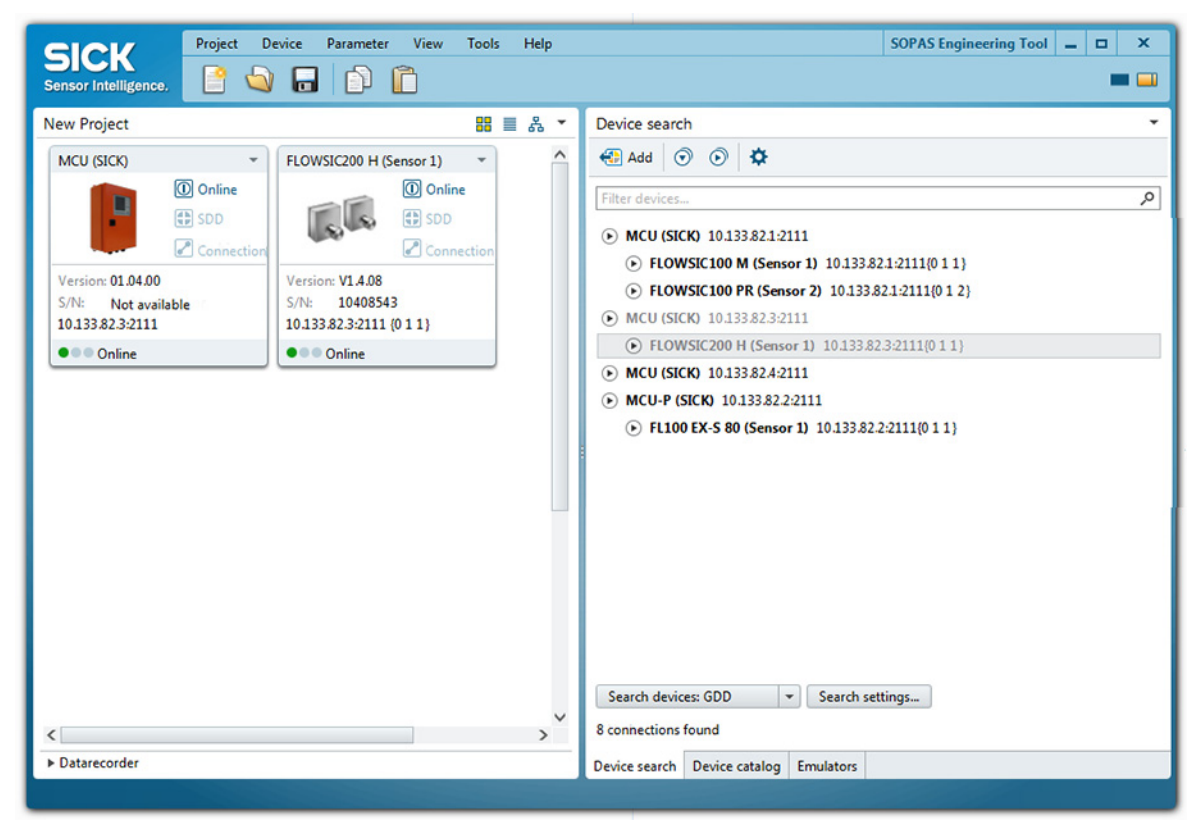

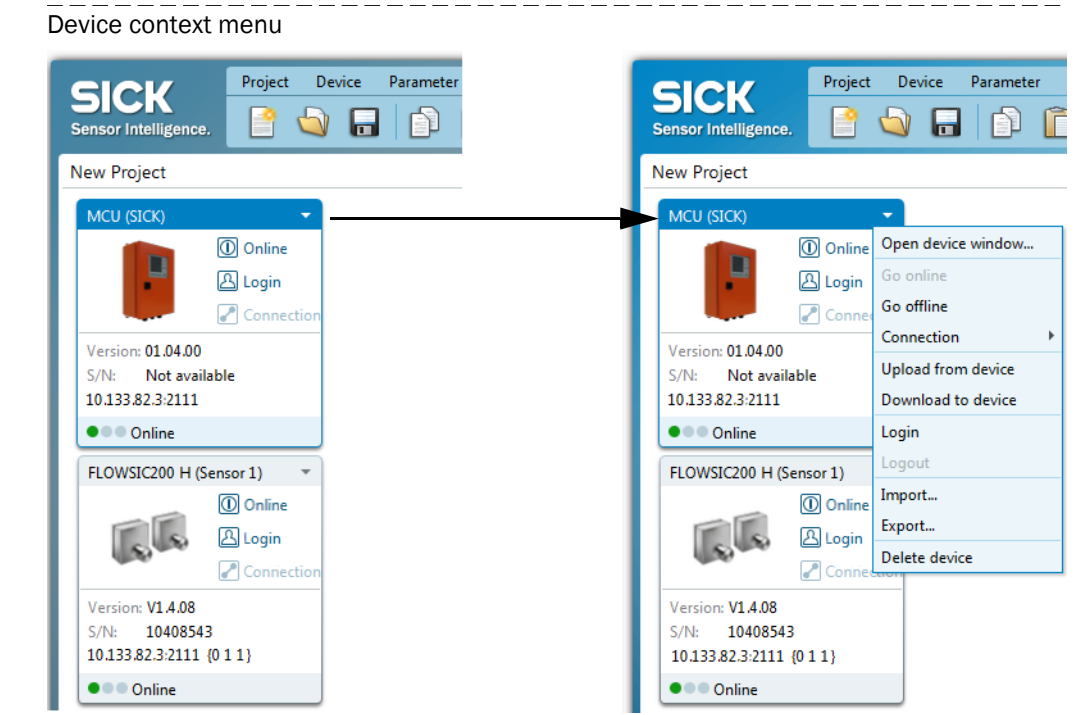

Table 1

Fig. 52

#### Contents of device context menu

| Context menu       | Description                                                                                                    |  |
|--------------------|----------------------------------------------------------------------------------------------------|--|
| Go online          | Establishes the connection between SOPAS ET and the device.                                                                                                    |  |
| Go offline         | Interrupts the connection between SOPAS ET and the device.                                                                                                    |  |
| Connection         | Select Connection: Changes the connection settings.<br>Deselect Connection: Deletes the connection settings.                                                                                                    |  |
| Upload from device | Uploads all parameter values from the connected device and transfers them to SOPAS ET.                                                                                                    |  |
| Download to device | Downloads the parameter values from SOPAS ET to the connected device. Only those parameter values which can be written at the currently logged in user level are downloaded.                                                                                                    |  |
| Login              | Opens the login dialog.                                                                                                    |  |
| Logout             | Logs out the user from the device.                                                                                                    |  |
| Import             | Imports a suitable device from the *.sopas file and overwrites the<br>parameter values with the values saved in the *.sopas file. During<br>import to an online device, the parameters are immediately down-<br>loaded to the device. Only those parameter values which can be written<br>at the currently logged in user level are downloaded. |  |
| Export             | Exports the device information and the associated project information and saves them in a *.sopas file.                                                                                                    |  |
| Delete device      | Deletes the device from the project.                                                                                                    |  |

#### Password

Certain device functions are first accessible after a password has been entered ( $\rightarrow$  Fig. 53). Access rights are assigned in 3 levels:

| User level |                      | Access to                                                                                                    |
|------------|----------------------|----------------------------------------------------------------------------------------------------|
| 0          | "Machine supervisor" | Displays measured values and system states                                                                                        |
| 1          | "Authorized Client"  | Displays, inquiries and parameters required for commissioning or adjustment to customer-specific demands and diagnosis            |
| 2          | "Service"            | Displays, inquiries as well as all parameters required for service tasks (e.g., diagnosis and clearance of possible malfunctions) |

| Fig. 53                                                                                                    | Entering the password                                                                                                    | - |
|----------------------------------------------------------------------------------------------------|----------------------------------------------------------------------------------------------------|---|
| SICK<br>Sensor Intelligence                                                                                                    | Device         MCU (SICK)         Parameter         View         Help        X           e.         ⇒         ⇒         ⊴         ⊕          □         × |   |
| Overview     Overview     Overview     Onfigura     Onfigura     Onfigura     Onfigura     Onfigura     Onfigura     Onfigura     Onfigura     Onfigura | tion<br>nt<br>nce<br>Login X<br>Device MCU (SICK)<br>Userlevel Authorized operator V<br>**********<br>Login Close Help                                   |   |
| System Status MCU                                                                                                    | Context Help                                                                                                    |   |

#### The level 1 default password is included in the Annex.

#### 4.2 Standard commissioning procedure

This Section describes all the settings required for the device function.

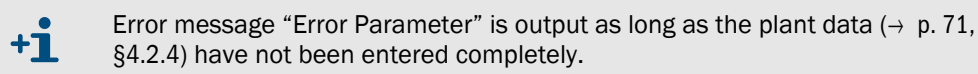

To set/change the parameters, carry out the following procedure:

- Connect the measuring system to the SOPAS ET program, scan the network and add the required device file ( MCU, FLOWSIC200 M/FLOWSIC200 H/FLOWSIC200 H-M ) to the current project (→ p. 64, §4.1.4).
- ► Enter the Level 1 password (→ p. 64, §4.1.4) and open directory "Maintenance / Maintenance / Operation".
- Activate checkbox "Maintenance" (MCU) or "Sensor maintenance" (sender/receiver unit) and click "Set State".

| 8 8                                                                                                    |                                                                                    |  |  |
|----------------------------------------------------------------------------------------------------|------------------------------------------------------------------------------------|--|--|
| SICK<br>Sensor Intelligence.                                                                                                    | U (SICK) Parameter View Help X                                                     |  |  |
|                                                                                                    | Device Identification         MCU       Selected variant         Universal       V |  |  |
| Maintenance                                                                                                    | Maintenance / Operation         Image: Set State                                   |  |  |
| System Status MCU Context Help Maintenance # Maintenance # Maintenance # MCU (SICK) I 10.133.82.3:2111 Online I synchronized I Write immediately |                                                                                    |  |  |

Fig. 54 Switching to Maintenance mode

# 4.2.1 Assigning sensors

The MCU must be set to the sender/receiver units to be connected. A malfunction is reported in case of a mismatch. Assignment must be made after installation when the setting is not possible at the factory (e.g., when several devices are delivered at the same time or when the MCU is swapped later). The following steps are then necessary:

 Select device file "MCU", open directory "Configuration / Application Selection" (> p. 68, Fig. 55) and check the correct type is displayed in selection field "Variant" ("Universal" for FLOWSIC200).

| ! | The MCU must be connected with the sender/receiver units. |
|---|-----------------------------------------------------------|
|---|-----------------------------------------------------------|

- ▶ If this not the case, set the measuring system to "Maintenance".
- Select "Universal" in the "Variant" selection field ("Application Selection" area), click "Reset MCU" to restart the measuring system.

| Fig. 55 Assigning se                                                                                                    | nsors                                                                                                    |
|----------------------------------------------------------------------------------------------------|----------------------------------------------------------------------------------------------------|
| Sensor Intelligence,                                                                                                    | (SICK) Parameter View Help                                                                                              |
| <ul> <li>MCU (SICK)</li> <li>Overview</li> <li>Measured Values</li> <li>Configuration</li> <li>Application Selection</li> <li>Display Settings</li> <li>I/O Configuration</li> <li>Analog Function Blocks</li> <li>Digital Function Blocks</li> </ul> | Device Identification         MCU       Selected variant         Universal       ✓         Mounting Location       SICK |
| System Configuration System Configuration Value Damping Adjustment Adjustment Maintenance                                                                                                    | Variant Universal   Reset MCU  Please Reset the MCU after selection and check the Analog Input settings!                |
| System Status MCU Context Help                                                                                                    | Application Selection # Maintenance # Synchronized > Write immediately                                                  |

\_\_\_\_\_

# 4.2.2 Activating connected sender/receiver units

\_\_\_\_\_

For correct communication of the MCU with all connected sender/receiver units, these must be activated in the "Configuration / System Configuration" directory in the "Connected sensors" area (if necessary, correct accordingly).

| Fig. 56                                                                                                    | Directory "Configuration / System Configuration" (settings example)                                                                                                    |   |
|----------------------------------------------------------------------------------------------------|----------------------------------------------------------------------------------------------------|---|
| SICK<br>Sensor Intelligence.                                                                                                    | Device         MCU (SICK)         Parameter         View         Help          ×                ← ⇒                                                                                                    |   |
| MCU (SICK)                                                                                                    | Connected sensors /                                                                                                    | • |
| Gamma Measured Value     Gamma Measured Value     Gamma Measured V | Sensor 1 connected                                                                                                    |   |
| Application Display Set                                                                                                    | Selection Sensor 2 connected                                                                                                    |   |
| Analog Fun                                                                                                    | Little Blocks Sensor 3 connected   Connected   Connected    Connected   Connected   Connected   Connected   Connected   Connected   Connected   Connected   Connected   Connected   Connected   Connected   Connected   Connected   Connected   Connected   Connected   Connected   Connected    Connected   Connected    Connected    Connected    Co |   |
| System Cor                                                                                                    | Switches<br>nfguration<br>ping                                                                                                    |   |
| <ul> <li>Adjustment</li> <li>Maintenance</li> </ul>                                                                                                    | Sensor 5 connected                                                                                                    |   |
|                                                                                                    | Sensor 6 connected                                                                                                    |   |
|                                                                                                    | Sensor 7 connected                                                                                                    |   |
|                                                                                                    | Sensor 8 connected                                                                                                    |   |
| System Status MCU Co                                                                                                    | ontext Help System Configuration 😹                                                                                                    |   |
| Authorized operator                                                                                                    | 📲 MCU (SICK) 💊 10.133.82.3:2111 🌖 online 💙 synchronized 😓 Write immediately 🗮                                                                                                    |   |

# 4.2.3 Assigning the measuring system to the measuring location

MCU and sender/receiver units can be clearly assigned to the respective measuring location.

- For the MCU, select directory "Configuration / Application Selection(→ p. 68, Fig. 55), set the measuring system to "Maintenance" (→ p. 67, §4.2) and enter the Level 1 password (→ p. 64, §4.1.4).
- Open device file "FLOWSIC200 M" or "FLOWSIC200 H" or "FLOWSIC200 H-M" for the sender/receiver unit, select directory "Configuration / Application Parameters", set the sender/receiver unit to "Maintenance" and enter the Level 1 password.
- Enter the desired information in the "Mounting location" field.

| Fig. 57 | Directory "Configuration / Application Parameters" (settings example) |
|---------|-----------------------------------------------------------------------|

| <b>SICK</b>                                                                                                    | Device FLOWSIC200 H (Se     | nsor 1) Parameter View Help 📃 🗖 🗙                                                                                               |
|----------------------------------------------------------------------------------------------------|-----------------------------|----------------------------------------------------------------------------------------------------|
| Sensor Intelligence.                                                                                                    | (+ + 🕹 🍓 💩 🗷                |                                                                                                    |
| <ul> <li>FLOWSIC200 H (Sensor 1)</li> <li>Overview</li> <li>Diagnosis</li> <li>Configuration</li> <li>Application Parameters</li> <li>Adjustment</li> <li>Maintenance</li> <li>Maintenance Status</li> </ul> |                             | Device Identification         FLOWSIC200 H       Sensor 1       Mounting location       Dresden         Installation Parameters |
|                                                                                                    |                             | Installation angle 45 ° Path length 3.7 m v                                                                                     |
|                                                                                                    |                             | Calibration Coefficients                                                                                                    |
|                                                                                                    |                             | Calibration coefficients for flow velocity                                                                                      |
|                                                                                                    |                             | v_cal=Cv_2*v² + Cv_1*v + Cv_0<br>Cv_2 0.0000 s/m ∨ Cv_1 1.0000 Cv_0 0.0000 m/s ∨                                                |
|                                                                                                    |                             | Calibration coefficients for temperature                                                                                        |
|                                                                                                    |                             | T_cal=CT_2*T2 + CT_1*T + CT_0                                                                                                   |
|                                                                                                    |                             | CT_2 0.0000 1/K CT_1 1.0000 CT_0 0.0000 K                                                                                       |
| Context Help                                                                                                    |                             | Application Parameters 🐹 Maintenance Status 🐰                                                                                   |
| 🚨 Authorized Client 📲                                                                                                    | FLOWSIC200 H (Sensor 1) 💊 1 | 0. 133.82.3:2111 {0 1 1} 👋 online 🖌 synchronized 🍦 Write immediately 🗮                                                          |

# 4.2.4 Entering system data

Basic requirement for every measurement is selecting the unit system (metric or imperial units) to be used and entering the installation parameters (measuring distance, installation angle). Carry out the following steps for setting:

- ► Open device file "FLOWSIC200 M", "FLOWSIC200 H" or "FLOWSIC200 H-M".
- Set the sender/receiver unit in "Maintenance" and enter the Level 1 password (→ p. 64, §4.1.4).
- ► Select directory "Configuration / Application Parameters" (→ p. 70, Fig. 57).
- In field "Installation Parameters" (→ p. 70, Fig. 57), enter the path length and installation angle (→ p. 71, Fig. 58). The settings are uploaded to the FLOWSIC200 after switching from "Maintenance" to "Measurement".

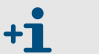

The installation parameter settings are converted automatically when the unit system is changed.

The following is applicable for application parameters:

Fig. 58

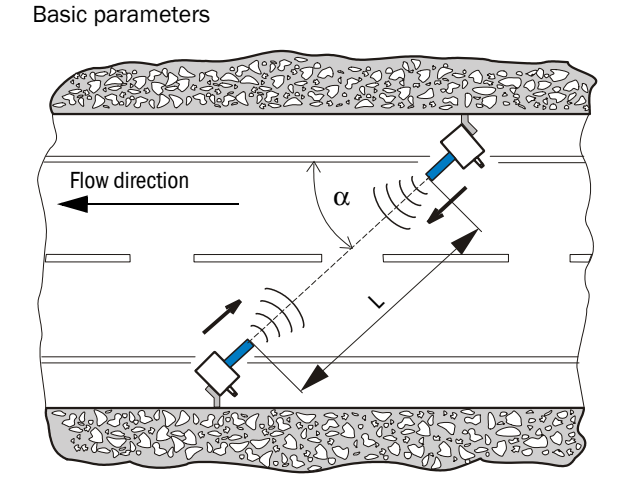

| Entry field           | Parameter                                                    |
|-----------------------|--------------------------------------------------------------|
| Installation<br>angle | α<br>Angle between<br>measurement axis and<br>flow direction |
| Measuring<br>distance | L<br>Distance transducer -<br>transducer                     |

# 4.2.5 Setting the check cycle

To set/change the interval time, output of control values on the analog output and start timepoint for the automatic control cycle, open the "MCU" device file and select directory "Adjustment / Function Check - Automatic".

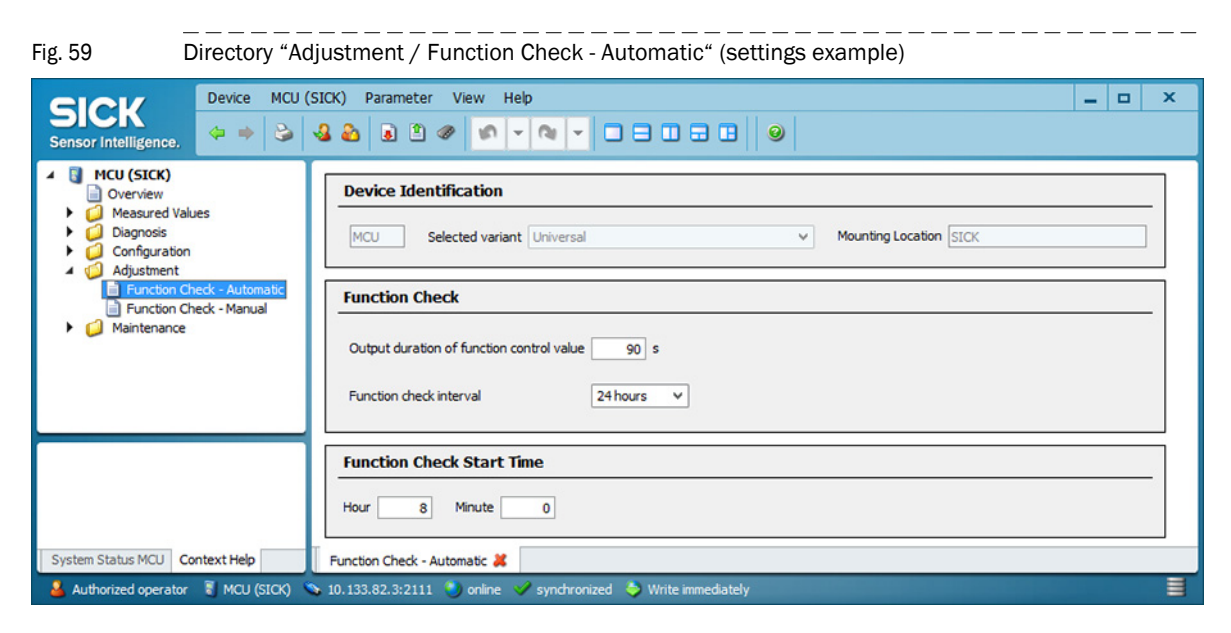

| Entry field                                  | Parameter                        | Remark                                         |
|----------------------------------------------|----------------------------------|------------------------------------------------|
| Output duration of<br>function control value | Value in seconds                 | Output duration of check value                 |
| Function check<br>interval                   | Time between two<br>check cycles | → p. 28, §2.4                                  |
| Function Check Start                         | Hour                             | Define a start timepoint in hours and minutes. |
| Time                                         | Minute                           |                                                |
### 4.2.6 **Configuring the analog output**

#### **Basic settings**

Enter the current to be output on the analog output in the "Maintenance" or "Malfunction" state in the "Configuration / I/O Configuration / Analog Output / Analog Outputs - General Overview" directory.

"Overview" submenu (example for settings) Fig. 60 Device MCU (SICK) Parameter View Help x \_ SICK 1 🖹 🥔 کے 🕹 ک 10 - Q -Sensor Intelligence 🚦 MCU (SICK) Overview Measured Values ۲ Diagnosis 4 Configuration Application Selection **Display Settings** I/O Configuration Interface Module Analog Output 🗎 A AO Parameters Analog Outputs - General Configuration Analog Input Digital Output
 Digital Input 2mA ∨ Output Error current no ∨ Error Current Analog Function Blocks Digital Function Blocks Maintenance current 0.5 mA Current in maintenance Measured value ~ Limit Value Switches System Configuration Value Damping Adjustment Maintenance System Status MCU Context Help Analog Outputs - General Overview 样 🚣 Authorized operator 📲 MCU (SICK) 💊 10.133.82.3:2111 👏 online 🛷 synchronized 😓 Write immediately

| Field                  | Parameter                            | Remark                                                                                                   |  |  |  |  |  |
|------------------------|--------------------------------------|----------------------------------------------------------------------------------------------------|--|--|--|--|--|
| Error Current          | Value < Live Zero (LZ)<br>or > 20 mA | MA value to be output in "Malfunction" state (error case) (size depends on connected evaluation system). |  |  |  |  |  |
| Output Error current   | yes                                  | Error current is output.                                                                                 |  |  |  |  |  |
|                        | no                                   | Error current is not output.                                                                             |  |  |  |  |  |
| Maintenance current    | Value if possible ≠<br>Live Zero     | mA value to be output in "Maintenance" state                                                             |  |  |  |  |  |
| Current in maintenance | User defined value                   | A value to be defined is output during "Maintenance"                                                     |  |  |  |  |  |
|                        | Last measured value                  | The value measured last is output during "Maintenance"                                                   |  |  |  |  |  |
|                        | Measured value                       | The current measured value is output during "Maintenance".                                               |  |  |  |  |  |

## Configuration

In directory "Configuration / I/O Configuration / Analog Output / Analog Outputs", the signal source (measuring signal of a sender/receiver unit) can be assigned to the standard analog output (AO) and live zero and measuring range can also be defined.

| Fig. 61 ".                                                                      | "ig. 61       "AO Parameters" subdirectory (example for settings) |                                    |                   |                      |                         |                 |      |     |
|---------------------------------------------------------------------------------|-------------------------------------------------------------------|------------------------------------|-------------------|----------------------|-------------------------|-----------------|------|-----|
| SICK<br>Sensor Intelligence.                                                    | rice MCU (SICK) Paramete                                          | er View Help                       |                   |                      |                         |                 | _ 0  | ×   |
| MCU (SICK)                                                                      |                                                                   | Configuration analog outp          | ut 1              |                      |                         |                 |      | _^^ |
| Garage Measured Values     Garage Diagnosis     Gonfguration                    |                                                                   | Source sensor                      | Sensor 1 V        | Source value         | Value 2 💙               |                 |      |     |
| Display Settings                                                                | on                                                                | Live zero                          | 4mA 🗸             | Range low            | -20.00                  | Range high -20. | 00   |     |
| Interface Mode     Analog Output     Analog Output     Analog Output            | ule<br>t<br>puts - General Overview                               | Output checkcycle results on the A | 0                 | Write absolute value |                         |                 |      |     |
| AO Paramet                                                                      | ters                                                              | Configuration analog output 2      |                   |                      |                         |                 |      |     |
| Digital Output     Digital Input     Analog Function Bi     Digital Function Bi | locks<br>ocks                                                     | Source sensor                      | Not assigned V    | Source value         | Value 7 🗸               |                 |      |     |
| Limit Value Switche                                                             | es<br>tion                                                        | Live zero                          | 4mA ¥             | Range low            | nge low 0.00 Range high |                 | 0.00 |     |
| Value Damping  Adjustment  Maintenance                                          |                                                                   | Output checkcycle results on the A | 0                 | Write absolute valu  | •                       |                 |      |     |
|                                                                                 |                                                                   | Configuration analog outp          | ut 3              |                      |                         |                 |      |     |
|                                                                                 |                                                                   | Source sensor                      | Not assigned V    | Source value         | Value 7 🗸               |                 |      | ~   |
| System Status MCU Context I                                                     |                                                                   | Analog Outputs - General Overview  | AO Parameters 👗   |                      |                         |                 | _    |     |
| Autorized operator a M                                                          | (SICK) - 10.135.82.3:211                                          | synchronized 🗸 wi                  | the intributation |                      |                         |                 |      | -   |

| Field                   | Parameter                   | Remark                                                                                                    |  |  |  |  |
|-------------------------|-----------------------------|----------------------------------------------------------------------------------------------------|--|--|--|--|
| Source sensor           | Sensor 1 to 8               | Sender/receiver unit whose output signal is to be assigned to the analog output.                                                                                          |  |  |  |  |
| Source value            | Measured value 1            | Volume flow in operating conditions*                                                                                                    |  |  |  |  |
|                         | Measured value 2            | Flow velocity                                                                                                    |  |  |  |  |
|                         | Measured value 3            | Sound velocity                                                                                                    |  |  |  |  |
|                         | Measured value 4            | Acoustic temperature                                                                                                    |  |  |  |  |
|                         | Measured value 5            | Temperature A*                                                                                                    |  |  |  |  |
|                         | Measured value 6            | Temperature B*                                                                                                    |  |  |  |  |
|                         | Measured value 7            | Signal to noise ratio A                                                                                                    |  |  |  |  |
|                         | Measured value 8            | Signal to noise ratio B                                                                                                    |  |  |  |  |
| Live zero               | Zero point (0, 2 or 4 mA)   | Select 2 or 4 mA to differentiate clearly between measured value and device switched off, or current loop interrupted.                                                    |  |  |  |  |
| Range low               | Lower measuring range limit | Physical value at live zero                                                                                                    |  |  |  |  |
| Range high              | Upper measuring range limit | Physical value at 20 mA                                                                                                    |  |  |  |  |
| Output check            | Inactive                    | Control values ( $\rightarrow$ p. 28, §2.4) are not output on the analog output.                                                                                          |  |  |  |  |
| cycle results on the AO | Active                      | Control values are output on the analog output (the "Output control values at AO" checkbox in the "Adjustment / Function Check - Automatic" directory must be activated). |  |  |  |  |
| Write absolute          | Inactive                    | Positive and negative measured values are differentiated.                                                                                                    |  |  |  |  |
| value                   | Active                      | The amount of the measured value is output.                                                                                                    |  |  |  |  |

\* Not relevant for FLOWSIC200

# 4.2.7 **Configuring the analog inputs**

In directory "Configuration / I/O Configuration / Analog Input / General Configuration", the standard analog inputs can be assigned to any measured values to be standardized in the "Parameter analog input 1" and "Parameter analog input 2" groups, and the respective measuring range can be defined.

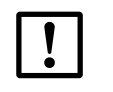

**NOTICE:** Correction factors CC2, CC1 and CC0 are preset at the factory and may only be changed by Endress+Hauser Service.

Fig. 62 Directory "Configuration / I/O Configuration / Analog Output / Analog Input"(example)

| Device MCU (SICK) Paramete                                                | r View Help 📃 🗖 🗙                                                                  |
|---------------------------------------------------------------------------|------------------------------------------------------------------------------------|
| Sensor Intelligence.                                                      |                                                                                    |
| MCU (SICK)                                                                |                                                                                    |
| Gagnosis                                                                  | Parameter analog input 1                                                           |
| Configuration  Application Selection  Display Settings  U/O Configuration | Aim value in the MCU measurement block Value 1 v Range low 0.00 Range high 100.00  |
| Interface Module     Analog Output                                        | Live zero 4.00 mA Indicate NAMUR error 🗹                                           |
| Analog Input     Analog Configuration     Digital Output                  | CC2 0.00000 CC1 0.02036 CC0 0.00000                                                |
| Gold Lingut     Analog Function Blocks     Divite Function Blocks         | Parameter analog input 2                                                           |
| Limit Value Switches     System Configuration     Value Damping           | Aim value in the MCU measurement block Value 2 v Range low 0.00 Range high 1000.00 |
| Adjustment     Adjustment     Maintenance                                 | Live zero 4.00 mA Indicate NAMUR error                                             |
|                                                                           | CC2 0.00000 CC1 0.02036 CC0 0.00000                                                |
|                                                                           |                                                                                    |
| System Status MCU Context Help                                            | General Configuration 🐰                                                            |
| 🔒 Authorized operator 🚦 MCU (SICK) 💊 10.133.82.3:211                      | 1 🐑 online 🖌 synchronized 🍣 Write immediately                                      |

| Field                                  | Parameter                   | Remark                                                                                 |  |  |
|----------------------------------------|-----------------------------|----------------------------------------------------------------------------------------|--|--|
| Aim value in the MCU measurement block | Measured value 1 to 8       | Variable to be assigned to the selected analog input                                   |  |  |
| Range low                              | Lower measuring range limit | Physical value at live zero                                                            |  |  |
| Range high                             | Upper measuring range limit | Physical value at maximum current                                                      |  |  |
| Live zero                              | Zero point value > 0 mA)    | Specification of the mA value for measurement range start                              |  |  |
| Indicate NAMUR error                   | Inactive                    | No error is reported for underflow or overflow of the set current range (LZ to 20 mA). |  |  |
|                                        | Active                      | An error is reported for underflow or overflow of the set current range (LZ to 20 mA). |  |  |
| CC2                                    | Square correction factor    | Correction factors for calibrating the input size (factory preset)                     |  |  |
| CC1                                    | Linear correction factor    | Modification only by Endress+Hauser Service!                                           |  |  |
| CC0                                    | Absolute correction factor  |                                                                                        |  |  |

# 4.2.8 Configuring the limit value relay

Select directory "Configuration / Limit Value Switches" for configuring.

| Fig. 63 "Cor                                                                                        | nfiguration / Limit Value Sw  | itches" directory                               |     |  |  |  |  |  |
|----------------------------------------------------------------------------------------------------|-------------------------------|-------------------------------------------------|-----|--|--|--|--|--|
| SICK                                                                                                | Device MCU (SICK) Paramete    | er View Help 📃 🗖                                | ×   |  |  |  |  |  |
| Sensor Intelligence.                                                                                | ← ⇒   🍪   🍇 🍪   🗉 🖻           |                                                 |     |  |  |  |  |  |
| MCU (SICK)                                                                                          |                               | Limiting value switch 1                         | ] ^ |  |  |  |  |  |
| <ul> <li>Diagnosis</li> <li>Configuration</li> </ul>                                                | 165                           | Source sensor Sensor 1 V Source value Value 3 V |     |  |  |  |  |  |
| Application :     Display Sett     I/O Configu                                                      | Selection<br>tings<br>uration | Limit value 100 Switch at Under Limit V         |     |  |  |  |  |  |
| Analog Fund                                                                                         | ction Blocks<br>tion Blocks   | Hysteresis type Percent V Hysteresis 5          |     |  |  |  |  |  |
| System Con                                                                                          | ing                           | Aim bit at MCU status Relais 5 🗸                |     |  |  |  |  |  |
| Maintenance                                                                                         |                               | Limiting value switch 2                         | 1   |  |  |  |  |  |
|                                                                                                    |                               | Source sensor Sensor 1 V Source value Value 1 V |     |  |  |  |  |  |
|                                                                                                    |                               | Limit value 0 Switch at Over Limit V            |     |  |  |  |  |  |
|                                                                                                    |                               | Hysteresis type Absolute V Hysteresis 1         |     |  |  |  |  |  |
|                                                                                                    |                               | Aim bit at MCU status not used 💙                |     |  |  |  |  |  |
| System Status MCU Co                                                                                | ontext Help                   | Limit Value Switches 🗸                          | · · |  |  |  |  |  |
| ዿ Authorized operator 🔋 MCU (SICK) 👒 10.133.82.3:2111 👏 online 🖋 synchronized 🍣 Write immediately 🧮 |                               |                                                 |     |  |  |  |  |  |

| Field                 | Parameter        | Remark                                                                                 |
|-----------------------|------------------|----------------------------------------------------------------------------------------|
| Source sensor         | Sensor 1 to 8    | Sensor for which a limit value is to be assigned to the output signal.                 |
| Source Value          | Measured value 1 | Volume flow in operating conditions*                                                   |
|                       | Measured value 2 | Flow velocity                                                                          |
|                       | Measured value 3 | Sound velocity                                                                         |
|                       | Measured value 4 | Acoustic temperature                                                                   |
|                       | Measured value 5 | Temperature A*                                                                         |
|                       | Measured value 6 | Temperature B*                                                                         |
|                       | Measured value 7 | Signal to noise ratio A                                                                |
|                       | Measured value 8 | Signal to noise ratio B                                                                |
| Limit value           | Value            | The limit value relay switches when the entered value is overflown or underflown.      |
| Switch at             | Over Limit       | Define the switching direction                                                         |
|                       | Underflow        |                                                                                        |
| Hysteresis            | Percent          | Assignment of the value entered in the "Hysteresis type" field as relative or absolute |
| type                  | Absolute         | value of defined limit value                                                           |
| Hysteresis            | Value            | Define a tolerance for resetting the limit value relay                                 |
| Aim bit at MCU status | Relay 5          | Aim bit at MCU status = special memory in the MCU for monitoring limit values          |

\* Not relevant for FLOWSIC200

# 4.2.9 Setting the response time (damping time)

Select directory "Configuration / Value Damping" to set the response time.

Fig. 64 Directory "Configuration / Value Damping (display for a connected sender/receiver unit)

| CICK                                                                                                    | Device MCU (SICK) Parameter View Help                                                                                                    | - 1 |   | × |  |  |  |
|----------------------------------------------------------------------------------------------------|----------------------------------------------------------------------------------------------------|-----|---|---|--|--|--|
| Sensor Intelligence.                                                                                                    |                                                                                                    |     |   |   |  |  |  |
| MCU (SICK)     Overview     Generative     Generative     Gen | Alues In a selection Selection Selection Selection MCU Selected variant Universal MOU Mounting Location SECC Value Damping Time Damping time for Sensor 1 10 sec |     |   |   |  |  |  |
| System Status Med Co                                                                                                    |                                                                                                    |     | _ | - |  |  |  |
| 🎍 Authorized operator 🔋 MCU (SICK) 💊 10.133.82.3:2111 👋 online 💙 synchronized 🇢 Write immediately 🗮                                                                                                    |                                                                                                    |     |   |   |  |  |  |

| Field                     | Parameter  | Remark                                                                            |
|---------------------------|------------|-----------------------------------------------------------------------------------|
| Damping time for Sensor 1 | Value in s | Response time for the selected measured variable ( $\rightarrow p. 27, \S2.3.3$ ) |

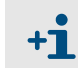

If several sender/receiver units are connected ( $\rightarrow$  p. 15, Fig. 3), a separate input window exits for each measuring point to set an individual response time.

# 4.2.10 **Output flow direction**

To output the flow direction, the measuring range must be set in a negative and a positive range in the "Configuration / I/O Configuration / Analog Output / Analog Outputs" directory. The zero point then lies between the two end values. Falling below or exceeding the zero point can additionally be signaled with the limit value relay ( $\rightarrow$  p. 76, §4.2.8). Example:

Measuring range: -20 ... +20 m/s

The Live zero value (= lower end value) corresponds to a physical value of -20 m/s, the 20 mA value (= upper end value) corresponds to a physical value of +20 m/s.

With Live zero = 4 mA, the zero point is at 12 mA.

| Fig. 65                                                                          | Directory "Conf              | iguration / I/O Configu              | uration / Anal                | log Output /         | Analog Out | <br>puts"     |      |  |     |
|----------------------------------------------------------------------------------|------------------------------|--------------------------------------|-------------------------------|----------------------|------------|---------------|------|--|-----|
| SICK<br>Sensor Intelligence.                                                     | Device MCU (SICK) Parami     | eter View Help                       | ) = 1   9                     |                      |            |               | -    |  | ×   |
| MCU (SICK)     Overview                                                          |                              | Configuration analog output          | :1                            |                      |            |               |      |  | -]′ |
| <ul> <li>Diagnosis</li> <li>Configuration</li> </ul>                             |                              | Source sensor                        | Sensor 1 V                    | Source value         | Value 2 💙  |               |      |  |     |
| Application Se     Display Setting     I/O Configure                             | lection<br>gs<br>ation       | Live zero                            | 4mA ¥                         | Range low            | -20.00     | Range high -2 | 0.00 |  |     |
| I) Occurring a solution     Interface Module     Analog Output     Analog Output |                              | Output checkcycle results on the AO  |                               | Write absolute value | e 🗌        |               |      |  |     |
| AO Par                                                                           | ameters<br>put<br>text       | Configuration analog output          | Configuration analog output 2 |                      |            |               |      |  | ī   |
| Digital Inp     Analog Functio                                                   | on Blocks                    | Source sensor                        | Not assigned V                | Source value         | Value 7 🗸  |               |      |  |     |
| Limit Value Sw                                                                   | itches<br>guration           | Live zero                            | 4mA ¥                         | Range low            | 0.00       | Range high    | 0.00 |  |     |
| Value Damping     Adjustment     Adjustment     Adjustmence                      |                              | Output checkcycle results on the AO  |                               | Write absolute valu  | e 🗌        |               |      |  |     |
|                                                                                  |                              | Configuration analog output          | :3                            |                      |            |               |      |  | _   |
|                                                                                  |                              | Source sensor                        | Not assigned V                | Source value         | Value 7 🗸  |               |      |  |     |
| System Status MCU Cont                                                           | ext Help                     | Analog Outputs - General Overview 样  | AO Parameters 👗               |                      |            |               |      |  |     |
| Authorized operator                                                              | 🖥 MCU (SICK) 💊 10.133.82.3:2 | 2111 👏 online 🛷 synchronized 👌 Writi | e immediately                 |                      |            |               |      |  |     |

Optionally, only the amount of the measured value can be output. For this purpose, the "Write absolute value" checkbox must be activated.

# NOTICE:

The limit value relay must be configured when the absolute value is output, otherwise no signaling of falling below or exceeding the zero point is possible.

# 4.2.11 Data backup

All parameters relevant for recording, processing and input/output of measured values as well as current measured values can be saved and printed. This allows easy reentering of set device parameters as needed (e.g. after a firmware update) as well as the registration of device data or device states for diagnostic purposes.

The following options are available.

- Saving as a project (particularly advantageous for diagnosis and troubleshooting)
- Not only device parameters but also data logs can be saved.
- Saving as a device file
- Saved parameters can be processed without a device connected and transferred to the device again later.

See the Service Manual for a description.

Saving as a protocol

Device data and parameters are registered in the Parameter protocol.

A Diagnosis protocol can be created for analysis of the device function and recognition of possible malfunctions.

#### Saving as a project

It is recommended to save frequent connections as a "Project". It is then only necessary to open this "Project" when reconnecting to the device. All data saved beforehand are then transferred automatically to SOPAS ET.

To save the project, select the respective device, call up menu "Project / Save project as" and specify the target directory and file name. The name of the file to be stored can be chosen freely. It is useful to specify a name with a reference to the measuring point involved (name of the company, equipment name).

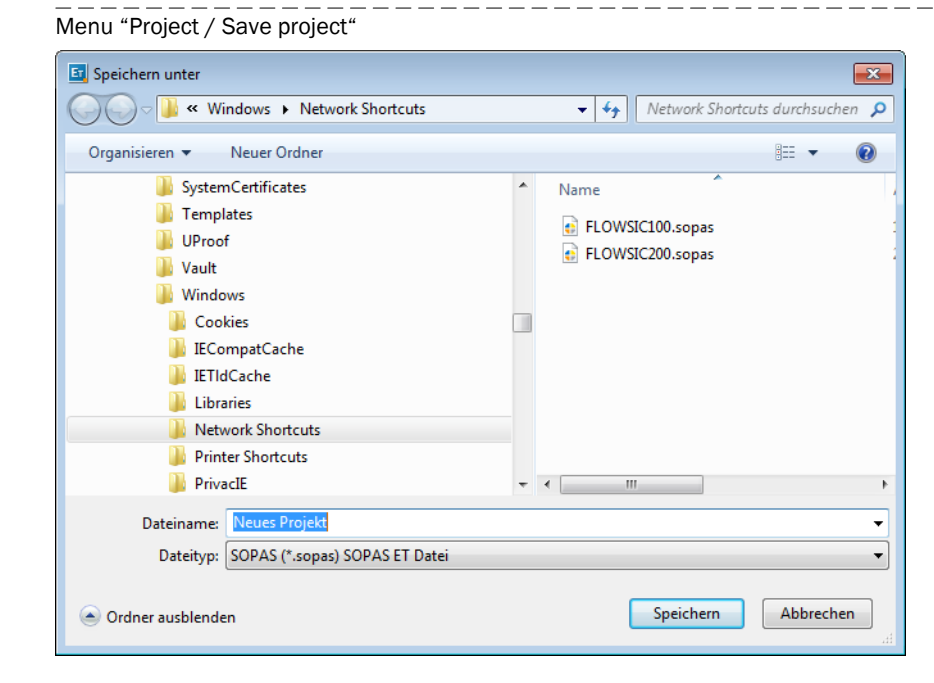

#### Fig. 66

\_\_\_\_\_

\_\_\_\_\_

#### Saving as a protocol

\_\_\_

 Select device and update device data by selecting "Parameters/ Read from device" in the menu.

| Fig. 67                                                                                                    | Up     | dating     | devi                                                                  | ce data                                                                                                    |                                                      |                     |                  |                                         | <br> |
|----------------------------------------------------------------------------------------------------|--------|------------|-----------------------------------------------------------------------|----------------------------------------------------------------------------------------------------|------------------------------------------------------|---------------------|------------------|-----------------------------------------|------|
| Sensor Intelligence.<br>Sensor Intelligence.<br>Corriew<br>Sensor Intelligence.<br>Sensor Intelligence.<br>Sensor Intell | Device | MCU (SICK) | Parz<br>M<br>M<br>M<br>M<br>M<br>M<br>M<br>M<br>M<br>M<br>M<br>M<br>M | ameter View<br>Undo<br>Redo<br>Write all para<br>Write modifier<br>Read from de<br>Save perman<br>Import Sopas | v He<br>meters t<br>d param<br>vice<br>ent<br>Parame | to device<br>neters | Ctrl+Z<br>Ctrl+Y | Z Z I I I I I I I I I I I I I I I I I I | ×    |
| System Status MCU Context Help  Authorized operator  Import Sopas Parameter Backup  MCU (SICK)  Interview Interview Intervi                                                                                                    |        |            |                                                                       |                                                                                                    |                                                      |                     |                  |                                         |      |

Select directory "Diagnosis / Protocols" and click the desired protocol type.

\_\_\_\_\_

| Fig. 68                                                                                                    | Directory "Diagnosis                       | s / Protocols"                                                                                          |
|----------------------------------------------------------------------------------------------------|--------------------------------------------|----------------------------------------------------------------------------------------------------|
| SICK<br>Sensor Intelligence.                                                                                         | Device FLOWSIC200 H (Se                    | nsor 1) Parameter View Help X                                                                           |
| FLOWSIC200 H     Overview     Overview     Outroite     Device Infor     Device Infor     Protocols     Sensor Value | (Sensor 1)<br>mation<br>ges/Warnings<br>25 | Device Identification           FLOWSIC200 H         Sensor 1         Mounting location         Dresden |
| <ul> <li>Configuration</li> <li>Adjustment</li> <li>Maintenance</li> </ul>                                           |                                            | Protocols           Parameter print         Parameter preview         PDF export parameter              |
|                                                                                                    |                                            | Diagnosis print Diagnosis preview PDF export diagnosis                                                  |
| Context Help                                                                                                    |                                            | Protocols 😹                                                                                             |
| 🔒 Authorized Client 🦉                                                                                                | FLOWSIC200 H (Sensor 1) 🦠 1                | 0.133.82.3:2111 {0 1 1} 👌 online 💙 synchronized 👌 Write immediately 🧮                                   |

The file name and storage location must be specified for export to a PDF file.

Fig. 69

Specifying file name and storage location

| Save as PDF file                                                                                                    |                                                                                                    |                                                         |                                            |                                                       | x                                                     |
|----------------------------------------------------------------------------------------------------|----------------------------------------------------------------------------------------------------|---------------------------------------------------------|--------------------------------------------|-------------------------------------------------------|-------------------------------------------------------|
| Save In: 👔                                                                                                    | Documents                                                                                                    | ~                                                       | -10                                        | ۵ 🌡                                                   |                                                       |
| Corel User<br>gegl-0.0<br>Meine Datu<br>SAP<br>Sisulizer 20<br>Sisulizer 20<br>Sisulizer 20<br>Sisulizer 20<br>FL100_EX-<br>FL100_EX- | Files<br>enquellen<br>010<br>010 (2)<br>010 (3)<br>010 (4)<br>6_80_10218553_20140416091730_ParameterPrint_Sensor_1.pd<br>8_0.pdf | трана<br>та<br>мси_о<br>та<br>мси_о<br>та<br>мси_о<br>f | tionsbeis<br>0008700<br>0008700<br>0008700 | spiele_FLOV<br>)_20140318<br>)_20140318<br>)_20140318 | VSIC500.pdf<br>8084625_DE<br>8101000_EN<br>8101111_EN |
| <                                                                                                    |                                                                                                    |                                                         |                                            |                                                       | >                                                     |
| File Name:                                                                                                    | FLOWSIC200_H_10408543_20140725140138_ParameterPrint20                                                                            | 00_Sensor_1                                             |                                            |                                                       |                                                       |
| Files of Type:                                                                                                    | PDF file (*.pdf)                                                                                                    |                                                         |                                            |                                                       | ~                                                     |
|                                                                                                    |                                                                                                    |                                                         |                                            | Save                                                  | Cancel                                                |

\_\_\_\_\_

# Example of a Parameter protocol

Fig. 70

Parameter protocol (example)

# Gerätetyp: MCU

Anbaustelle: SICK

| Geräteinformation            |                      | I/O Konfiguration        |
|------------------------------|----------------------|--------------------------|
| Gerätetyp                    | MCU                  | Analogausgang allgemein  |
| Seriennummer                 | 12368627             | Fehlerstrom Auswahl      |
| Ident Nummer                 | 06135                | Fehlerstrom              |
| Systemzeit                   | 18 Mar 2014 09:34:52 | Wartungsstrom Auswahl    |
| Firmware Version             | 01.08.00             | Wartungsstrom            |
| Hardware Version             | 1.8                  | Spanwert                 |
| Bootloader Version           | 01.00.02             | Analogausgang 1          |
|                              |                      | Live Zero                |
| Verrechnungsgrössen          |                      | unterer Endwert          |
| Quellwerte                   |                      | oberer Endwert           |
| Quelle für Temperatur        | Konstantwert         | Kalibrierfaktor CC0      |
| Quelle für Druck             | Konstantwert         | Kalibrierfaktor CC1      |
| Quelle für Feuchte           | Konstantwert         | Kalibrierfaktor CC2      |
| Konstantwerte                |                      | Quellwert                |
| Konstantwert für Temperatur  | 20,00°C              | Analogausgang 2          |
| Konstantwert für Druck       | 1013,25mbar          | Live Zero                |
| Konstantwert für Feuchte     | 0,00%                | unterer Endwert          |
|                              |                      | oberer Endwert           |
| Justage                      |                      | Quellwert                |
| Kontrollzyklusintervall      | 8 Stunden            | Analogausgang 3          |
| Kontrollzyklusausgabedauer   | 90s                  | Live Zero                |
| Kontrollwerte am AO ausgeben | ja                   | unterer Endwert          |
|                              |                      | oberer Endwert           |
| Systemkonfiguration          |                      | Quellwert                |
| Anzahl ext. AO               | 0                    | Analogausgang 4          |
| Anzahl ext. Al               | 0                    | Live Zero                |
| Erweiterungsmodul            | kein Modul           | unterer Endwert          |
| <b>F</b>                     |                      | oberer Endwert           |
| Erweiterungsmodul            |                      | Quellwert                |
| Тур                          | Kein Modul gefunden  | Analogausgang 5          |
| Profibusadresse              | 126                  | Live Zero                |
| Modbusadresse                | 1                    | unterer Endwert          |
| IP Adresse                   | 192.168.000.010      | oberer Endwert           |
| Subnetzmaske                 | 255.255.255.000      | Quellwert                |
| Gateway                      | 000.000.000.000      | Analogeingang 1 (Tempera |
| TCP Port                     | 2111                 | Unterer Endwert          |
|                              |                      | Oberer Endwert           |
|                              |                      | Kalibrierfaktor CC0      |
|                              |                      |                          |

**MCU - Parameterprotokoll** 

| I/O Konfiguration            |                     |
|------------------------------|---------------------|
| Analogausgang allgemein      |                     |
| Fehlerstrom Auswahl          | ia                  |
| Fehlerstrom                  | 21 mA               |
| Wartungsstrom Auswahl        | Messwertausgabe     |
| Wartungsstrom                | 0 50mA              |
| Spanwert                     | 70%                 |
| Analogausgang 1              | 10,0                |
| Live Zero                    | 4 mA                |
| unterer Endwert              | -1.00               |
| oberer Endwert               | 1,00                |
| Kalibrierfaktor CC0          | -1 6803             |
| Kalibrierfaktor CC1          | 171 4620            |
| Kalibrierfaktor CC2          | 0,0002              |
| Quellwert                    | Gasgeschwindigkeit  |
| Analogausgang 2              | edegeeenmalghen     |
| Live Zero                    | 4 mA                |
| unterer Endwert              | -100.00             |
| oberer Endwert               | 100000 00           |
| Quellwert                    | Volumenstrom i N tr |
| Analogausgang 3              |                     |
| Live Zero                    | 4 mA                |
| unterer Endwert              | -20.00              |
| oberer Endwert               | 20,00               |
| Quellwert                    | Gasgeschwindigkeit  |
| Analogausgang 4              | edegeeenmalghen     |
| Live Zero                    | 4 mA                |
| unterer Endwert              | 0.00                |
| oberer Endwert               | 1 00                |
| Quellwert                    | nicht verwendet     |
| Analogausgang 5              |                     |
| Live Zero                    | 4 mA                |
| unterer Endwert              | 0.00                |
| oberer Endwert               | 1.00                |
| Quellwert                    | nicht verwendet     |
| Analogeingang 1 (Temperatur) |                     |
| Unterer Endwert              | 0.00°C              |
| Oberer Endwert               | 0.00°C              |
| Kalibrierfaktor CC0          | -0,0300             |
| Kalibrierfaktor CC1          | 0,0222              |
| Kalibrierfaktor CC2          | 0.0000              |
| Analogeingang 2 (Druck)      |                     |
| Unterer Endwert              | 0,00mbar            |
| Oberer Endwert               | 0,00mbar            |
| Kalibrierfaktor CC0          | -0,0200             |
| Kalibrierfaktor CC1          | 0.0222              |
| Kalibrierfaktor CC2          | 0,0000              |
| Analogeingang 3 (Feuchte)    |                     |
| Unterer Endwert              | 0,00%               |
| Oberer Endwert               | 0,00%               |
| Grenzwertschalter            |                     |
| Quellwert                    | Gasgeschwindigkeit  |
| Grenzwert                    | 4,50                |
| T90 Time                     |                     |
| T90 Zeit Flowsic             | 10.0s               |

18.03.14 08:46

Seite 1/1

## 4.2.12 Starting normal measuring operation

Set the measuring system to "Measurement" mode after entering or modifying parameters. By deactivating Maintenance mode, the normal measuring operation is started:

- ► Open directory "Maintenance/Maintenance".
- Deactivate checkbox "Maintenance on/off" or "Sensor maintenance" (sender/receiver unit) and click "Set State".

\_\_\_\_\_\_

```
Fig. 71 Setting the operational state
```

| SICK<br>Sensor Intelligence,                 | neter View Help                                                                                                    | □ × |
|----------------------------------------------|----------------------------------------------------------------------------------------------------|-----|
|                                              | Device Identification         MCU       Selected variant         Universal       ✓         Maintenance / Operation         Image: Maintenance on/off         Set State |     |
| System Status MCU Context Help               | Maintenance 👯                                                                                                    |     |
| 🔒 Operator 📲 MCU (SICK) 👒 10.133.82.3:2111 🌖 | online 🥩 synchronized 🖕 Write immediately                                                                                                    |     |

#### Checking the signal waveform

Checking the signal waveform allows an assessment on the quality of the received ultrasonic signals.

For display on the screen, open the device file "FLOWSIC200 M" or "FLOWSIC200 H" or "FLOWSIC200 H-M" and select the directory "Diagnosis/Sensor values" (operating mode "Measurement").

The ultrasonic signals of both transducers are then displayed in the "Signal Display" field alternating as raw signal and envelope curve.

Setting the "View Envelope Curve" function shows the envelope curves of both transducers. The signal waveform should match the waveforms in the  $\rightarrow$  p. 83, Fig. 72 to  $\rightarrow$  p. 84, Fig. 75.

#### Type FLSE200-M

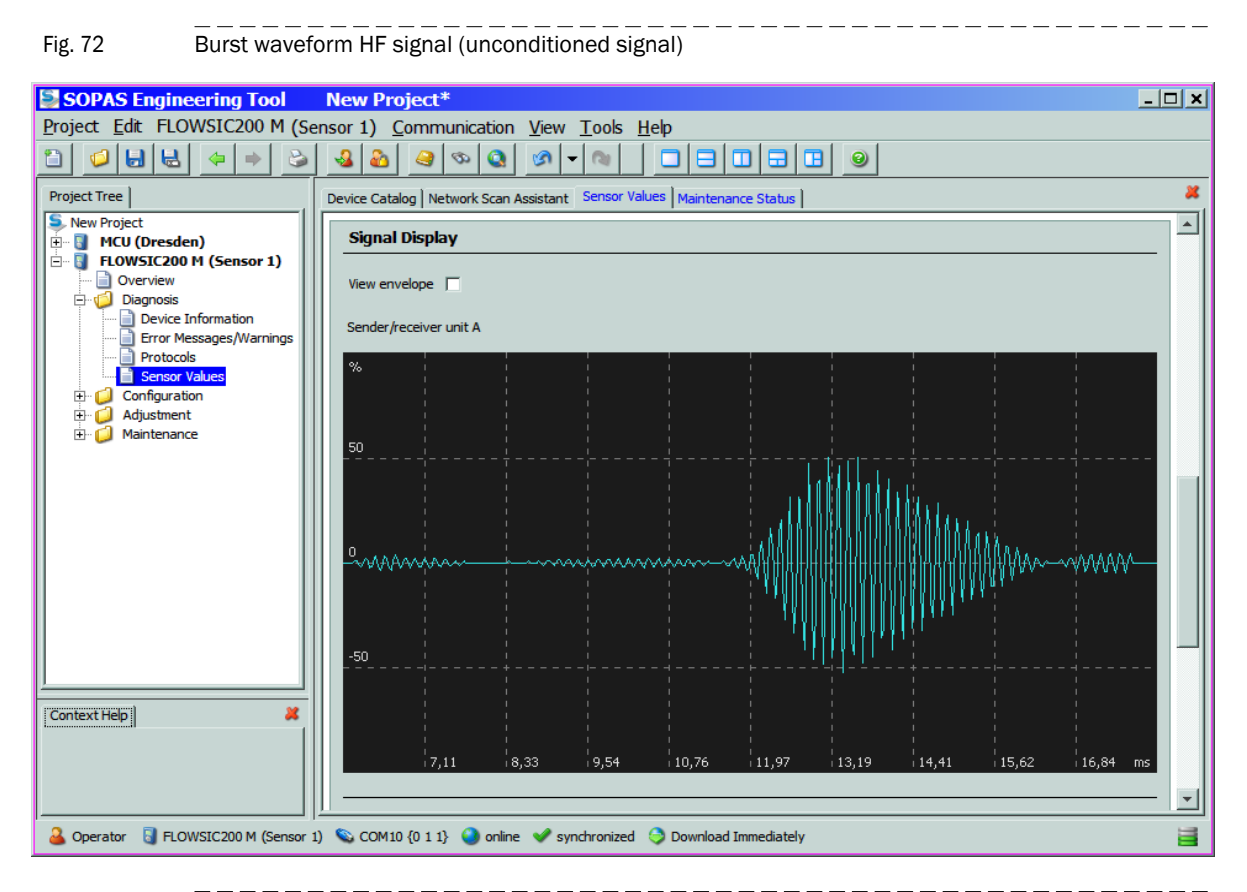

Fig. 73 Burst waveform demodulated signal (envelope)

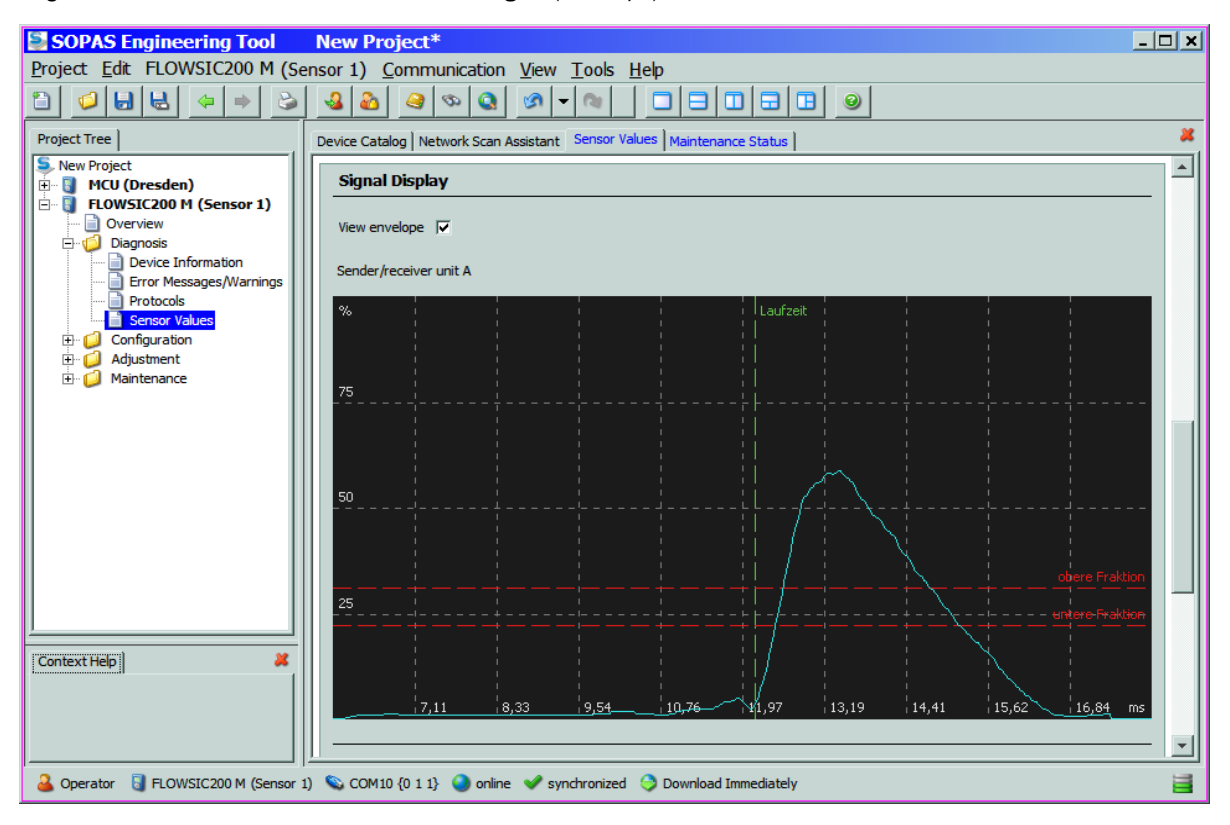

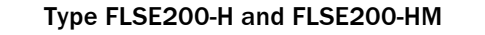

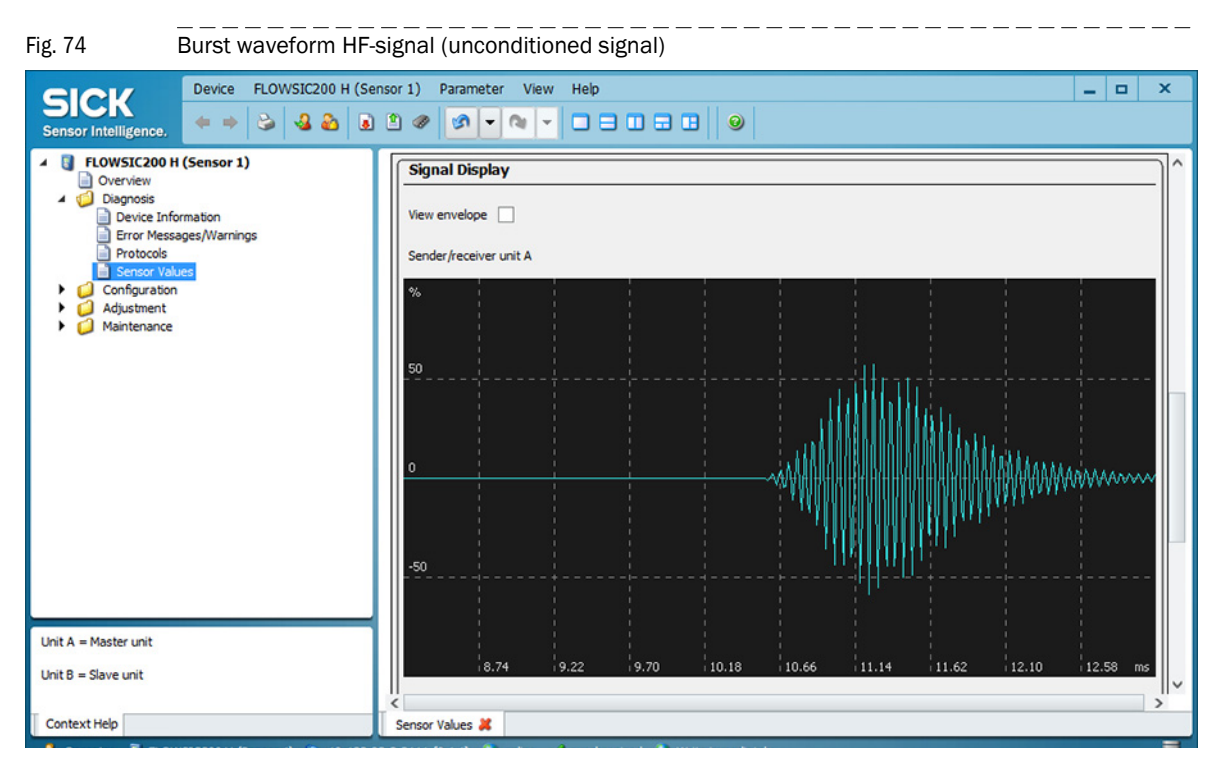

Fig. 75 Burst waveform demodulated signal (envelope)

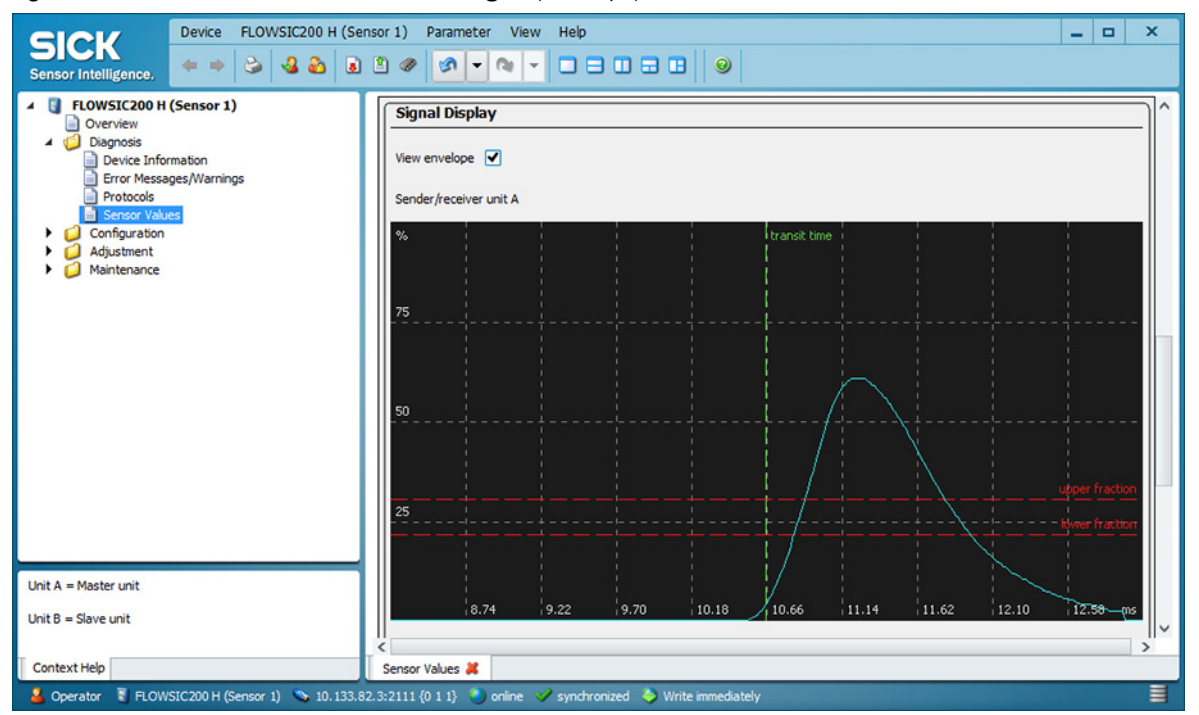

# 4.3 Advanced commissioning

# 4.3.1 **Parameterizing optional analog and digital output modules**

To do this, the modules installed in the MCU must be activated. To do this, open the "MCU" device file, select the "Configuration / System Configuration" directory and check whether the number of outputs entered in the "Number of external I/O" field matches the existing ones (correct if necessary).

| SICK Device MCU (SICK)                         | Parameter View Help                                                                                                    |
|------------------------------------------------|----------------------------------------------------------------------------------------------------|
| Sensor Intelligence.                           | Device Identification         MCU       Selected variant         Wintersal       Mounting Location         Number of external I/O         Number of ext. AO       2         Number of ext. AO       2         Number of ext. AO       4         Number of ext. DO       4         Number of ext. DI       0         Connected sensors       5         Sensor 1 connected       .         Sensor 3 connected       .         Sensor 4 connected       . |
|                                                | Sensor 5 connected                                                                                                    |
|                                                | Sensor 6 connected                                                                                                    |
|                                                | Sensor 8 connected                                                                                                    |
| System Status MCU Context Help                 | Maintenance 🗱 System Configuration 🚜                                                                                                    |
| 🛛 🎽 Authorized operator 📲 MCU (SICK)  🗞 10.133 | .82.3:2111 🔮 online 💞 synchronized 🗢 Write immediately 🗧                                                                                                    |

## 4.3.1.1 Analog outputs

Configure in accordance with  $\rightarrow$  p. 73, §4.2.6 ( $\rightarrow$  p. 74, Fig. 61). The basic settings (subdirectory "Overview analog outputs" ( $\rightarrow$  p. 73, Fig. 60) apply to all additional analog outputs in the same way.

Fig. 76 Directory "Configuration / System Configuration" (settings example)

# 4.3.1.2 Digital outputs

Select the "Configuration / I/O Configuration / Digital Output / Digital outputs" directory for entering parameters.

| Fig. 77 "Configuration / I/O Configuration / Digital Output / Digital outputs" directory                                                                              |                                                                                                    |  |  |  |  |  |
|----------------------------------------------------------------------------------------------------|----------------------------------------------------------------------------------------------------|--|--|--|--|--|
| SICK<br>Sensor Intelligence.                                                                                                    | Parameter View Help _ C X                                                                           |  |  |  |  |  |
| <ul> <li>MCU (SICK)</li> <li>Overview</li> <li>Overview</li> <li>Diagnosis</li> <li>Configuration</li> <li>Application Selection</li> <li>Display Settings</li> </ul> | Configuration digital output 6         Inverted       Source bit         Bit 16       Source sensor |  |  |  |  |  |
| I/O Configuration     Interface Module     Analog Output     Analog Input     Digital Output     Digital Output                                                       | Configuration digital output 7         Inverted       Source bit         Bit17       Source sensor  |  |  |  |  |  |
| <ul> <li>Digital Input</li> <li>Analog Function Blocks</li> <li>Digital Function Blocks</li> <li>Limit Value Switches</li> <li>System Configuration</li> </ul>        | Configuration digital output 8         Inverted       Source bit         Bit18       Source sensor  |  |  |  |  |  |
| Value Damping Adjustment Adjustment Maintenance                                                                                                    | Configuration digital output 9       Inverted     Source bit       Bit19     Source sensor          |  |  |  |  |  |
| System Status MCU Context Help                                                                                                    | Maintenance 🐰 Digital outputs 🐰                                                                     |  |  |  |  |  |
| 🔒 Authorized operator 🔋 MCU (SICK) 💊 10.133                                                                                                    | 3.82.3:2111 🎱 online 🖌 synchronized 🗢 Write immediately 🗧                                           |  |  |  |  |  |

| Field         | Parameter    | Remark                                                                                                    |
|---------------|--------------|----------------------------------------------------------------------------------------------------|
| Inverted      | Inactive     | Define the switching direction                                                                                                    |
|               | Active       |                                                                                                    |
| Source bit    | Bit 0        | Malfunction                                                                                                    |
|               | Bit 1        | Maintenance                                                                                                    |
|               | Bit 2        | Maintenance request                                                                                                    |
|               | Bit 3        | Function check                                                                                                    |
|               | Bit 7        | Operation ( no malfunction)                                                                                                    |
|               | Bit 16 to 31 | Aim bit of the limit value switch ( $\rightarrow p. 88$ , Fig. 79)                                                                  |
| Source sensor |              | Selection of the component:<br>- Sensor 1 to 8 when the device status is to be output<br>- MCU when limit values are to be signaled |

# Verifying settings

The current status of each relay is shown in the "Diagnosis /  $\rm I/O$  Diagnosis / Digital Outputs" directory.

| Fig. 78 "Diagnosis / I/O Diagnosis /                                                                                                    | / Digital Outputs" directory                                                                                                    |
|----------------------------------------------------------------------------------------------------|----------------------------------------------------------------------------------------------------|
| SICK<br>Sensor Intelligence,                                                                                                    | Parameter View Help _ C X                                                                                                    |
| <ul> <li>MCU (SICK)</li> <li>Overview</li> <li>Measured Values</li> <li>Diagnosis</li> <li>Device Information</li> <li>Error Messages / Warnings</li> <li>Protocol</li> <li>Interface Module</li> <li>I/O Diagnosis</li> <li>Analog Outputs</li> <li>Digital Outputs</li> <li>Digital Inputs</li> <li>Configuration</li> <li>Jointal Adjustment</li> </ul> | Status digital output 1         Actual state         Status digital output 2         Actual state         Status digital output 3         Actual state |
| <ul> <li>Maintenance</li> <li>Maintenance</li> </ul>                                                                                                    | Status digital output 4         Actual state         Status digital output 5         Actual state                                                      |
|                                                                                                    | Status digital output 6<br>Actual state Status digital output 7                                                                                        |
|                                                                                                    | Actual state                                                                                                    |
|                                                                                                    | Status digital output 8     Actual state                                                                                                    |
|                                                                                                    | Status digital output 9<br>Actual state                                                                                                    |
| System Status MCU Context Help                                                                                                    | Digital Outputs 💥                                                                                                    |

To check whether relays switch as intended, measured values which exceed the parameterized limits must be created.

In addition, a continuity tester can be connected to the respective relay output for an external check.

\_\_\_\_

# 4.3.1.3 Assigning and configuring limit value switches to optional digital outputs

Select the "Configuration / Limit Values Switches" directory for assigning. Configure according to  $\rightarrow$  p. 76, §4.2.8.

| Fig. 79 "Configuration / Limit                                                                                                    | Values Switches" directory                                                                                                    |
|----------------------------------------------------------------------------------------------------|----------------------------------------------------------------------------------------------------|
| SICK<br>Sensor Intelligence,                                                                                                    | Parameter View Help _ C X                                                                                                    |
| <ul> <li>MCU (SICK)</li> <li>Overview</li> <li>Measured Values</li> <li>Diagnosis</li> <li>Configuration         <ul> <li>Application Selection</li> <li>Display Settings</li> <li>I/O Configuration</li> <li>Interface Module</li> <li>Analog Output</li> <li>Analog Input</li> <li>Digital Output</li> <li>Digital outputs</li> <li>Digital Input</li> </ul> </li> </ul> | Limiting value switch 1         Source sensor       Sensor 1 ×         Source value       Value 3 ×         Limit value       100         Switch at       Under Limit ×         Hysteresis type       Percent ×         Hysteresis       5         Aim bit at MCU status       Relais 5 × |
| Analog Function Blocks     Digital Function Blocks     Umit Value Switches     System Configuration     Value Damping     Adjustment     Maintenance     Maintenance                                                                                                    | Limiting value switch 2         Source sensor       Sensor 1 ×         Source value       Value 1 ×         Limit value       0         Switch at       Over Limit ×         Hysteresis type       Absolute ×                                                                             |
| System Status MCU Context Help                                                                                                    | Aim bit at MCU status not used V  C Limit Value Switches  S2.3:2111  Synchronized  Write immediately                                                                                                    |

# 4.3.2 Configuring optional Interface modules

#### 4.3.2.1 General information

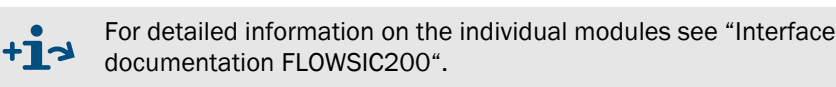

The following steps are necessary to select and set the optionally available Interface modules Profibus DP, Ethernet, Ethernet 3-fold, Modbus RS485 and Modbus TCP:

- ► Select device file "MCU", set the measuring system to "Maintenance" mode and enter the Level 1 password (→ p. 64, §4.1.4).
- Switch to the "Configuration / System Configuration" directory. The field "Interface Module" shows the installed Interface module.
- Configure the interface module according to requirements.
- Set the measuring system back to the operating state.

Fig. 80 Directory "Configuration / System Configuration" Device MCU (SICK) Parameter View Help - -× SICK nsor Intelligence 🔺 🚦 MCU (SICK) ^ Interface Module Overview Measured Values
 Diagnosis Interface Module Ethernet V Configuration Application Selection Display Settings Current Time / Date I/O Configuration Interface Module Analog Output Date/Time 28 Jul 2014 11:44:36 Digital Output Digital outputs Adjust Date/Time Analog Function Blocks 1 Month 1 Year 2007 Day Limit Value Switches 0 Minute 0 Second 0 Hour Value Damping Adjustment Set date / time 🔍 Date / Time set 🕥 Invalid value System Time Synchronization Date / Time: Monday, July 28, 2014 11:34:28 AM CEST Synchronize System Status MCU Context Help System Configuration 样 Authorized operator 🚦 MCU (SICK) 💊 10.133.82.3:2111 🛯 🕘 online 🥒 synchronized 🛛 🍣 Write immediati

+1

GSD file and measured value assignment are available for the Profibus DP module on request.

### 4.3.2.2 Changing the field bus address for the Profibus module

The Profibus DP interface module is set to field bus address 126 at the factory. The following steps are then necessary:

- Check in directory "Configuration / I/O Configuration" (→ p. 89, Fig. 80) that the Interface module (selection field "Interface module" is set to "Profibus DP".
- Switch to directory "Configuration / I/O Configuration / Interface Module" and enter the new address in field "Fieldbus address" (field "Profibus DP Configuration").

Fig. 81 Directory "Configuration / I/O Configuration / Interface Module"

|                                                                                                    | evice MCU (SICK)                                                             | Parameter View Help                                                                                                    |                                                                                                    |                                                         |         | x |
|----------------------------------------------------------------------------------------------------|------------------------------------------------------------------------------|----------------------------------------------------------------------------------------------------|----------------------------------------------------------------------------------------------------|---------------------------------------------------------|---------|---|
| Sensor Intelligence.                                                                                                    | • • 🕹 🍇 🏖                                                                    |                                                                                                    |                                                                                                    | 0                                                       |         |   |
| <ul> <li>MCU (SICK)</li> <li>Overview</li> <li>Overview</li> <li>Diagnosis</li> <li>Configuration</li> <li>Application Select</li> <li>Display Settings</li> <li>I/O Configuration</li> <li>Interface Mod</li> <li>Interface Mod</li> <li>Analog Tuput</li> <li>Digital Outpu</li> <li>Digital Outpu</li> <li>Digital Input</li> <li>Analog Function B</li> <li>Digital Function B</li> <li>Limit Value Switch</li> <li>System Configurate</li> <li>Value Damping</li> <li>Adjustment</li> <li>Maintenance</li> </ul> | tion<br>dule<br>put<br>t<br>ut<br>tputs<br>Blocks<br>Blocks<br>hes<br>ration | Expansion module info<br>Module type Ethernet 10Bas<br>Reset module When t<br>Profibus DP Configura<br>Fieldbus address 126<br>Index of primary measured va<br>Profibus Datablock Selection | Tion  Ition  Ition  Ition  Index of seco  MCU Bus Variant 1 (max. 5 Sense  MCU Bus Variant 2 (max. 8 Sense  FLOWSIC 100 - 1 Path  FLOWSIC 100 - 2 Path  DUSTHUNTER  DH_S + FL Combination  DHT_FL_Combi  DHC_FL_Combi | vill be reseted<br>ndary measured value<br>ors)<br>ors) | Value 3 | > |
| System Status MCU Context                                                                                                    | t Help                                                                       | Interface Module 🐰                                                                                                    |                                                                                                    |                                                         |         | _ |
| 🍝 Authorized operator 🛛 🖏 I                                                                                                    | MCU (SICK) 💊 10.133                                                          | 3.82.3:2111 🚜 offline 🔼 no                                                                                                    | t synchronized 🛛 💝 Write immediate                                                                                                    | ly                                                      |         |   |

#### NOTICE: Query via Interface Profibus

- When connecting different sensors (e.g. FL200 and VICOTEC450) to one MCU, a maximum of 5 connected sensors can be read out via Profibus. In this case, up to 2 measured values can be read out for each sensor.
- When connecting 6 to 8 sensors to one MCU, reading out the measured values via Profibus is only possible when all sensors are of the same type (e.g. 6 x FL200). Only the main measured value can be read out.
- The query of all measured values of a sensor is only possible with single sensor configuration (connection of a FL200 to a MCU).

### 4.3.2.3 **Configuring the Ethernet module**

#### Assigning the Ethernet module a new IP address

An IP address specified by the customer is entered at the factory when the address is available when the device is ordered. If not, standard address 192.168.0.10 is entered. The following steps are necessary to change the address:

Set the desired network configuration in the "Ethernet Interface Configuration" field and click "Reset module" under "Expansion module information".

| SICK<br>Sensor Intelligence,                                                                                                    | Parameter       View       Help        X         Image: Image: Im |
|----------------------------------------------------------------------------------------------------|----------------------------------------------------------------------------------------------------|
| <ul> <li>MCU (SICK)</li> <li>Overview</li> <li>Measured Values</li> <li>Diagnosis</li> <li>Configuration</li> <li>Application Selection</li> <li>Display Settings</li> <li>I/O Configuration</li> <li>Interface Module</li> <li>Analog Output</li> <li>Analog Input</li> <li>Digital Output</li> <li>Digital Function Blocks</li> <li>Digital Function Blocks</li> <li>Digital Function Blocks</li> <li>System Configuration</li> <li>Value Damping</li> <li>Adjustment</li> <li>Maintenance</li> </ul> | Expansion module information         Module type Ethernet 10BaseT V       New address         Reset module       When this button is clicked, the connection will be reseted         Ethernet Interface Configuration       Interface         IP Address       10       133       82       3         Subnet mask       255       255       248       0         Gateway       0       0       0       0         TCP port       2111       2111       2111       2111                                                                                                    |
| System Status MCU Context Help                                                                                                    | Interface Module 💥                                                                                                    |

### Assigning a new IP address to the SOPAS ET program

• Connect the device  $\rightarrow$  p. 58, §4.1.3.

Fig. 82 Directory "Configuration / I/O configuration / Interface Module" (example)

# 4.3.3 Calibrating velocity and temperature measurement

This Section describes the entries required for calibrating the flow velocity and temperature measurement. For input, open the device file "FLOWSIC200 M", "FLOWSIC200 H" or "FLOWSIC200 H-M" and select directory "Configuration / Application Parameters" ( $\rightarrow$  p. 70, Fig. 57). Then set the measuring system to "Maintenance" and enter the Level 1 password.

#### Enter calibration coefficients for flow velocity measurement

Enter the calibration coefficients determined with a network measurement using a reference system in field "Calibration coefficients for flow velocity" at  $Cv_2$  (square),  $Cv_1$  (linear) und  $Cv_0$  (absolute).

Default values from the factory are Cv2 = 0, Cv1 = 1, Cv0 = 0.

#### Calibrate temperature measurement

The accuracy of the acoustic temperature measurement with the FLOWSIC200 is a square function of the measuring path and sound velocity of the real gas under standard conditions ( $\rightarrow$  p. 16, §2.1.3). Exact acoustic temperature measurement is only possible when the sound velocity of the real gas remains constant at a reference temperature.

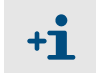

The sound velocity parameter can be set at "Service" user level (see Service Manual). It is set to 331.5 m/s at the factory.

To calibrate, determine the value pairs from separately measured gas temperature (for example, with PT100 sensor) and display on the LC display at a minimum of two different gas temperatures. Convert the calculated values to absolute temperatures (add 273.15 K). Then use a regression function to calculate the coefficients (for two pairs by linear, with more value pairs also by square regression). Enter CT\_2, CT\_1 and CT\_0 in the "Calibration Coefficients / Calibration coefficients for temperature" group.

Default settings from the factory are  $CT_2 = 0$ ,  $CT_1 = 1$ ,  $CT_0 = 0$ .

Example:

| Measurement | FLOWSIC display |                            | Measured value PT100 |                            |
|-------------|-----------------|----------------------------|----------------------|----------------------------|
|             | T in °C         | T <sub>absolute</sub> in K | T in °C              | T <sub>absolute</sub> in K |
| 1           | 128             | 401                        | 115                  | 388                        |
| 2           | 186             | 459                        | 170                  | 443                        |

 $T_{KAL} = CT_1 \cdot T_{FLOWSIC} + CT_0$ 

$$CT_{1} = \frac{T2_{PT100} - T1_{PT100}}{T2_{FLOWSIC} - T1_{FLOWSIC}}$$
$$CT_{0} = \frac{1}{2} \cdot (T2_{PT100} + T1_{PT100} - CT_{1} \cdot (T2_{FLOWSIC} + T1_{FLOWSIC}))$$
$$CT_{1} = 0.9483$$

 $CT_0 = 7.7310$ 

## 4.3.4 Bus addressing using SOPAS ET

As an alternative to addressing by hardware ( $\rightarrow$  p. 36, §3.2.2.2), the address can also be assigned in SOPAS ET ( $\rightarrow$  p. 93, Fig. 83). To do this, connect the measuring system to SOPAS ET, select device file "FLOWSIC200 M", "FLOWSIC200 H" or "FLOWSIC200 H-M" and set the measuring system to "Maintenance" ( $\rightarrow$  p. 67, §4.2).

The miniature switch must be set to address 0 ( $\rightarrow$  p. 36, Fig. 16).

Fig. 83 "Configuration/Device Parameters" directory

| Device FLOWSIC200 H (Se                                                                                                    | nsor 1) Parameter View Help                                                                                                    | _ D X                                          |
|----------------------------------------------------------------------------------------------------|----------------------------------------------------------------------------------------------------|------------------------------------------------|
| Sensor Intelligence.                                                                                                    |                                                                                                    |                                                |
| PLOWSIC200 H (Sensor 1)     Overview     Opgonds     Overview     Opgonds     Opgonds | Device Setup / Device Information           Device type         FE200_H         Reset parameters           Sensor 1         Mounting location         Dresden           SN Master unit         10408543         SN Slave unit         10408544           ID Master         6549406         ID Slave         6431047                                                                                                    | Gas Parameters                                 |
|                                                                                                    | Set Operational Status Sensor maintenance Set status System reset                                                                                                    |                                                |
|                                                                                                    | Transmit Parameters Sender/receiver unit A Sender/receiver unit B                                                                                                    | Signal Processing Lower fraction 35 %          |
|                                                                                                    | Transmit frequency         17.5         kHz         17.5         kHz           Total periods         0.0         0.0         0.0         0.0         0.0         0.0         0.0         0.0         0.0         0.0         0.0         0.0         0.0         0.0         0.0         0.0         0.0         0.0         0.0         0.0         0.0         0.0         0.0         0.0         0.0         0.0         0.0         0.0         0.0         0.0         0.0         0.0         0.0         0.0         0.0         0.0         0.0         0.0         0.0         0.0         0.0         0.0         0.0         0.0         0.0         0.0         0.0         0.0         0.0         0.0         0.0         0.0         0.0         0.0         0.0         0.0         0.0         0.0         0.0         0.0         0.0         0.0         0.0         0.0         0.0         0.0         0.0         0.0         0.0         0.0         0.0         0.0         0.0         0.0         0.0         0.0         0.0         0.0         0.0         0.0         0.0         0.0         0.0         0.0         0.0         0.0         0.0         0.0         0.0 | Upper fraction 50 % Number of avg. signals 10  |
|                                                                                                    | Activation periods         8.0         8.0           Retarding attenuation         10.0         10.0                                                                                                    | Medan buffer size 15 Average medan 70 %        |
|                                                                                                    | Rel. transmit amplitude         0.8         0.8           System runtime         280         µs         280         µs                                                                                                    | Measuring cycle 500 ms Transmit delay 8 200 ms |
|                                                                                                    | "listening" (no transmitting)                                                                                                    | Multiburst 1<br>First max                      |
|                                                                                                    | Limit Values Limit warning 80 % Limit malfunction 97 %                                                                                                    | Serial Interface                               |
| Context Help                                                                                                    | Limit SNR 15 dB Plausib. threshold 20 % Device Parameters #                                                                                                    | Bus address 1 v                                |
| 👃 Service 🗧 FLOWSIC200 H (Sensor 1) 💊 10.133.82                                                                                                    | 3:2111 (0 1 1) 🌖 online 💙 synchronized 🍣 Write immediately                                                                                                    |                                                |

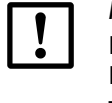

# NOTICE:

For bus systems, it must be ensured that the bus addressing of the Master FLSE200 is set correctly.

The sender/receiver units must have different addresses. Identical addresses for several units cause the communication with the MCU to abort!

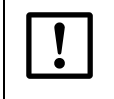

The default value for the bus address is always 1. Before connecting further sender/receiver units to the bus, the ones already connected must first be assigned a higher address.

## 4.3.5 **Configuring automatic system restart**

The system can be restarted automatically after a predefined number of hours and minutes.

------

\_\_\_\_\_

## Setting automatic system restart

- 1 Open SOPAS ET.
- 2 Select the firmware used in the device catalog. The automatic restart can be set from MCU firmware 01.16.00 or higher.
- 3 Open the project..

#### Fig. 84 Login entry

| 0   | Gerät         | MCU (SICK) |   |
|-----|---------------|------------|---|
| - 🥪 | Benutzerlevel | Service v  | ] |
|     | Passwort      | ****       | 1 |

- 4 Login with user level "Service".
- **5** Switch to Maintenance mode.

# Fig. 85 "System Configuration" menu item

| 4 | MCU (SICK)                    |
|---|-------------------------------|
|   |                               |
|   | Ubersicht Parametrierung      |
|   | Sensor Kalibrierkoeffizienten |
|   | Diagnose                      |
|   | 🔺 🥥 Parametrierung            |
|   | Anwendungseinstellung         |
|   | Displayeinstellungen          |
|   | I/O Konfiguration             |
|   | Systemkonfiguration           |
|   | Messwertdämpfung              |
|   | Justage                       |
|   | 🕨 🥥 Wartung                   |
|   |                               |

6 Select the "System Configuration" menu item.

#### Fig. 86 "Automatic Restart"

| Automatischer Neustart |           |          |
|------------------------|-----------|----------|
| Ein 🗹                  | Stunde 12 | Minute 0 |

- 7 Activate "Automatic Restart".
- 8 Set hours and minutes (max. 23 hours and 59 minutes). This specification defines the time until the next restart. The time until the next restart begins when the tick is set. (Example: If the hours are set to 8 and the minutes to 0, the system will restart automatically every 8 hours).

# 4.4 **Operating / parameterization with the LC display option**

# 4.4.1 General information on use

The display and operation interface of the LC display contains the functional elements displayed in Fig.87.

Fig. 87 Functional elements - LC display

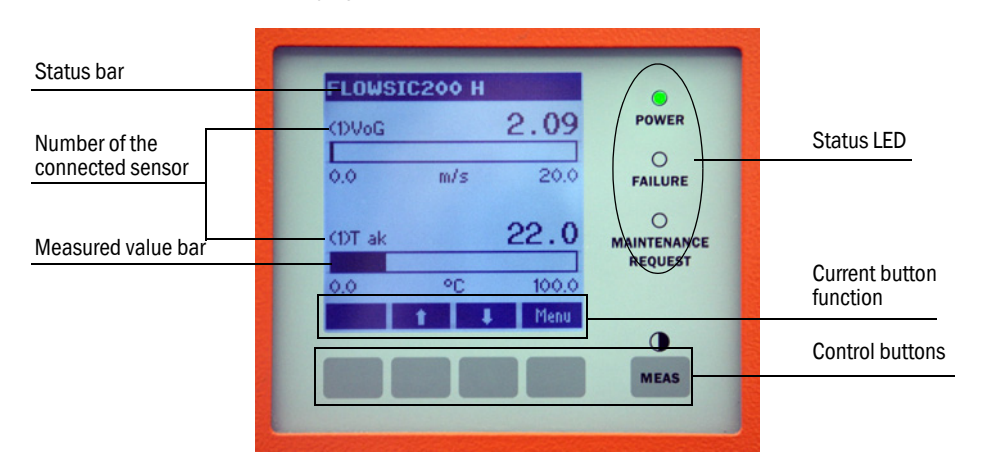

#### **Button functions**

The function shown depends on the menu currently selected. Only the function shown in the button is available.

| Button  | Function                                                                                                    |
|---------|----------------------------------------------------------------------------------------------------|
| Diag    | Display diagnostic information (warnings and errors during a start using the Main menu, sensor information during a start using the Diagnostics menu; $\rightarrow p. 96$ , Fig. 88) This function is only active when warnings or malfunctions are present.                                                                                                    |
| Back    | Switch to the next higher level                                                                                                    |
| Arrow ↑ | Scroll up                                                                                                    |
| Arrow ↓ | Scroll down                                                                                                    |
| Enter   | Execution of the action selected with an arrow button (switch to a submenu, confirm parameter selected during parameter setting)                                                                                                    |
| Start   | Start an action                                                                                                    |
| Save    | Save a changed parameter                                                                                                    |
| Meas    | <ul> <li>Toggle between display of measured values in a bar (graphics display) or in text form</li> <li>When sender/receiver units of several measuring points are connected to one MCU, the measured values of the individual measuring points are displayed one after the other.</li> <li>Display the contrast setting (press the button at least 2.5 s)</li> </ul> |

# 4.4.2 Menu structure

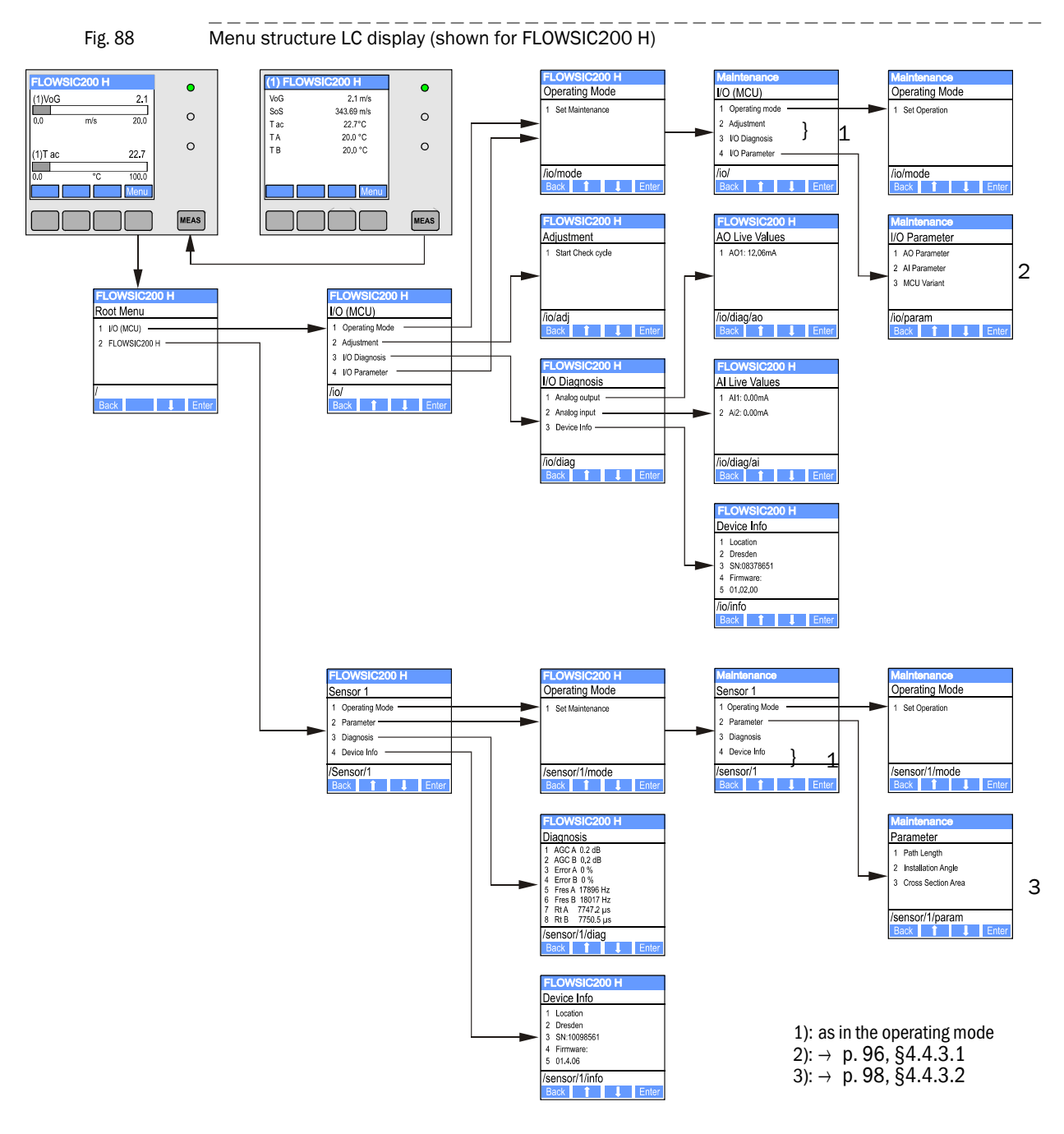

# 4.4.3 Configuring

#### 4.4.3.1 MCU

#### Analog outputs / inputs

- ► Set the MCU to "Maintenance" mode and select the "I/O Parameter" submenu.
- Select the desired parameter and enter the default password "1234" using "^" (scrolls from 0 to 9) and/or "→" (moves the cursor to the right) buttons.
- Select the desired value using "^" and/or "→" buttons and write it to the device with "Save" (confirm twice).

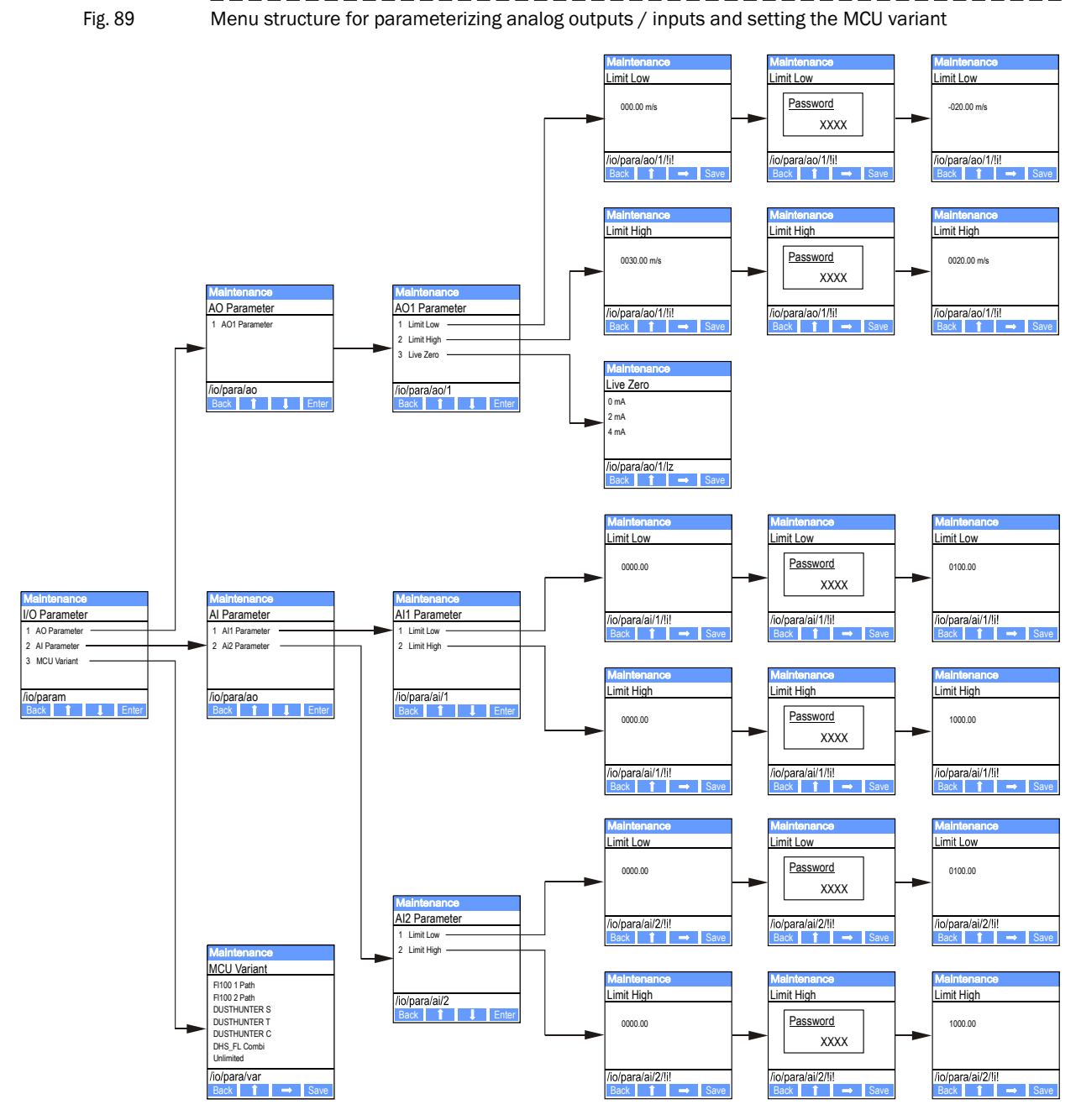

#### Setting the MCU variant

The following steps are necessary for subsequent setting of the MCU to the sender/ receiver units of the FLOWSIC200 ( $\rightarrow$  p. 68, §4.2.1):

- Set the MCU to "Maintenance" mode, select the "MCU Variant" submenu, and select the type "Universal (Bus)".
- Enter the default password and store the type with "Save" (confirm twice).

The other selection options have no significance here.

#### 4.4.3.2 Sender/receiver units

The following steps are required to enter the system data:

- Set the sender/receiver units to "Maintenance" and select the "Parameter" submenu.
- Select the parameter to be set and enter the default password "1234".
- Set the application-specific values (→ p. 71, §4.2.4) with buttons "^" and/or "→" and write to the device with "Save" (confirm twice).
- Fig. 90 Menu structure for parameterization

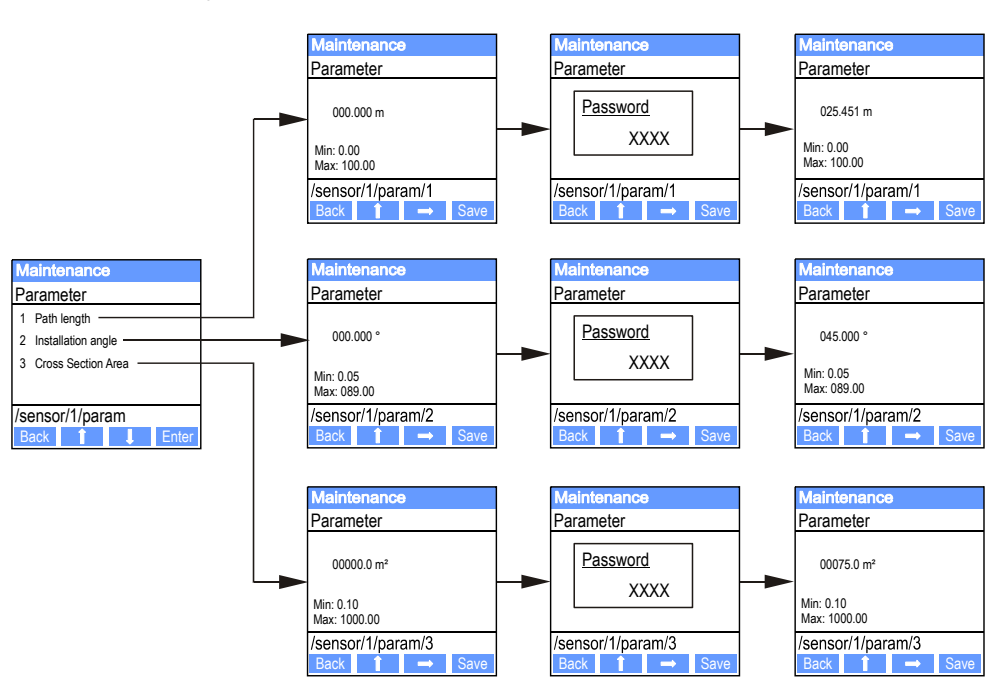

# 4.4.4 Changing the display settings with SOPAS ET

To change the factory settings, open the "MCU" device window, enter the Level 1 password and call up the "Configuration / Display Settings" directory.

| Fig. 91       Directory "Configuration / Display Settings"                                                                                                    |                                                                                                    |  |  |  |  |
|----------------------------------------------------------------------------------------------------|----------------------------------------------------------------------------------------------------|--|--|--|--|
| SICK<br>Sensor Intelligence,                                                                                                    | Parameter         View         Help        X           a         *         *         *         *         *         *         *         *         *         *         *         *         *         *         *         *         *         *         *         *         *         *         *         *         *         *         *         *         *         *         *         *         *         *         *         *         *         *         *         *         *         *         *         *         *         *         *         *         *         *         *         *         *         *         *         *         *         *         *         *         *         *         *         *         *         *         *         *         *         *         *         *         *         *         *         *         *         *         *         *         *         *         *         *         *         *         *         *         *         *         *         *         *         *         *         *         *         *         *         *             |  |  |  |  |
| Incu (SICK)     Overview     Mesured Values     Diagnosis     Configuration     Diagnosis     Diagnosis     Incurrent Selection     Disclary Selection     Disclary Selection     Digital Function Blocks     Digital Function Blocks     Digital Function Blocks | Device Identification         MOU       Selected variant         Universal       Mounting Location         Selected variant       Universal         Common Display Settings         Display language       English                                                                                                    |  |  |  |  |
| System Configuration Value Damping Adjustment Maintenance                                                                                                    | Overview Screen Settings                                                                                                    |  |  |  |  |
| Mantehance                                                                                                    | Bar 1       Sensor 1       Value       Value 1       V       Use AO scaling       Range low       0       Range high       1000         Bar 2       Sensor 2       V       Value       Value 1       V       Use AO scaling       Range low       0       Range high       1000                                                                                                    |  |  |  |  |
|                                                                                                    | Bar 3 Sensor 3 V Value Value 1 V Use AO scaling Range low 0 Range high 1000                                                                                                    |  |  |  |  |
|                                                                                                    | Bar 4     Sensor 4     Value     Value |  |  |  |  |
|                                                                                                    | Bar 6 Sensor 6 V Value Value 1 V Use AO scaling Range low 0 Range high 1000                                                                                                    |  |  |  |  |
|                                                                                                    | Bar 7       Sensor 7       Value       Value       Value       Value       Range low       0       Range high       1000         Bar 8       Sensor 8       Value       Value       Value       Value       Value       Range low       0       Range high       1000                                                                                                    |  |  |  |  |
|                                                                                                    | Measured Value Description                                                                                                    |  |  |  |  |
|                                                                                                    | Flowsic100         Flowsic200         Dusthunter T         Dusthunter S         Dusthunter C           Value 1 = Q.a.c.         Value 1 = not used         Value 1 = Opacity         Value 1 = not used         Value 1 = Opacity           Value 2 = VoG         Value 2 = not used         Value 2 = concentration a.c. (SL)         Value 2 = concentration a.c. (SL)         Value 2 = concentration a.c. (SL)           Value 3 = SoS         Value 3 = Concentration a.c. (Datty         Value 3 = not used         Value 3 = Concentration a.c. (Ext)           Value 4 = T aco.         Value 4 = Extinction         Value 4 = not used         Value 4 = Extinction           Value 5 = Ta         Value 5 = not used         Value 5 = not used         Value 6 = not used         Value 6 = not used           Value 6 = TA         Value 7 = SNR A         Value 7 = SNR         Value 7 = SNR A         Value 7 = SNR A           Value 8 = SNR B         Value 8 = not used         Value 8 = not used         Value 8 = not used         Value 8 = not used                                   |  |  |  |  |
| System Status MCU Context Help                                                                                                    | Display Settings 🐰                                                                                                    |  |  |  |  |

| Section                     | Selection field     | Significance                                                                                                    |  |
|-----------------------------|---------------------|----------------------------------------------------------------------------------------------------|--|
| Common Display              | Display language    | Language version shown on the LC display                                                                                             |  |
| Settings                    | Display Unit System | Unit system used in displays                                                                                                    |  |
| Overview Screen<br>Settings | Bars 1 to 8         | Sensor address for the respective measured value bar in the graphic display                                                          |  |
|                             | Measured value      | Measured value index for the respective measured value bar                                                                           |  |
|                             | Use AO scaling      | If active, the measured value bar of the corresponding analog output is scaled. If not activated, define the limit values separately |  |
|                             | Range low           | Values for the separate scaling of the measured value bar,                                                                           |  |
|                             | Range high          | independent of the analog output                                                                                                    |  |

\*Assignment of measured value index to measured value $\rightarrow$  p. 73, §4.2.6

# **FLOWSIC200**

# **5** Maintenance

General Measures to be taken when cleaning the tunnel

# 5.1 General

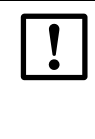

NOTICE:

When replacing components, only use parts that have been approved by Endress+Hauser!

After all maintenance work, make sure the entire measuring system and any accessories installed are in a safe condition.

If you have questions, contact the relevant Endress+Hauser subsidiary.

#### Maintenance strategy

Just like any other electronic measuring system, the FLOWSIC200 requires regular maintenance. By inspecting the system regularly and replacing wear-and-tear parts in good time, the service life of the device can be lengthened significantly and ensures measurements are always reliable. Due to the measuring principle and system design, the FLOWSIC200 requires very little maintenance.

#### Maintenance tasks

Routine maintenance is limited to cleaning system parts from external contamination.

Before carrying out these maintenance tasks, set the FLOWSIC200 to Maintenance mode. This can be done using an external maintenance switch (connected to digital input 1), using the SOPAS ET operating and parameter program or via the LC display option ( $\rightarrow$  p. 93, §4.3.4).

Switch back to "Operation" after completing maintenance work.

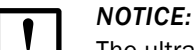

The ultrasonic transducers of the FLSE200-M sender/receiver units are extremely touch-sensitive components.

Avoid direct contact when cleaning (for example clean by careful blowing out, soft brush; no compressed air).

#### **Maintenance intervals**

Maintenance intervals depend on the local conditions and are therefore to be determined by the plant operator. As a rule, the maintenance intervals are more than 24 weeks. For FLOWSIC200 with sender/receiver units FLSE200-H and FLSE200-HM, maintenance cycles of up to 5 years are possible when used according to specifications.

The work to be carried out by the operator as well as the completion is to be documented in a Maintenance Manual.

#### Maintenance agreement

Regular maintenance activities can be carried out by the plant operator. Only qualified personnel according to Section 1 should be allowed to do the work. If desired, Endress+Hauser Service or authorized Service support centers can carry out all maintenance work. Endress+Hauser offers a range of economical maintenance and repair agreements. As part of these agreements, Endress+Hauser assumes responsibility for all maintenance activities, repairs are carried out by specialists on site (as far as possible).

# 5.2 Measures to be taken when cleaning the tunnel

With FLSE200-M sender/receiver units installed, it is essential to prevent water from reaching the ultrasonic transducers. Safe protection is ensured by covering the protective tubes with the supplied caps.

No protective measures are required for the FLSE200-H and FLSE200-HM sender/receiver units during tunnel cleaning.

When automatic tunnel cleaning equipment (cleaning with brushes) is used, an adequate distance to the sender/receiver units must be kept to prevent possible misadjustment.

# FLOWSIC200

# 6 Malfunctions

General information Implausible measured values Malfunctions

# 6.1 **General information**

Warnings or device malfunctions are output as follows:

- On the MCU, the respective relay is switched on ( $\rightarrow$  p. 48, Fig. 29).
- "Maintenance requ." or "Failure" is displayed in the status bar of the MCU LC display (> p. 95, §4.4.1). The respective LED ("MAINTENANCE REQUEST" for warning, "FAILURE" for malfunction) also goes on.

After pressing the button "Diag", possible causes are shown as short information in the menu "Diagnosis" after selecting the device ("MCU" or "FLOWSIC200 H").

Fig. 92 Display on the LC display

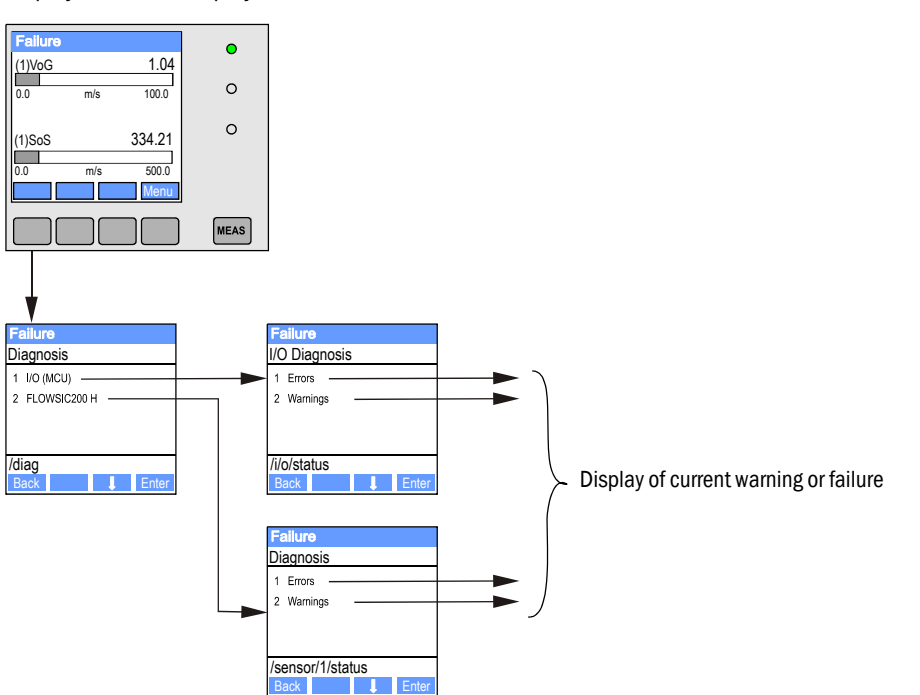

Detailed information on the current device status is provided by the "Diagnosis / Error messages / Warnings" directories. For display, connect the measuring system to SOPAS ET and start the device file "FLOWSIC200 M/FLOWSIC200 H/FLOWSIC200 H-M" or "MCU" ( $\rightarrow$  p. 58, §4.1.3 and  $\rightarrow$  p. 64, §4.1.4).

Move the mouse pointer to the respective message to display more details on the significance of individual messages in a separate window. Clicking on the display shows a short description of possible causes and corrections under "Help" ( $\rightarrow$  p. 108, Fig. 93,  $\rightarrow$  p. 109, Fig. 94).

Warning messages are output when internal limits for individual device functions/ components are reached or exceeded which can then lead to erroneous measured values or an imminent failure of the measuring system.

Warning messages do not imply a malfunction of the measuring system. The current measured value continues to be output on the analog output.

See the Service Manual for a detailed description of messages and options for clearance.

106

+7

# 6.1.1 Implausible measured values

In some cases, the FLOWSIC200 delivers measured values that do not seem plausible or have too large short-term fluctuations.

| Symptom                                                                           | Possible cause                                                                                                    | Action                                                                                                    |
|-----------------------------------------------------------------------------------|----------------------------------------------------------------------------------------------------|----------------------------------------------------------------------------------------------------|
| Measured values are<br>stable, but calculated<br>velocity is (seemingly)<br>wrong | <ul> <li>Incorrect parameter setting of measuring path and<br/>installation angle</li> <li>Incorrect regression coefficients</li> <li>Measuring axis not optimal for existing flow<br/>conditions</li> </ul> | <ul> <li>Check parameter settings</li> <li>Check installation situation (→ p. 32, §3.1.1)</li> <li>Calibrate velocity measurement (→ p. 92, §4.3.3)</li> </ul> |
| Measured<br>temperature value is<br>(seemingly) incorrect                         | Measuring path not determined or entered exactly                                                                                                    | <ul> <li>Check transducer - transducer distance</li> <li>Calibrate temperature measurement (→ p. 92, §4.3.3)</li> </ul>                                        |
| Measured values<br>correct on average,<br>but too unsteady or<br>jumps            | Disturbance of measured values due to traffic conditions (measuring distance influenced by high vehicles)                                                                                                    | <ul> <li>Check installation situation (→ p. 32, §3.1.1)</li> <li>Contact Endress+Hauser Service.</li> </ul>                                                    |

# 6.1.2 General system malfunctions

| Symptom                                                                  | Possible cause                                                                                                    | Action                                                                                                    |  |
|--------------------------------------------------------------------------|----------------------------------------------------------------------------------------------------|----------------------------------------------------------------------------------------------------|--|
| No indication on LC<br>display of control unit<br>(option)               | <ul> <li>No supply voltage</li> <li>Defective fuse</li> <li>Connection cable not connected<br/>correctly or defective</li> <li>Defective plug connector</li> <li>Processor LP or LC display defective</li> </ul> | <ul> <li>Check voltage supply.</li> <li>Check fuse.</li> <li>Check plug connectors and cables.</li> <li>WARNING:</li> <li>For all work under voltage, always observe the applicable safety precautions!</li> <li>Contact Endress+Hauser Service.</li> </ul> |  |
| Analog output on Live<br>Zero                                            | <ul> <li>Device has function fault(s).</li> <li>Incorrect parameter settings</li> </ul>                                                                                                    | <ul> <li>Check device status</li> <li>Check device for malfunctions and correct, if possible.</li> <li>Check configuration.</li> <li>Contact Endress+Hauser Service.</li> </ul>                                                                             |  |
| No analog signal or<br>output of a fixed value<br>smaller than live zero | <ul> <li>Defective D/A converter</li> <li>Device not in measuring operation</li> </ul>                                                                                                    | <ul> <li>Contact Endress+Hauser Service.</li> </ul>                                                                                                    |  |
| No communication<br>between measuring<br>system and SOPAS ET             | <ul> <li>Wrong COM port on the PC</li> <li>Incorrect parameter setting of<br/>interface</li> <li>USB driver not installed correctly or<br/>not at all</li> </ul>                                                 | <ul> <li>Check interface settings (→ p. 89, §4.3.2)</li> <li>Exit the SOPAS ET program, make a restart and establish connection again</li> <li>Contact Endress+Hauser Service.</li> </ul>                                                                   |  |

# 6.2 Sender/receiver unit

Warning and error messages in SOPAS ET

| Fig. 93 Directory "Diagnosis /                                                                                                    | Error Messages/Warnings"                                                                                                    |  |  |
|----------------------------------------------------------------------------------------------------|----------------------------------------------------------------------------------------------------|--|--|
| Device         FLOWSIC200 H (Sensor 1)         Parameter         View         Help         _         ×           Sensor Intelligence,         Image: Sensor Intelligence,         Image: Sensor Intelligence, |                                                                                                    |  |  |
|                                                                                                    | Device Identification           FLOWSIC200 H         Sensor 1         Mounting location         Dresden                                                                                                    |  |  |
| Genfguration     Gafguration     Gafguration     Gafguration     Gafguration     Maintenance                                                                                                    | System Status  Operation O Malfunction Maintenance request O Maintenance Function check                                                                                                    |  |  |
|                                                                                                    | Errors and Warnings     Communication A/B Parameter Measuring range Transducer temperature     Heavy noise No signal Zero point offset                                                                                                    |  |  |
| Context Hep Authorized Client 🗧 FLOWSIC200 H (Sensor 1) 💊                                                                                                    | Initialization     Transducer check      Error Messages/Warnings      Marnings      Marnings      Morial States      Marnings      Morial States      Marnings      Marnings      M |  |  |
| Description of possible causes a                                                                                                    | Ind correction Display                                                                                                    |  |  |

Malfunctions listed below can probably be cleared onsite.

| SOPAS ET          | Possible cause                                                                                                    | Action                                                                           |
|-------------------|----------------------------------------------------------------------------------------------------|----------------------------------------------------------------------------------|
| Communication A/B | <ul> <li>Connection cable not connected correctly</li> <li>Cables used do not comply with required specification</li> <li>Both sender/receiver units are set to Master or Slave</li> <li>A sender/receiver unit is defective</li> </ul> | • Check wiring ( $\rightarrow$ p. 42, §3.3)                                      |
| Parameter         | <ul> <li>Device has not yet been configured</li> <li>Base parameters set to 0 after type change</li> </ul>                                                                                                    | <ul> <li>Enter system data (again)</li> <li>(\rightarrow p. 67, §4.2)</li> </ul> |
| Measuring range   | Configured measuring range overrun                                                                                                    | Check parameter settings                                                         |
### 6.3 **Control unit**

Malfunctions

| Symptom                               | Possible cause                                                | Action                                                                             |
|---------------------------------------|---------------------------------------------------------------|------------------------------------------------------------------------------------|
| No display on the LC display (option) | <ul> <li>No supply voltage</li> <li>Fuse defective</li> </ul> | <ul> <li>Check voltage supply.</li> <li>Contact Endress+Hauser Service.</li> </ul> |

Warning and error messages in SOPAS ET

| Fig. 94 Directory "Diag                        | nosis / Error Message             | s / Warnings"                                                                                                    |                                         |                       |
|------------------------------------------------|-----------------------------------|----------------------------------------------------------------------------------------------------|-----------------------------------------|-----------------------|
| SICK Device MCU (SICK)                         | Parameter View Help               |                                                                                                    |                                         | _ 🗆 ×                 |
| Sensor Intelligence. 💠 🔶 🍕 💩                   |                                   |                                                                                                    |                                         |                       |
| G MCU (SICK)     Overview     Measured Values  | Device Identification             |                                                                                                    |                                         |                       |
|                                                | MCU Selected variant Univ         | versal                                                                                                    | Mounting Location SICK                  |                       |
| Protocol Interface Module                      | System Status MCU                 |                                                                                                    |                                         |                       |
| I/O Diagnosis     Gonfiguration     Adjustment | Operation                         | Maintenance Request<br>Maintenance Request<br>Maintenance Request | intenance 💿 Function Check              |                       |
| Maintenance                                    | Configuration Errors              |                                                                                                    |                                         |                       |
|                                                | 😝 AO configuration                | AI configuration                                                                                                    | 😑 DO configuration                      | DI configuration      |
|                                                | Sensor configuration              | Interface Module                                                                                                    | MMC/SD card                             | Application selection |
|                                                | "Limit and status" not possible   | Pressure transmitter type not su                                                                                                    | pported O Error current and LZ overlaps |                       |
|                                                | Errors                            |                                                                                                    |                                         |                       |
|                                                | C EEPROM                          | Flash memory                                                                                                    | I/O range error                         |                       |
|                                                | ⊖ I²C module                      | MMC/SD access                                                                                                    | 😑 AI NAMUR                              |                       |
|                                                | Power supply 5V                   | Power supply 121                                                                                                    | V O Power supply(24                     | V) <21V               |
|                                                | Power supply(24V) >30V            | <b></b>                                                                                                    |                                         |                       |
|                                                | Warnings                          |                                                                                                    |                                         |                       |
| <u></u>                                        | Factory settings                  | No sensor found                                                                                                    | Testmode                                | enabled               |
|                                                | Interfacemodule Inactive          | I RTC                                                                                                    | I <sup>2</sup> C moduli                 | e                     |
| 1 1                                            | Power supply(24V) <22V            | Power supply(24                                                                                                    | V) >29V                                 |                       |
|                                                | EPA setting different             |                                                                                                    |                                         |                       |
| System Status MCU Context Help                 | Error Messages / Warnings 💥       |                                                                                                    |                                         |                       |
| Authorized operator 🥫 MCU (SICK) 🗞 10.13       | 3.82.3:2111 👏 online 🛷 synchroniz | ed 🗢 Write immediately                                                                                                    |                                         |                       |
| Description                                    |                                   | Dis                                                                                                    | play                                    |                       |

Malfunctions listed below can probably be cleared onsite.

| Message          | Significance                                                                     | Possible cause                                                                          | Action                                                                                                  |
|------------------|----------------------------------------------------------------------------------|-----------------------------------------------------------------------------------------|----------------------------------------------------------------------------------------------------|
| AO configuration | Number of analog outputs configured and number of optional modules do not match. | <ul> <li>AO not configured</li> <li>Connection error</li> <li>Module failure</li> </ul> | <ul> <li>Check configuration (→ p. 73,<br/>§4.2.6).</li> <li>Contact Endress+Hauser Service.</li> </ul> |
| AI configuration | Number of analog inputs configured and number of optional modules do not match.  | <ul> <li>Al not configured</li> <li>Connection error</li> <li>Module failure</li> </ul> | <ul> <li>Check configuration (→ p. 75,<br/>§4.2.7).</li> <li>Contact Endress+Hauser Service.</li> </ul> |

| Message                     | Significance                                                                            | Possible cause                                                                              | Action                                                                                                    |
|-----------------------------|-----------------------------------------------------------------------------------------|---------------------------------------------------------------------------------------------|----------------------------------------------------------------------------------------------------|
| DO configuration            | Number of digital outputs<br>configured and number of optional<br>modules do not match. | <ul> <li>DO not configured</li> <li>Connection error</li> <li>Module failure</li> </ul>     | <ul> <li>Check configuration (→ p. 85,<br/>§4.3.1).</li> <li>Contact Endress+Hauser Service.</li> </ul>                                                                          |
| Sensor configuration        | Number of sensors available does not match number connected.                            | <ul> <li>Sensor failure</li> <li>Communication problems<br/>on RS485 line</li> </ul>        | <ul> <li>Check sensor addressing and availability (→ p. 110, Fig. 95).</li> <li>Correct sensor selection (→ p. 85, Fig. 76).</li> <li>Contact Endress+Hauser Service.</li> </ul> |
| Interface module            | No communication via Interface module.                                                  | <ul> <li>Module not configured</li> <li>Connection error</li> <li>Module failure</li> </ul> | <ul> <li>Check configuration (→ p. 91,<br/>§4.3.2.3).</li> <li>Contact Endress+Hauser Service.</li> </ul>                                                                        |
| Variant configuration error | MCU setting does not match the connected sensor.                                        | Sensor type has been changed                                                                | ► Correct application settings<br>(→ p. 68, §4.2.1).                                                                                                    |
| Testmode enabled            | MCU in Test mode.                                                                       |                                                                                             | <ul> <li>Deactivate "System Test" mode<br/>("Maintenance" directory)</li> </ul>                                                                                                  |

| Fig. 95                                                                                                    | "Overview" dire   | ectory                                                                                                    |              |
|----------------------------------------------------------------------------------------------------|-------------------|----------------------------------------------------------------------------------------------------|--------------|
| SICK<br>Sensor Intelligence.                                                                                                    | Device MCU (SICK) | Parameter         View         Heb         _           Image: Image: Imag | . 🗆 X        |
| Green Content of Content of Content of Content of Content of Configuration     Green Configuration     Green Configuration     Green Configuration     Green Configuration     Green Configuration     Green Content of Content of | lues<br>n         | Device Identification           MCU         Selected variant         V         Mounting Location         SICK                                                                                                    | ]            |
|                                                                                                    |                   | Operation  Maintenance Request  Maintenance  Function Check Connected Sensors                                                                                                    |              |
|                                                                                                    |                   | Address 1 FLOWSIC200 H   Operation  Address 2  Operation  Maintenance request  Maintenance  Maintenance  Fun                                                                                                    | nction Check |
|                                                                                                    |                   | Address 3 Operation 😌 Malfunction 🥥 Maintenance request 🕥 Maintenance 🔾 Fun                                                                                                    | iction Check |
|                                                                                                    |                   | Address 4       Image: Operation       Image: Maintenance request       Image: Maintenance Image: Operation       Image: Maintenance Image: Operation       Image: Maintenance Image: Operation       Image: Maintenance Image: Operation       Image: Operation                                                                                                    | nction Check |
|                                                                                                    |                   | Address 6 Operation 😌 Malfunction 🔍 Maintenance request 🌍 Maintenance 🌍 Fun                                                                                                    | ction Check  |
|                                                                                                    |                   | Address 7 Operation Operation Maifunction Maintenance request Maintenance Fun<br>Address 8 Operation Maifunction Maintenance request Maintenance Fun                                                                                                    | ction Check  |
| System Status MCU                                                                                                    | Context Help      | Overview #                                                                                                    |              |
| Authorized operator                                                                                                    | MCU (SICK) 💊 10.1 | 33.82.3:2111 😈 online 🗸 synchronized 😏 Write immediately                                                                                                    | =            |

# **FLOWSIC200**

# 7 Specification

Technical data Dimensions, Part Nos. Connection cable, sender/receiver unit - junction box Accessories Options Consumable parts for 2-years operation Password

### **Technical data** 7.1

| Measured value recording                    |                                                                                                    |  |
|---------------------------------------------|----------------------------------------------------------------------------------------------------|--|
| Measured variables                          | Flow velocity, air temperature                                                                                                    |  |
| Measuring range                             | -20 +20 m/s; infinitely variable; higher on request                                                                                                    |  |
| Typical accuracy 1)                         | ± 0.1 m/s                                                                                                    |  |
| Response time                               | 1 300 s; freely selectable                                                                                                    |  |
| Displays                                    |                                                                                                    |  |
| LC display                                  | For measured variables, warning and malfunction messages                                                                                                    |  |
| LED                                         | Voltage supply OK, malfunction, maintenance request                                                                                                    |  |
| Installation                                |                                                                                                    |  |
| Measuring distance                          | FLSE200-M and FLSE200-HM 5 25 m                                                                                                    |  |
| Iransducer - transducer                     | FLSE200-H 5 40 m                                                                                                    |  |
| Installation angle                          | Up to 10 m measuring distance 45°, for longer measuring distances 60°                                                                                                    |  |
| Air temperature                             | -40 +60 °C                                                                                                    |  |
| Moisture                                    | < 100%                                                                                                    |  |
| Total cable length between FLSE200 and MCU. | Max. 1000 m <sup>2</sup> )                                                                                                    |  |
| Output signals                              |                                                                                                    |  |
| Analog output                               | $0/2/4$ 22 mA, max. load 750 $\Omega;$ resolution 0.01 mA further analog outputs with I/O modules (option)                                                                                                    |  |
| Digital outputs                             | 5 potential-free outputs (NC contacts) for status signals operation/fault, maintenance, control cycle, maintenance requirement, limit value; contact load 48 V, 1 A; further relay outputs with I/O modules (option) |  |
| Input signals                               |                                                                                                    |  |
| Analog input                                | 2 inputs 0 20 mA (standard, without electrical isolation); resolution 0.01 mA; further analog inputs with I/O modules (option)                                                                                       |  |
| Digital inputs                              | 4 potential-free contacts for connection of maintenance switch, activation of check cycle; further digital inputs with I/O modules (option)                                                                          |  |
| Communication interfaces                    |                                                                                                    |  |
| USB 1.1, RS 232 (on terminals)              | For measured value inquiry, configuration and software update via PC/laptop with operating program                                                                                                    |  |
| RS485                                       | For connection of sender/receiver units                                                                                                    |  |
| Option Interface module                     | Optional PROFIBUS (RS485), MODBUS (RS485, Ethernet), COLA-B (Ethernet)                                                                                                    |  |
| Power supply                                |                                                                                                    |  |
| Operating voltage                           | 90 250 V AC; 50/60 Hz                                                                                                    |  |
| Power consumption                           | Approx. 20 W                                                                                                    |  |
| Ambient conditions                          |                                                                                                    |  |
| Temperature range                           | -40 +60 °C                                                                                                    |  |
| Storage temperature                         | -40 +70 °C                                                                                                    |  |
| Protection class                            | FLSE200: IP66, MCU: IP 65                                                                                                    |  |

The accuracy depends on calibration, installation conditions, flow profile, temperature and length of the measuring distance
 For operation with standard configuration (factory setting)

### 7.2 **Dimensions, Part Nos.**

All dimensions are in mm.

- 7.2.1 Sender/receiver units
- Fig. 96

FLSE200-M sender/receiver unit

| Designation                    | Quantity | Part No. |
|--------------------------------|----------|----------|
| FLSE200-M sender/receiver unit | 2        | 1044804  |

Fig. 97

# FLSE200-H, FLSE200-HM sender/receiver unit

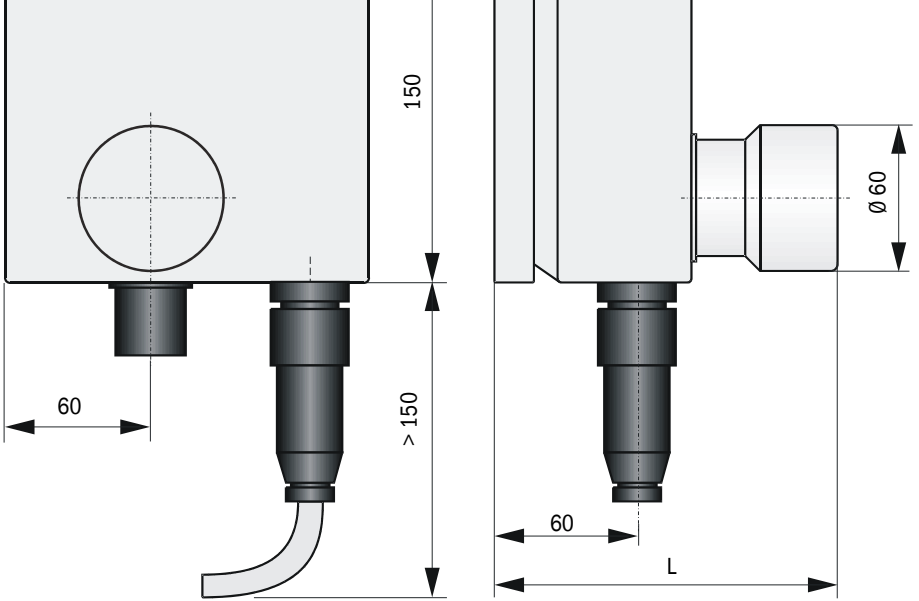

| Component                       | Dimension L | Part No. |
|---------------------------------|-------------|----------|
| FLSE200-HM sender/receiver unit | 141         | 1057565  |
| FLSE200-H sender/receiver unit  | 141         | 1044842  |

## FLSE200-H, FLSE200-HM

### 7.2.2 Bracket for sender/receiver unit Bracket for FLSE200-M

Fig. 98 Bracket for FLSE200-M

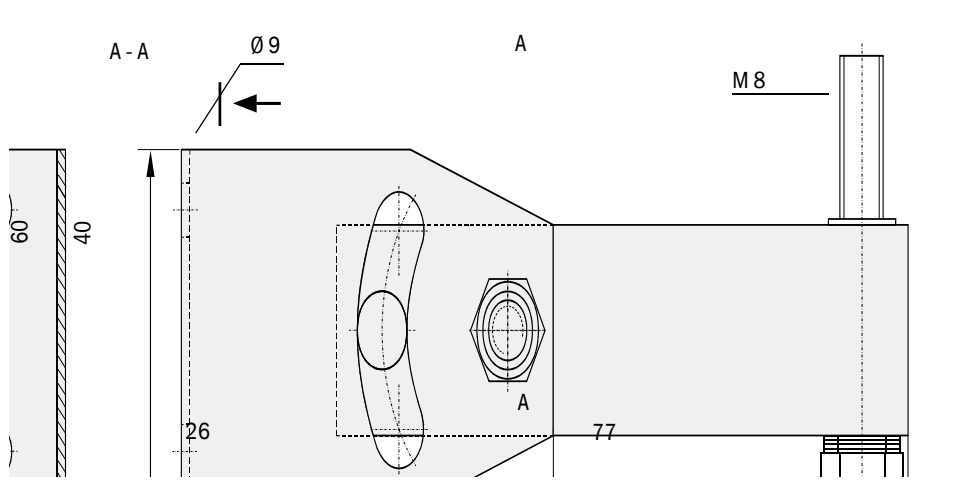

| Designation                             | Part No. |
|-----------------------------------------|----------|
| Bracket for FLSE200-M                   | 7042039  |
| Bracket for FLSE 200-M, material 1.4529 | 2031880  |

### Bracket for FLSE200-H, FLSE200-HM

Fig. 99 Bracket for FLSE200-H, FLSE200-HM

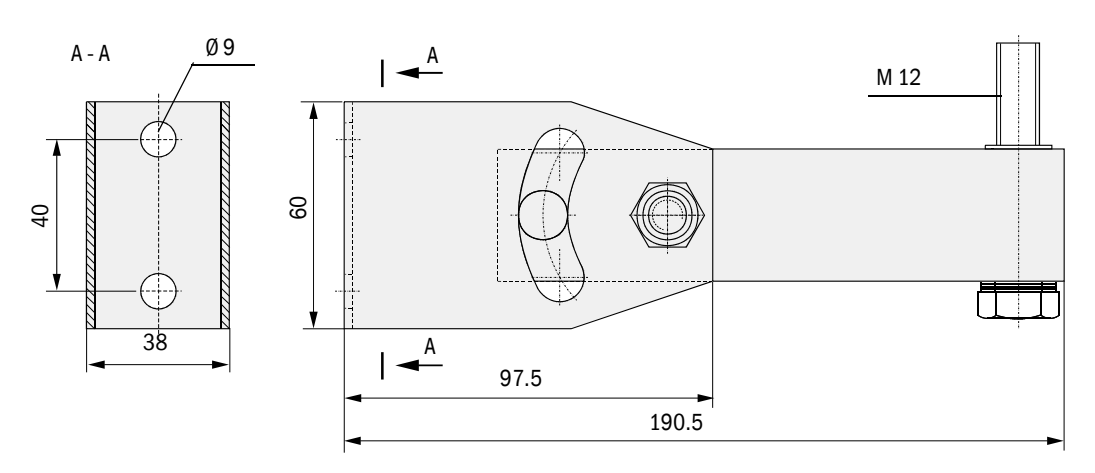

| Designation                                           | Part No. |
|-------------------------------------------------------|----------|
| Bracket for FLSE200-H, FLSE200-HM                     | 7042077  |
| Bracket for FLSE200-H and FLSE200-HM, material 1.4529 | 2031881  |

### 7.2.3 MCU control unit

Fig. 100 MCU control unit (shown with optional Display module)

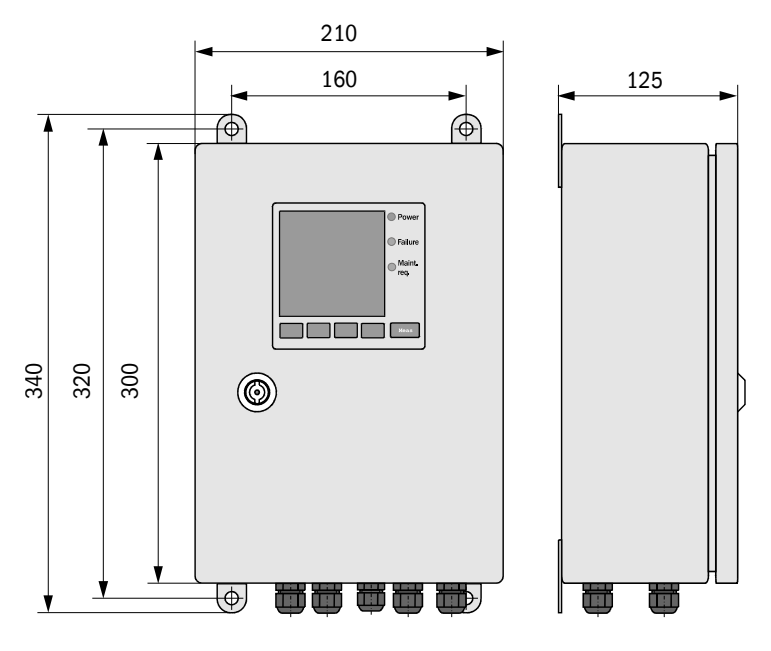

| Designation           | Part No. |
|-----------------------|----------|
| Control unit MCU-NWSN | 1046298  |
| Control unit MCU-N2SN | 1046299  |
| Control unit MCU-NWSD | 1046113  |
| Control unit MCU-N2SD | 1046115  |

### Fig. 101

MCU control unit in 19" slot (shown with Display module option)

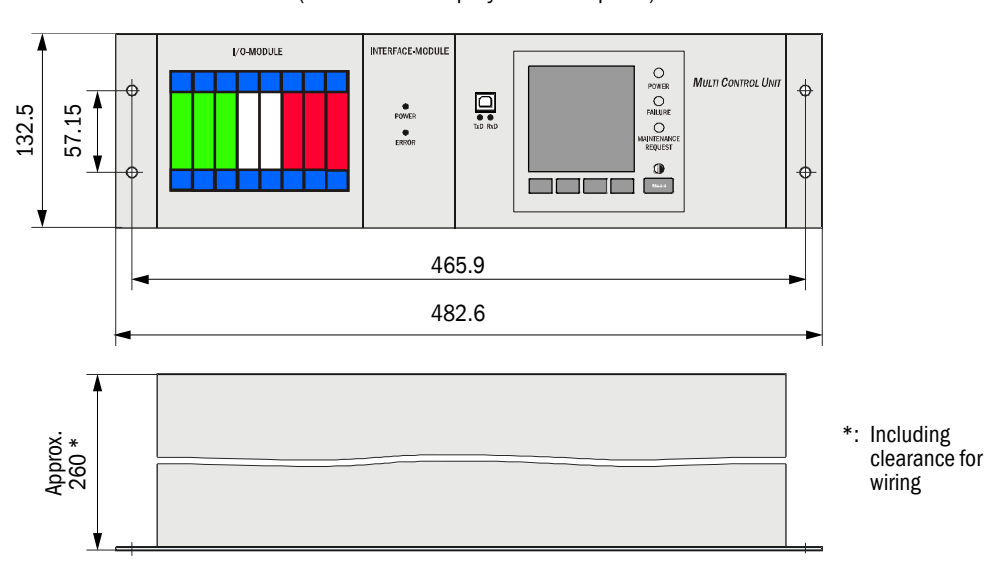

| Designation                           | Part No. |
|---------------------------------------|----------|
| Control unit, MCU-NWTD in 19" housing | 1046288  |
| Control unit, MCU-N2RD in 19" housing | 1046116  |

### 7.2.4 Junction box

### In aluminium housing

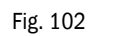

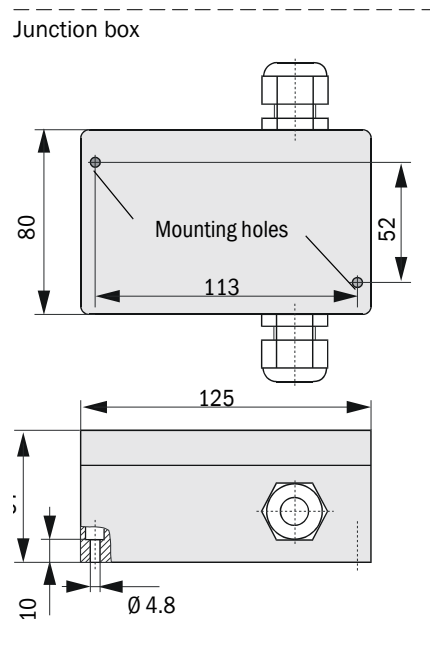

| Designation  | Part No. |
|--------------|----------|
| Junction box | 2046418  |

### In stainless steel housing

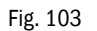

Junction box in stainless steel housing

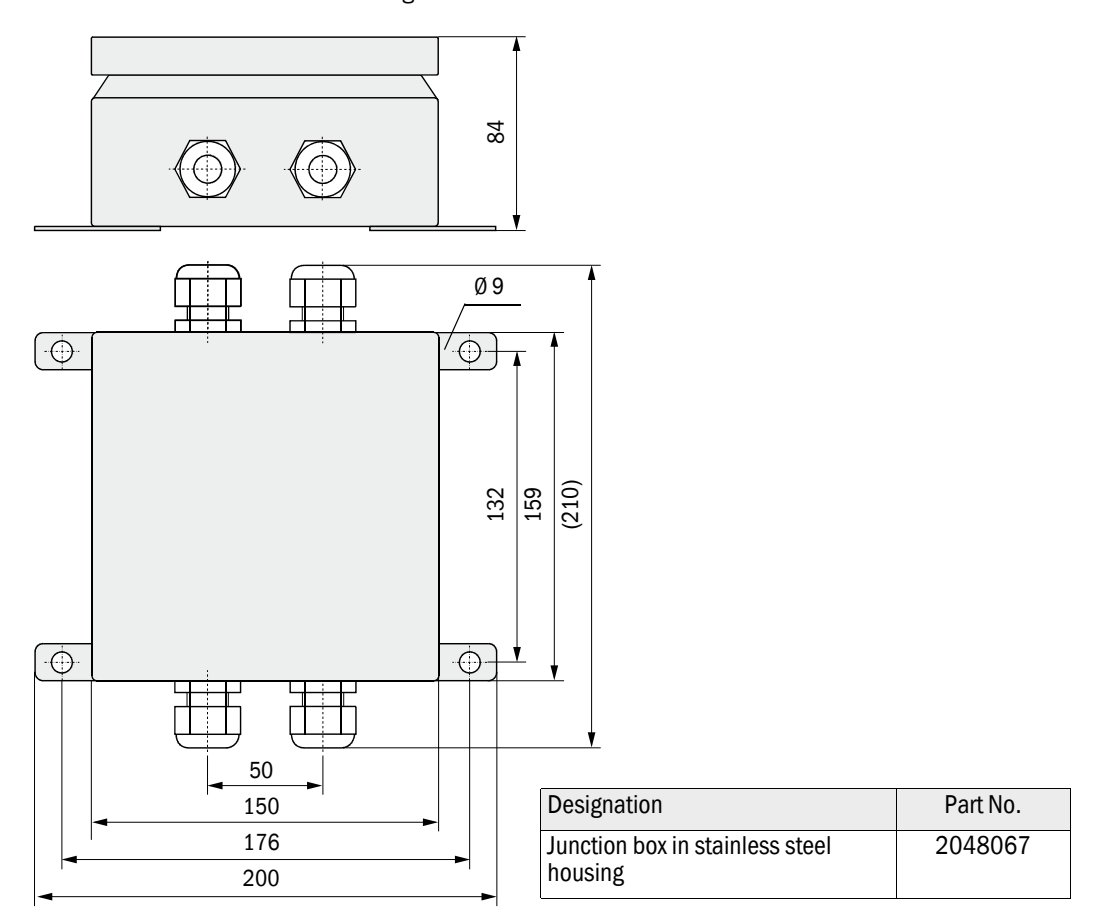

### 7.3 Accessories

### 7.3.1 Accessories for mounting

| Designation                | Part No. |
|----------------------------|----------|
| Mounting kit 2M8-1.4529    | 2031886  |
| Mounting kit 4M8-1.4529    | 2031887  |
| Mounting kit 2D8-1.4571/PA | 2031888  |
| Mounting kit 4D8-1.4571/PA | 2031889  |
| Mounting kit 2D4-1.4571/PA | 2031890  |
| Mounting kit 2M8-1.4571    | 2031891  |

### 7.3.2 Connection cable, sender/receiver unit - junction box

| Designation                                 | Quantity | Part No. |
|---------------------------------------------|----------|----------|
| Connection cable, length 2 m, halogen-free  | 2        | 2048074  |
| Connection cable, length 25 m, halogen-free | 2        | 2048075  |

### 7.4 **Options**

### 7.4.1 MCU control unit

| Designation                                                                                      | Part No. |
|--------------------------------------------------------------------------------------------------|----------|
| Analog input module, 2 channels, 100 $\Omega,$ 0/422 mA, electrically isolated (80 V difference) | 2034656  |
| Analog output module, 2 channels, 500 $\Omega,$ 0/422 mA, electrically isolated per module       | 2034657  |
| Digital output module, 2 channels as NC contact                                                  | 2034659  |
| Digital output module, 4 channels as NO contact                                                  | 2034661  |

Additional options for MCU control unit in wall housing

| Designation                                                  | Part No. |
|--------------------------------------------------------------|----------|
| Module carrier (each for one AI, AO, DI or DO module)        | 6028668  |
| Connection cable for optional I/O module                     | 2040977  |
| Profibus DP interface module with MCU connection cable       | 2048920  |
| Ethernet interface module with MCU connection cable          | 2055719  |
| Ethernet interface module, 3-fold, with MCU connection cable | 2072693  |
| Modbus RS485 interface module with MCU connection cable      | 2048958  |
| Modbus TCP interface module with MCU connection cable        | 2059546  |

### Additional options for MCU control unit in 19" slot

| Designation                                                                  | Part No. |
|------------------------------------------------------------------------------|----------|
| I/O module carrier 19" (for installation of up to 4 AI/AO and DI/DO modules) | 2050589  |
| Interface module 19" Profibus DP with connection cable                       | 2049334  |
| Interface module 19" Ethernet with connection cable                          | 2048377  |
| Interface module 19" Modbus RS485 with connection cable                      | 2050674  |

### 7.4.2 Miscellaneous

| Designation              | Part No. |
|--------------------------|----------|
| Hook spanner             | 7042115  |
| DME 2000 distance sensor | 1010578  |

### 7.5 **Consumable parts for 2-years operation**

| Designation                        | Quantity | Part No. |
|------------------------------------|----------|----------|
| tube with transducer for FLSE200-M | 2        | 7042043  |

### 7.6 **Password**

| Passwort "Autoris                                                                                                    | ierter Kunde"                                                                                                    |                                                                                                    |
|----------------------------------------------------------------------------------------------------|----------------------------------------------------------------------------------------------------|----------------------------------------------------------------------------------------------------|
| Nach dem Start des Beo<br>grammfunktionen verfüg                                                                                                    | dien- und Parametrierprogrammes SOP<br>Jbar, die keinen Einfluss auf die Gerätef                                                                                                    | AS ET sind nur die Pr                                                                               |
| Nicht eingewiesenes Pe<br>Zur Nutzung des erweite                                                                                                    | rsonal kann keine Änderungen der Para<br>erten Funktionsumfanges wird das                                                                                                    | ameter vornehmen.                                                                                   |
| Passwort                                                                                                    | sickoptic                                                                                                    | benötigt.                                                                                           |
| Falls zur Eingabe eine f<br>anschließend die Passw                                                                                                    | alsche Taste gedrückt wird, muß das Fe<br>vorteingabe wiederholt werden.                                                                                                    | enster geschlossen un                                                                               |
| Falls zur Eingabe eine fanschließend die Password                                                                                                    | alsche Taste gedrückt wird, muß das Fe<br>vorteingabe wiederholt werden.                                                                                                    | enster geschlossen un                                                                               |
| Falls zur Eingabe eine fanschließend die Password Vauthor<br>Password Vauthor<br>After the start of the SO<br>are available which have<br>Untrained personnel can<br>of functions the     | alsche Taste gedrückt wird, muß das Fe<br>vorteingabe wiederholt werden.<br><u>ized Client"</u><br>PAS ET operating and parameterization<br>e no effect on the functioning of the dev<br>not alter the device parameters. To ac              | enster geschlossen un<br>n program, only menus<br>ice.<br>scess the extended ran                    |
| Falls zur Eingabe eine fanschließend die Password<br>Password "Author<br>After the start of the SO<br>are available which have<br>Untrained personnel car<br>of functions the<br>password | alsche Taste gedrückt wird, muß das Fe<br>vorteingabe wiederholt werden.<br><u>ized Client"</u><br>PAS ET operating and parameterization<br>e no effect on the functioning of the dev<br>not alter the device parameters. To ac<br>sickoptic | enster geschlossen un<br>n program, only menus<br>ice.<br>scess the extended ran<br>must be entered |

8029802/1CJ9/V2-0/2022-01

www.addresses.endress.com

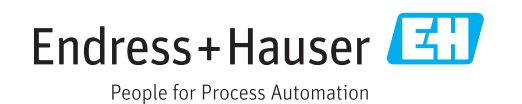